# e Evolution®

Neuerungen der Version 9

April 2015

# 1 Inhaltsverzeichnis:

| 2 Vorwort                                                                                                    | 1 | Inhal         | tsverzeichnis: 2                                                                                         |
|----------------------------------------------------------------------------------------------------|---|---------------|----------------------------------------------------------------------------------------------------|
| 3 Alle Module                                                                                                    | 2 | Vorw          | ort 5                                                                                                    |
| 3.1       Erweiterung der SQL.config um Conncetion_ Init_Eigenschaft         3.2       Ausblenden der Dummy-Einträge         3.3       Sortierung der Tabellen         3.4       F2-Customizing vereinfachen und erweitern         3.5       Erweiterung der Lagergeometrie – Möglichkeit jedem Lagerplatz Vorgabewerte         2uzuordnen                                                                                                    | 3 | Alle N        | Module                                                                                                   |
| 3.2       Ausblenden der Dummy-Einträge         3.3       Sortierung der Tabellen         3.4       F2-Customizing vereinfachen und erweitern.         3.5       Erweiterung der Lagergeometrie – Möglichkeit jedem Lagerplatz Vorgabewerte         zuzuordnen       3.6         Button Felder leeren       3.7         Bildschirm zur Pflege der Lagerbelegung       3.8         2.8       Erweiterung der Tabelle ABSCHLAGRECH um Index         3.9       Optimierung Standard-Style         3.10       Option für das Andrucken des Firmenlogos in die Mandanteneinstellungen         einbauen       3.11         3.12       Service Pack 4 für List & Label 19         3.13       Ländercodes in eEvolution aktualisieren         3.14       Der automatische E-Mailversand für Belege in eEvolution         4       Applikationsserver         4.1       Erweiterung der F2-Auswahl um zusätzliche Spalte         4.2       Überarbeitung der Einschränkungen im Applikationsserver         5       Artikelverwaltung         5.1       Die Verknüpfung eines Artikels zu einer Variante auflösen         5.2       Erweiterung der Tabelle Merkmalsstamm         5.3       Integration einer Einstellung in die Systemkonfiguration zur Filterung der         Artikelverbräuche                                                                                                    |   | 3.1           | Erweiterung der SQL.config um Conncetion_ Init_Eigenschaft                                               |
| <ul> <li>3.3 Sortierung der Tabellen</li></ul>                                                                                                    |   | 3.2           | Ausblenden der Dummy-Einträge6                                                                           |
| <ul> <li>3.4 F2-Customizing vereinfachen und erweitern</li></ul>                                                                                                    |   | 3.3           | Sortierung der Tabellen6                                                                                 |
| 3.5       Erweiterung der Lagergeometrie – Möglichkeit jedem Lagerplatz Vorgabewerte         3.6       Button Felder leeren         3.7       Bildschirm zur Pflege der Lagerbelegung         3.8       Erweiterung der Tabelle ABSCHLAGRECH um Index         3.9       Optimierung Standard-Style         3.10       Option für das Andrucken des Firmenlogos in die Mandanteneinstellungen         einbauen                                                                                                    |   | 3.4           | F2-Customizing vereinfachen und erweitern8                                                               |
| 3.6       Button Felder leeren         3.7       Bildschirm zur Pflege der Lagerbelegung         3.8       Erweiterung der Tabelle ABSCHLAGRECH um Index         3.9       Optimierung Standard-Style         3.10       Option für das Andrucken des Firmenlogos in die Mandanteneinstellungen einbauen         3.11       HTML Editor (konfigurieren)         3.12       Service Pack 4 für List & Label 19         3.13       Ländercodes in eEvolution aktualisieren         3.14       Der automatische E-Mailversand für Belege in eEvolution         4       Applikationsserver         4.1       Erweiterung der F2-Auswahl um zusätzliche Spalte         4.2       Überarbeitung der Einschränkungen im Applikationsserver         5       Artikelverwaltung         5.1       Die Verknüpfung eines Artikels zu einer Variante auflösen         5.2       Erweiterung der Tabelle Merkmalsstamm         5.3       Integration einer Einstellung in die Systemkonfiguration zur Filterung der Artikelverbräuche.         5.4       Lagerbestand neu auf Reiter Konto in der Artikelverwaltung.         6.1       Automatisches Füllen des Mandats im Auftrag         6.2       Bei Zahlmodi FIX können Abschlagsrechnungen nicht gesucht/gefunden werden         6.3       Neues Konzept für Gutschriften - Gutschriftsvorgangnummer und Gutschriftbelegnummer voneinander trennen </td <td></td> <td>3.5<br/>zuzuc</td> <td>Erweiterung der Lagergeometrie – Möglichkeit jedem Lagerplatz Vorgabewerte<br/>ordnen</td> |   | 3.5<br>zuzuc  | Erweiterung der Lagergeometrie – Möglichkeit jedem Lagerplatz Vorgabewerte<br>ordnen                     |
| <ul> <li>3.7 Bildschirm zur Pflege der Lagerbelegung</li></ul>                                                                                                    |   | 3.6           | Button Felder leeren11                                                                                   |
| 3.8       Erweiterung der Tabelle ABSCHLAGRECH um Index         3.9       Optimierung Standard-Style         3.10       Option für das Andrucken des Firmenlogos in die Mandanteneinstellungen         einbauen                                                                                                    |   | 3.7           | Bildschirm zur Pflege der Lagerbelegung12                                                                |
| 3.9       Optimierung Standard-Style         3.10       Option für das Andrucken des Firmenlogos in die Mandanteneinstellungen<br>einbauen         3.11       HTML Editor (konfigurieren)         3.12       Service Pack 4 für List & Label 19         3.13       Ländercodes in eEvolution aktualisieren         3.14       Der automatische E-Mailversand für Belege in eEvolution         4       Applikationsserver         4.1       Erweiterung der F2-Auswahl um zusätzliche Spalte         4.2       Überarbeitung der Einschränkungen im Applikationsserver         5       Artikelverwaltung         5.1       Die Verknüpfung eines Artikels zu einer Variante auflösen         5.2       Erweiterung der Tabelle Merkmalsstamm         5.3       Integration einer Einstellung in die Systemkonfiguration zur Filterung der         Artikelverbräuche       -         5.4       Lagerbestand neu auf Reiter Konto in der Artikelverwaltung         6       Auftragsverwaltung         6.1       Automatisches Füllen des Mandats im Auftrag         6.2       Bei Zahlmodi FIX können Abschlagsrechnungen nicht gesucht/gefunden werden         6.3       Neues Konzept für Gutschriften - Gutschriftsvorgangnummer und         Gutschriftbelegnummer voneinander trennen       6.4         6.4       Reporting: Intrastat Informationen in den                                                                                                    |   | 3.8           | Erweiterung der Tabelle ABSCHLAGRECH um Index13                                                          |
| 3.10       Option für das Andrucken des Firmenlogos in die Mandanteneinstellungen<br>einbauen         3.11       HTML Editor (konfigurieren)         3.12       Service Pack 4 für List & Label 19         3.13       Ländercodes in eEvolution aktualisieren         3.14       Der automatische E-Mailversand für Belege in eEvolution         4       Applikationsserver         4.1       Erweiterung der F2-Auswahl um zusätzliche Spalte         4.2       Überarbeitung der Einschränkungen im Applikationsserver         5       Artikelverwaltung         5.1       Die Verknüpfung eines Artikels zu einer Variante auflösen         5.2       Erweiterung der Tabelle Merkmalsstamm         5.3       Integration einer Einstellung in die Systemkonfiguration zur Filterung der         7tikelverbräuche                                                                                                    |   | 3.9           | Optimierung Standard-Style 13                                                                            |
| 3.11       HTML Editor (konfigurieren)                                                                                                    |   | 3.10<br>einba | Option für das Andrucken des Firmenlogos in die Mandanteneinstellungen<br>uen14                          |
| <ul> <li>3.12 Service Pack 4 für List &amp; Label 19</li></ul>                                                                                                    |   | 3.11          | HTML Editor (konfigurieren)14                                                                            |
| 3.13       Ländercodes in eEvolution aktualisieren                                                                                                    |   | 3.12          | Service Pack 4 für List & Label 1916                                                                     |
| <ul> <li>3.14 Der automatische E-Mailversand für Belege in eEvolution</li></ul>                                                                                                    |   | 3.13          | Ländercodes in eEvolution aktualisieren16                                                                |
| <ul> <li>4 Applikationsserver</li></ul>                                                                                                    |   | 3.14          | Der automatische E-Mailversand für Belege in eEvolution                                                  |
| <ul> <li>4.1 Erweiterung der F2-Auswahl um zusätzliche Spalte</li></ul>                                                                                                    | 4 | Appli         | kationsserver                                                                                            |
| <ul> <li>4.2 Überarbeitung der Einschränkungen im Applikationsserver</li></ul>                                                                                                    |   | 4.1           | Erweiterung der F2-Auswahl um zusätzliche Spalte17                                                       |
| <ul> <li>5 Artikelverwaltung</li></ul>                                                                                                    |   | 4.2           | Überarbeitung der Einschränkungen im Applikationsserver17                                                |
| <ul> <li>5.1 Die Verknüpfung eines Artikels zu einer Variante auflösen</li></ul>                                                                                                    | 5 | Artik         | elverwaltung                                                                                             |
| <ul> <li>5.2 Erweiterung der Tabelle Merkmalsstamm</li></ul>                                                                                                    |   | 5.1           | Die Verknüpfung eines Artikels zu einer Variante auflösen                                                |
| <ul> <li>5.3 Integration einer Einstellung in die Systemkonfiguration zur Filterung der<br/>Artikelverbräuche</li></ul>                                                                                                    |   | 5.2           | Erweiterung der Tabelle Merkmalsstamm19                                                                  |
| <ul> <li>5.4 Lagerbestand neu auf Reiter Konto in der Artikelverwaltung</li></ul>                                                                                                    |   | 5.3<br>Artike | Integration einer Einstellung in die Systemkonfiguration zur Filterung der<br>elverbräuche               |
| <ul> <li>6 Auftragsverwaltung.</li> <li>6.1 Automatisches Füllen des Mandats im Auftrag</li> <li>6.2 Bei Zahlmodi FIX können Abschlagsrechnungen nicht gesucht/gefunden werden</li> <li>6.3 Neues Konzept für Gutschriften - Gutschriftsvorgangnummer und Gutschriftbelegnummer voneinander trennen</li> <li>6.4 Reporting: Intrastat Informationen in den Berichten</li> <li>6.5 Auftragsnummern werden doppelt vergeben (1x M1 und 1x M2)</li> <li>6.6 Angebot mit alternativen Artikel im Set oder Handelsstückliste optimieren</li> </ul>                                                                                                    |   | 5.4           | Lagerbestand neu auf Reiter Konto in der Artikelverwaltung20                                             |
| <ul> <li>6.1 Automatisches Füllen des Mandats im Auftrag</li> <li>6.2 Bei Zahlmodi FIX können Abschlagsrechnungen nicht gesucht/gefunden werden</li> <li>6.3 Neues Konzept für Gutschriften - Gutschriftsvorgangnummer und Gutschriftbelegnummer voneinander trennen</li></ul>                                                                                                    | 6 | Auftr         | agsverwaltung                                                                                            |
| <ul> <li>6.2 Bei Zahlmodi FIX können Abschlagsrechnungen nicht gesucht/gefunden werden</li> <li>6.3 Neues Konzept für Gutschriften - Gutschriftsvorgangnummer und<br/>Gutschriftbelegnummer voneinander trennen</li></ul>                                                                                                    |   | 6.1           | Automatisches Füllen des Mandats im Auftrag21                                                            |
| <ul> <li>6.3 Neues Konzept für Gutschriften - Gutschriftsvorgangnummer und<br/>Gutschriftbelegnummer voneinander trennen</li></ul>                                                                                                    |   | 6.2           | Bei Zahlmodi FIX können Abschlagsrechnungen nicht gesucht/gefunden werden 21                             |
| <ul> <li>6.4 Reporting: Intrastat Informationen in den Berichten</li> <li>6.5 Auftragsnummern werden doppelt vergeben (1x M1 und 1x M2)</li> <li>6.6 Angebot mit alternativen Artikel im Set oder Handelsstückliste optimieren</li> </ul>                                                                                                    |   | 6.3<br>Gutso  | Neues Konzept für Gutschriften - Gutschriftsvorgangnummer und<br>chriftbelegnummer voneinander trennen22 |
| <ul> <li>6.5 Auftragsnummern werden doppelt vergeben (1x M1 und 1x M2)</li> <li>6.6 Angebot mit alternativen Artikel im Set oder Handelsstückliste optimieren</li> </ul>                                                                                                    |   | 6.4           | Reporting: Intrastat Informationen in den Berichten25                                                    |
| 6.6 Angebot mit alternativen Artikel im Set oder Handelsstückliste optimieren                                                                                                    |   | 6.5           | Auftragsnummern werden doppelt vergeben (1x M1 und 1x M2)                                                |
|                                                                                                    |   | 6.6           | Angebot mit alternativen Artikel im Set oder Handelsstückliste optimieren25                              |

| 6      | 6.7             | Übernahme der HSL                                                                                    |
|--------|-----------------|----------------------------------------------------------------------------------------------------|
| 6      | 6.8             | Änderung des deutschen Umsatzsteuergesetzes / Erweiterung des Reverse-Charge-                        |
| `      | /erta           | hrens                                                                                                |
| 7 E    | Einka           | aufsverwaltung                                                                                       |
| 7      | 7.1             | Erstellen eines Akteeintrags via Drag & Drop                                                         |
| 7<br>6 | 7.2<br>eintra   | Im Erfassungsdialog für Bestellvorschläge abweichende ABEZ 3 und ABEZ 4 agen27                       |
| 7      | 7.3             | Einkauf: Neuer Systemparameter, ob ein Lagerort einem Artikel zugeordnet ist 27                      |
| 8 I    | mex             |                                                                                                    |
| 8      | 3.1             | Datenbankfeldbeschreibung bei der Formatdefinition einblenden                                        |
| 9 I    | nsta            | Ilation/Administration                                                                               |
| g      | 9.1             | Optimierung der Sortierung in der Nummernkreisübersicht                                              |
| g      | 9.2             | Farbliche Markierung von Benutzern mit Löschkennzeichen                                              |
| g      | 9.3             | Datenbankabgleich 9.0                                                                                |
| g      | 9.4             | Unicode eEvolution Stamm- und Bewegungsdaten                                                         |
| g      | 9.5             | Benutzerberechtigungen und Gruppenberechtigungen unterscheiden                                       |
| 9      | ).6<br>Syste    | Einfügen vom eEvolution-typischen Verhalten bei Tabellen in der<br>mkonfiguration                    |
| g      | 9.7             | Service Einstellung in Systemdialog integrieren                                                      |
| g      | 9.8             | Aktualisierung von Gebinde- und Preiseinheit bei Gutschriften                                        |
| 10     | Inve            | entur                                                                                                |
| 1      | 0.1             | Restinventur                                                                                         |
| 1      | 0.2             | Inventur nach Lagerplätzen eröffnen                                                                  |
| 11     | Kon             | nmissionierung                                                                                       |
| 1      | 1.1             | Performance-Verbesserungen beim Erstellen von Sammellieferscheinen                                   |
| 1      | 1.2             | Unter-/Teilkommissionierung bei Lageraufträgen                                                       |
| 12     | KuL             | iMi                                                                                                  |
| 1      | 2.1             | Bestellanfragen in Lieferanten-/Mitarbeiterhistorie                                                  |
| 1<br>F | <br>2.2<br>Kund | Optionale Übernahme der Akteneinträge bei der Umwandlung von Interessenten in<br>en 40               |
| 1<br>c | 2.3<br>der al   | Feld Kürzel in der KuLiMi lässt sich nicht ändern, nach dem Speichern steht wieder<br>Ite Wert darin |
| 1      | 2.4             | Ausgabe von Fehlern bei Auftragsanlage40                                                             |
| 13     | Pro             | duktion4                                                                                             |
| 1      | 3.1             | Druck Stückliste eines Produktionsauftrages4                                                         |
| 1      | 3.2             | Anordnung der Buttons in Stücklistenübersicht optimieren4                                            |
| 1      | 3.3             | Erweiterung der Produktionsauftragssuche um "Angefordert von"42                                      |

| 13.4            | Rekursiver Produktionsabschluss43                                                            |
|-----------------|----------------------------------------------------------------------------------------------|
| 13.5<br>anzeige | Aufgabe 64545 Einstellung Stuelilmport der Produktion in der Systemkonfiguration<br>en       |
| 13.6            | Arbeitsgänge ebenfalls mit im Produktionstree erweitern                                      |
| 14 Proje        | ktabrechnung47                                                                               |
| 14.1            | Projektabrechnung übernimmt Gliederung aus dem Auftrag                                       |
| 14.2            | Auftragszugehörigkeit für AZ-Einträge aus Projekt vererben                                   |
| 14.3            | Erweiterung der Filterkriterien bei der Arbeitszeitenauswertung                              |
| 14.4            | Erweiterung der Projektstammdaten um Berechnungsstatus und Abrechnungsart . 49               |
| 14.5            | Erweiterung der Projektabrechnung um Abrechnungskennzeichen                                  |
| 14.6            | Erweiterung Projektabrechung um Spalte Berechnung geprüft51                                  |
| 14.7            | TFS-Workitem für Daueraufträge in das Beschreibungsfeld übernehmen                           |
| 14.8<br>Projekt | Individuelle Möglichkeit der Pflichteingabe des Ansprechpartner in der abrechnung einstellen |
| 14.9<br>Einträg | Hinzufügen von Gründen bei der Erfassung von Kulanz- und Garantie Arbeitszeit-<br>en         |
| 15 Teleiı       | nfo                                                                                          |
| 15.1            | Auftrag scheint nicht in der TELEINFO/Rückstände auf54                                       |
| 16 Abbil        | dungsverzeichnis                                                                             |

#### 2 Vorwort

Lieber Anwender,

es gibt kaum einen Softwarebereich, der mannigfaltiger ist als betriebswirtschaftliche Softwarelösungen. Das kann man schon an den Ansprüchen erkennen: Warenbeschaffung in aller Herren Länder inklusive Abwicklung der Exportanforderungen, Kommunikation mit anderen Unternehmen ohne Medienbruch über XML / EDI, Steuerung von komplexen Produktionsprozessen, Konsolidierung von Unternehmen auf Konzernebene. Man könnte die Aufzählung ins Endlose fortsetzen. Eines haben all diese Prozesse jedoch gemeinsam: sie werden von qualifizierten Fachpersonal über eine ebenso qualifizierte Software abgewickelt.

Wir sind selbst immer wieder erstaunt, wie groß die Vielfalt der unterschiedlichen Geschäftsprozesse ist, die auf Basis unserer Lösung abgewickelt werden. Die Struktur unserer Produkte kommt dem entgegen: **eEvolution** wurde von Anfang an bewusst offen und flexibel gestaltet, so dass die Lösung eine große Bandbreite an Anforderungen abdeckt. Ihre Funktionsvielfalt wird noch ergänzt von hoch spezialisierten Lösungen unserer Partner, mit denen wir schließlich ein gemeinsames Ziel haben: Wir möchten Ihnen ermöglichen, sich auf das zu konzentrieren, was Sie am besten können - Ihr Geschäft.

Deshalb entwickeln wir **eEvolution** ständig weiter, um Kundenwünschen und Marktanforderungen gerecht zu werden. Dieses Dokument beschreibt die aktuellen neuen Features der Version 9.0.

Viel Spaß bei der Lösung Ihrer speziellen Aufgabenstellungen mit den **eEvolution** - Produkten und den entsprechenden Speziallösungen wünscht Ihnen herzlichst

Ihr Frank Wuttke eEvolution GmbH & Co. KG Speicherstraße 9 31134 Hildesheim

Amtsgericht Hildesheim, HRB 3537, Geschäftsführer Frank Wuttke

Tel. +49 5121 28 06 72 eMail: info@eevolution.de Oder schauen Sie auf unsere Homepage: http://www.eevolution.de

#### 3 Alle Module

#### 3.1 Erweiterung der SQL.config um Conncetion\_ Init\_Eigenschaft

Es besteht zukünftig die Möglichkeit über die SQL.config pro Datenbank zu steuern, ob die ANSI-Warnungen ein- oder ausgeschaltet sein können.

Dafür wurde eine neue Eigenschaft direkt in der SQL.config mit dem Namen "Connection\_Init" geschaffen. Diese Eigenschaft wird vor dem eigentlichen Modulstart, also unmittelbar nach dem Login, ausgeführt. Es können hier Datenbankeigenschaften verändert werden, welche die Verbindung selbst betreffen und dazu gehört unter anderem das Ein- bzw. Ausschalten der ANSI-Warnungen.

Um die ANSI-Warnungen einzuschalten müsste der folgende Eintrag für eine Datenbank in der SQL.config hinzugefügt werden:

<connection\_init value= "SET ANSI\_WARNINGS ON;SET ANSI\_NULLS ON" />

Alternativ könnten die ANSI-Warnungen ausgeschaltet werden, in dem einfach "SET ANSI\_WARNING OFF" anstelle von SET ANSI\_WARNINGS ON" eingetragen wird. Diese Eigenschaft kann optional pro Datenbank in der SQL.config gesetzt werden und muss nicht zwingend befüllt werden.

### 3.2 Ausblenden der Dummy-Einträge

Bisher wurden diversen Auswahlen der Servicemodule zuvor angelegte Dummy-Einträge mit der laufenden Nummer 0 angezeigt.

Diese Einträge werden zukünftig nicht mehr angezeigt, werden aber in diesem Zusammenhang nur ausgeblendet und nicht endgültig gelöscht.

### 3.3 Sortierung der Tabellen

Fast alle Tabellen bieten in eEvolution® die Möglichkeit, diese nach einer oder nach mehreren Spalten zu sortieren.

Eine einfache Sortierung lässt sich am Schnellsten über einen Klick auf die Spaltenübersicht realisieren. Klicken Sie auf Spaltenüberschrift um den Inhalt entweder auf- oder absteigend zu sortieren. Das kleine Dreieck am Anfang einer sortierten Spalten gibt darüber Aufschluss, ob eine Spalte aktuell auf- oder absteigend sortiert wurde.

| C | •   |         | Artikelgruppen -           |       |      |  |  |  |
|---|-----|---------|----------------------------|-------|------|--|--|--|
|   | Nr. | Art.Gr. | 1 <sub>▲</sub> Art.Gr.Bez. | SNNr. | von  |  |  |  |
|   | 58  | μ       | µ-Testartikelgruppe        | N     |      |  |  |  |
|   | 59  | ABC     | Abc-Test                   | N     | 1000 |  |  |  |
|   | 16  | 404     | Arbeitstische              | N     | 4040 |  |  |  |
|   | 62  | HSL     | Artikel für HSL & Sets     | N     | 2000 |  |  |  |
|   | 61  | INV     | Artikelgruppe für Inventur | N     | 1000 |  |  |  |

#### Abbildung 1: Einfache Sortierung

Eine Tabelle lässt sich auch nach mehreren Spalten sortieren, dazu halten Sie die "Strg-Taste" gedrückt und klicken auf die gewünschten Spaltenüberschriften, nach denen sortiert werden soll. Eine kleine Zahl am Anfang der Spalte zeigt an, in welcher Reihenfolge die Spalten sortiert worden sind, z.B. zuerst nach Art.Gr. (1) und dann nach Art.Gr.Bez (2).

| 3 | 2   |             | Artikelgruppen - A         |       |    |  |  |  |  |
|---|-----|-------------|----------------------------|-------|----|--|--|--|--|
|   | Nr. | 1 ∡ Art.Gr. | 2 <sub>▲</sub> Art.Gr.Bez. | SNNr. | ٧  |  |  |  |  |
|   | 58  | μ           | µ-Testartikelgruppe        | N     |    |  |  |  |  |
|   | 1   | 101         | Speiseeisvitrinen          | J     | 10 |  |  |  |  |
|   | 2   | 102         | Tischkühlvitrinen          | J     | 10 |  |  |  |  |
|   | 3   | 103         | Frischwarenvitrinen        | J     | 10 |  |  |  |  |
|   | 4   | 104         | Mehrzweckvitrinen          | J     | 10 |  |  |  |  |
|   | 5   | 105         | Kuchenvitrinen             | J     | 10 |  |  |  |  |

Abbildung 2: Mehrfache Sortierung

Mit einem Rechtsklick können Sie weiterhin ein Kontextmenü öffnen, welches Ihnen folgende Möglichkeiten anbietet:

- Von A bis Z sortieren
- Von Z bis A sortieren
- Benutzerdefiniertes Sortieren
- Sortierung zurücksetzen
- Spaltensichtbarkeit

Der Menüpunkt "Benutzerdefiniertes Sortieren" öffnet eine neue Bildschirmmaske, mit der der Benutzer eine oder mehrere Sortierkriterien vorgeben kann. Diese Ansicht bietet letztlich dieselbe Funktionalität wie der Klick auf die Spaltenüberschrift, jedoch muss man nicht extra STRG halten, um eine Mehrfachsortierung zu realisieren.

In allen Fällen werden die Änderungen an der Sortierung für den Benutzer gespeichert, so dass diese Sortierung beim nächsten Öffnen einer Tabelle automatisch wieder verwendet wird.

|   | Sortieroptio | nen          |
|---|--------------|--------------|
|   | Spalte       | Reihenfolge  |
| • | Art.Gr.      | Aufsteigend  |
|   |              |              |
|   |              |              |
|   |              |              |
|   |              |              |
|   |              |              |
|   |              | Ok Abbrechen |

#### Abbildung 3: Sortieroptionen

Soll eine Sortierung aufgehoben werden, so kann das entweder über den Bildschirm "Sortieroptionen" erfolgen oder direkt über den Menüpunkt "Sortierung aufheben" im Kontextmenü.

Der Menüpunkt "Spaltensichtbarkeiten" öffnet einen neuen Bildschirm, mit dem sich Spalten einer Tabelle aus - und wieder einblenden lassen.

#### Hinweis:

Dieser Menüpunkt steht nicht in allen Tabellen zur Verfügung.

| 0                                                            | Spaltensichtbarkeit anpassen X |
|--------------------------------------------------------------|--------------------------------|
| -Spaltensichtbarkeit                                         |                                |
| sichtbare Spalten                                            | unsichtbare Spalten            |
| Nr.<br>Art.Gr. Bez.<br>SNNr.<br>von Nr.<br>bis Nr.<br>Rabatt |                                |
| Standard wiederherstell                                      | en OK Abbrechen                |

Abbildung 4: Spaltensichtbarkeit anpassen

Die Änderungen an der Spaltensichtbarkeit werden ebenfalls pro Benutzer gespeichert und beim nächsten Öffnen einer Tabelle automatisch geladen.

### 3.4 F2-Customizing vereinfachen und erweitern

Bereits seit vielen Jahren gibt es in eEvolution die Möglichkeit viele vorhandene F2- bzw. F3-Suchen an die eigenen Bedürfnisse anzupassen. Diese Anpassungen werden über den F2-/F3-Customizer vorgenommen und bieten die Möglichkeit vorhandene Spalten auszublenden, umzubenennen oder neue Spalten einzufügen. Mit der Veröffentlichtung von eEvolution 9.0 erstrahlt der F2-/F3-Customizer in neuem Glanz mit einer neuen, übersichtlicheren Bildschirmmaske und zusätzlichen Funktionen für das einfachere Anpassen einer vorhandenen F2- oder F3-Suche. Der überarbeitete F2-/F3-Customizer kann wie bisher im Bildschirm "Administration" über die Button "F2-Boxen" bzw. "Suchauswahl" aufgerufen werden, zusätzlich lässt sich die Funktion jetzt ebenfalls über die Tastenkombination "STRG + SHIFT + C" direkt in einer F2- bzw. F3-Suche aufrufen.

| 0                                                    |               |                  |            |                                                                                                    |                 | Customi     | izer F2 [Administratoransicht] |
|------------------------------------------------------|---------------|------------------|------------|----------------------------------------------------------------------------------------------------|-----------------|-------------|--------------------------------|
| 🖹 🔀 🛃                                                | <b>9 19</b> = |                  |            |                                                                                                    |                 |             |                                |
| 🙆 Tabe                                               | llen Joins    | Bedingungen      | SQL-Sta    | atement F                                                                                                    | 2-Suche         |             |                                |
| 🕂 Einfügen                                           |               | 💾 Speichern      | Aktua      | lle Ånden inger                                                                                                    | nickažnaja m    | achen       | Support                        |
| 🗙 Löschen                                            |               |                  |            | ile Antocrangei                                                                                                    |                 |             |                                |
| 🗙 Markierte R                                        | eihen löschen | Beenden          | -) Aur Ui  | rsprungszustar                                                                                                    | id der Suche zi | urucksetzen | S import                       |
| Reih                                                 | en            | Update Datenbank | c          | Ände                                                                                                    | erungen         |             | Export                         |
| The                                                  | Tablella      | Casha            | 0.4.0.1    | Calabadaaa                                                                                                    | A               | Catlana     | Casting and the off the        |
| Inter                                                |               | Sparte           | SUDSelects | Sichtbarkeit                                                                                                    | Aggregation     | Sonierung   | Sortierungsreinentoige         |
| Kod Nr                                               | KUNDE         | KDNR1            |            |                                                                                                    |                 | absteigend  |                                |
| Name1                                                | KUNDE         | NAME1            |            |                                                                                                    |                 | absteigend  | 3                              |
| Name2                                                | KUNDE         | NAME2            |            |                                                                                                    |                 | absteigend  | 4                              |
| Name3                                                | KUNDE         | NAME3            |            |                                                                                                    |                 | absteigend  | 5                              |
| Name4                                                | KUNDE         | NAME4            |            |                                                                                                    |                 | absteigend  | 6                              |
| Land/Reg.                                            | @TRIM(KUND    | E LAND)          |            |                                                                                                    |                 | absteigend  | 7                              |
| PLZ                                                  | @TRIM(KUND    | )E PLZ)          |            |                                                                                                    |                 | absteigend  | 8                              |
| Ort                                                  | KUNDE         | ORT              |            | Image: A start of the start of the start |                 | absteigend  | 9                              |
|                                                      | @UPPER(KUI    | NDE NAME1)       |            |                                                                                                    |                 | absteigend  | 10                             |
| Status des SQL-Statementist Das Statement ist konekt |               |                  |            |                                                                                                    |                 |             |                                |

Abbildung 5: F2-/F3-Customizer

Die Maske für die Anpassung der F2- und F3-Suchen wurde grundlegend überarbeitet und ist grob in fünf verschiedene Bereiche unterteilt:

- Im Bereich "Tabellen" können Sie die Defintion der Suche überarbeiten und vorhandene Spalten aus- oder ggf. wieder einblenden, neue Spalten hinzufügen und die Reihenfolge, in der die Spalten angezeigt werden sollen, verändern.
   Zu den neuen Funktionen in diesem Bereich gehört einmal die Möglichkeit vorhandene, angepasste F2- oder F3-Suchen zu exportieren und anschließend für andere Benutzer oder auf anderen Datenbanken wieder zu importieren, die Anzeige aller durch den Administrator vorgenommener Änderungen und die Funktionen "Rückgängig" für Benutzer bzw. "Auf Ursprungszustand der Suche zurücksetzen" für Administratoren.
- Im Bereich "JOIN" können Sie sich die Tabelle und alle dazugehörigen JOIN-Bedingungen anschauen.
- Im Bereich "Bedingungen" können Sie die vorhandenen Bedingungen sichten, aber auch neue Bedingungen hinzufügen.
- Im Bereich "SQL-Statement" können Sie sich das aktuelle SQL-Statement anschauen, welches automatisch an die auf den Reitern "Tabellen" und "Bedingungen" durchgeführten Änderungen, angepasst wird. So können Sie das SQL-Statement bei Bedarf z.B. auch kopieren und direkt im SQL-Managementstudio ausführen.
- Im Bereich "F2-Suche" können Sie die F2-Suche ausführen, um die Anzeige im Programm zu überprüfen und ggf. auf Fehler im SQL-Statement hingewiesen zu werden.

Sie können in dieser Maske die aus anderen Modulen gewohnten Vorzüge des Ribbons nutzen und sich in der Schnellstartleiste die wichtigsten Funktionen hinterlegen. Eine weitere Neuerung im Vergleich zum alten F2-/F3-Customizer ist der Wechsel zwischen Administrator - und Benutzeransicht über das Applikationmenü, so dass auch die dem Administrator vorbehaltenen Funktionen ohne einen Neustart des F2-/F3-Customizers vorgenommen werden können. Der Administrator hat weiterhin die Möglichkeit über "Benutzerwechsel" alle Benutzer festzulegen, für die die vorgenommenen Änderungen an einer F2- oder F3-Suche gültig sein sollen.

### 3.5 Erweiterung der Lagergeometrie - Möglichkeit jedem Lagerplatz Vorgabewerte zuzuordnen

Mit eEvolution 9.0 ist es möglich jedem Lagerplatz Vorgabewerte zuzuordnen. Der dazugehörige Bildschirm "Lagergeometrie - Attribute/Attributparameter Ansicht" kann wie folgt aufgerufen werden:

Um zu der Lagergeometrie- Attribute-/Parameter Ansicht zu gelangen, gehen Sie in die "Verwaltung", wählen den Punkt "Lager"(1) aus und dort "Lagergeometrie"(2). Danach markieren Sie ihre gewünschte Lagergeometrie (3) und klicken auf (4).

| 0                                                                            |                                                          | Verwaltung                                                                      |                                                                                           |
|------------------------------------------------------------------------------|----------------------------------------------------------|---------------------------------------------------------------------------------|-------------------------------------------------------------------------------------------|
| Verwaltung                                                                   |                                                          | Verwalten Sie Ihre Läger                                                        |                                                                                           |
| Artikel<br>Einkauf                                                           |                                                          | Lagerbezeichnungen<br>Verwalten Sie Ihre Läger.<br>2                            | <b>Lagergrı</b><br>Erstellen S<br>Sie Ihre Lä<br>beispielsw<br>Bestellklau                |
| Finanzen & Zahlungs<br>IMEX<br>Interessenten<br>Intrastat<br>Kunden<br>Lager | verkehr                                                  | Lagergeometrie<br>Legen Sie Geometriedaten der<br>unterschiedlichen Läger fest. | Lagerbu,<br>Verwalten<br>Lagerbuch<br>konfigurie<br>Lagerbuch<br>Ermittlung<br>Artikelkon |
| Lieferanten 🥝                                                                |                                                          | Lagergeometrie - Achtung: Querprüfung der                                       | Versionsstände ist deaktiviert!                                                           |
| Lieferung & Ver Da<br>Mitarbeiter<br>Produktion                              | tei Datensätze                                           |                                                                                 | Suchbegriff:                                                                              |
| Projekte<br>Svstem                                                           |                                                          | Be                                                                              | zeichnung                                                                                 |
| Texte & Dokum<br>Verkauf<br>Webshop<br>Workflow                              | SerEbene<br>Call 61944 <b>3</b><br>GEO1<br>Testgeometrie |                                                                                 |                                                                                           |

Abbildung 6: Lagergeometrie Aufruf

|                                      | Lagerg  | geometrie - Attribute/Attributparameter |          |       |           |              |         |
|--------------------------------------|---------|-----------------------------------------|----------|-------|-----------|--------------|---------|
| Import Lagergeometrie 20140522052403 | Aktiv   | Attribut                                |          | Aktiv | Parameter | ۷            | Vert    |
| 🖂 Gang 1                             | <b></b> | Lagerplatz Test                         |          | ¥     | Breite    | 2,5          |         |
| ·····- Haus 1                        |         | Volumen - Fassungsvermögen              |          | 4     | Höhe      | 3,5          |         |
| <mark>□</mark> Reihe 1               |         | Gefahrgutkennzeichen                    |          | 1     | Länge     | 4,5          |         |
|                                      |         | Lagerplatzabmessungen                   |          |       |           |              |         |
| Fach 1                               |         | Volumen                                 |          |       |           |              |         |
| Fach 2                               |         | Volumen - Inhalt in Liter               |          |       |           |              |         |
| Fach 3                               |         |                                         |          |       |           |              |         |
| Fach 4                               |         |                                         |          |       |           |              |         |
| Fach 5                               |         |                                         |          |       |           |              |         |
| ⊕ Ebene 2                            |         |                                         |          |       |           |              |         |
| ····⊕ Ebene 3                        |         |                                         |          |       |           |              |         |
| Ebene 4                              |         |                                         |          |       |           |              |         |
| <u>∓</u> Reihe 2                     |         |                                         |          |       |           |              |         |
| Reihe 3                              |         |                                         |          |       |           |              |         |
| <sub></sub> Reihe 4                  |         |                                         |          |       |           |              |         |
| ⊕ Reihe 5                            |         |                                         |          |       |           |              |         |
| <sub></sub> Reihe 6                  |         |                                         |          |       |           |              |         |
| Haus 2                               |         |                                         |          |       |           |              |         |
|                                      |         |                                         | <u> </u> |       |           |              |         |
|                                      | + ×     |                                         | +        | ×     |           |              |         |
|                                      |         |                                         |          |       | Änderung  | gen speichem | Beenden |

Abbildung 7: Lagergeometrie - Attribute/Attributparameter

Auf der linken Seite befindet sich die Lagergeometrie (bekannt aus anderen Dialogen). Wählt man einen Knoten aus, so werden in der mittleren Tabelle die Attribute angezeigt. Dabei werden die bereits einem Lagergeometrieknoten zugeordnete Attribute mit Häkchen abgebildet. Attribut-Zeilen ohne Häkchen sind im Endeffekt Attribute, die bei einem/mehreren Knoten aktiv sind.

Mit dem grünen Kreuz [+] kann man neue Attribute einfügen und mit dem roten [x] ausgewählte Attribute entfernen.

Hinweis:

Das Entfernen eines Attributs ist nicht gleich dem Löschen aus der Datenbank. Ist das Attribut einem anderen Knoten zugewiesen, so wird dieses nur als inaktiv angezeigt, wenn man die Änderungen abspeichert. Ist das Attribut nur einem Knoten zugewiesen und wird gelöscht, so steht es keinem anderen mehr zur Verfügung und muss ggf. neu angelegt werden.

Wird ein Attribut ausgewählt, so werden in der rechten Tabelle die Attributparameter angezeigt. Das Abbilden der aktiven/gesetzten Attributwerte ist analog der Attribute (Häkchen) realisiert. Auch das Einfügen/Entfernen ist hier analog zu den Attributen. Das Editieren ist durch das einfache Reinklicken in die Zellen der Tabellen realisiert worden. Dabei wird die Zeile als editiert markiert. Durch das Editieren wird ein inaktives Element (Attribut/Attributparameter) automatisch aktiv, genauso bei neuen Einträgen.

Durch den Klick auf "Änderungen speichern" werden alle Änderungen in die Datenbank übertragen.

#### Beispiel:

Lagerplatz Gang 1, Haus 1, Reihe 1, Ebene 1, Fach 1 kann ein maximales Gewicht von 300kg fassen.

Das Merkmal "max. Gewicht" ist dem Lagerplatz zugeordnet, jetzt soll diesem Merkmal für diesen Lagerplatz der Vorgabewert "300kg" zugeordnet werden, um damit die Aussage treffen zu können: Dieser Lagerplatz kann ein max. Gewicht von 300kg fassen.

### 3.6 Button Felder leeren

Anstatt "Löschen" zum entfernen aller Sucheinschränkungen in den jeweiligen Feldern, heißt der Button jetzt "Felder leeren".

### 3.7 Bildschirm zur Pflege der Lagerbelegung

Der neue Bildschirm "Lagerbelegung" bietet die Möglichkeit die aktuelle Belegung von Artikel-Lagerplatzkombinationen in einem Lager auf einen Blick zu erkennen.

| 0                                      |                      | Lagerbelegung                    |               |            |                | - 🗆 🗙        |
|----------------------------------------|----------------------|----------------------------------|---------------|------------|----------------|--------------|
| Filter                                 |                      |                                  |               |            |                |              |
| Art.Nr.:                               | 🗌 Nur aktive Artikel | Belegung existiert: 🔿 Ja         | ⊖ Nein 💿 Alle |            |                |              |
| Art Bez.:                              |                      | Mit Bestand: O Ja                | ONein ⊛Alle   | •          |                |              |
|                                        |                      |                                  |               |            | Eilter lässban | Cushard      |
| Lageipiatz.                            |                      |                                  |               |            | Filler löschen | sucrien      |
| —Lagerbelegung                         |                      |                                  |               |            |                | Zeilen: 180f |
| Lagerplatz                             | Art.Nr.              | Art.Bez.                         |               | Bestanci 🗸 | Belegung       | L0000        |
| Gang 1*Haus 1*Reihe 1*Ebene 1*Fach 1   | 9100097              | Druckerhandbuch                  |               | 25         |                |              |
| Gang 1*Haus 1*Reihe 1*Ebene 1*Fach 1 1 | 011                  | Nacherfassung Inventur Nr. 2     |               | 3          |                |              |
| Gang 1*Haus 1*Reihe 1*Ebene 1*Fach 1 9 | 0090384              | Inventur Lagergeometrie          |               | 100        |                |              |
| Gang 1*Haus 1*Reihe 1*Ebene 1*Fach 2 1 | 011                  | Nacherfassung Inventur Nr. 2     |               | 150        |                |              |
| Gang 1*Haus 1*Reihe 1*Ebene 1*Fach 2 S | 090376               | Inventurartikel Nr. 5            |               | 25         |                |              |
| Gang 1*Haus 1*Reihe 1*Ebene 1*Fach 3 1 | 010003               | Speiseeisvitrine Isetta 12 RS td |               |            | $\checkmark$   |              |
| Gang 1*Haus 1*Reihe 1*Ebene 1*Fach 4 1 | 020005-GELB-GROSS    | Kühlvitrine Shopping 200         |               |            | $\checkmark$   |              |
| Gang 1*Haus 1*Reihe 1*Ebene 1*Fach 5   |                      |                                  |               |            |                |              |
| Gang 1*Haus 1*Reihe 1*Ebene 2*Fach 1   |                      |                                  |               |            |                |              |
| Gang 1*Haus 1*Reihe 1*Ebene 2*Fach 2   |                      |                                  |               |            |                |              |
| Gang 1*Haus 1*Reihe 1*Ebene 2*Fach 3   |                      |                                  |               |            |                |              |
| Gang 1*Haus 1*Reihe 1*Ebene 2*Fach 4   |                      |                                  |               |            |                |              |
| Gang 1*Haus 1*Reihe 1*Ebene 2*Fach 5   |                      |                                  |               |            |                | <b>_</b>     |
| 📉 Neu Belegung löschen                 |                      |                                  |               |            |                |              |
|                                        |                      |                                  |               |            |                |              |
|                                        |                      |                                  |               |            | OK             | Beenden      |

Abbildung 8: Bildschirm für die Pflege der Lagerbelegung

Dieser Bildschirm wird später dazu dienen eine Lagerplatzreservierung für Artikel festzulegen, so dass man im voraus festlegen kann, welche Lagerplätze von einem Artikel belegt werden dürfen. In der aktuellen Version kann bereits eine Platzreservierung in diesem Bildschirm vorgenommen werden, jedoch hat diese Lagerplatzreservierung noch keine Auswirkung im Standard.

Sie erreichen diesen Dialog über den Button **"Lagerbelegung"** im Bildschirm **"Editieren des Lagerorts"**, wenn es sich um einen Lagerort mit einer Lagergeometrie handelt.

Hinweis:

Unter Oracle steht diese Funktion noch nicht zur Verfügung.

In der Feldgruppe **"Filter"** können Sie auf der linken Seite die Suchkriterien für den Artikel und Lagerplatz eintragen, während Sie auf der rechten Seite die Suchkriterien für die Lagerplatzbelegung angeben können. Nach dem Durchführen der Suche werden in der unteren Tabelle alle Lagerplätze angezeigt, die den Suchkriterien entsprechen. Ein Lagerplatz kann in diesem Zusammenhang den folgenden Status haben:

- Frei (= keine Belegung und keinen Bestand)
- Belegt (= Belegung für einen Artikel existiert, allerdings noch ohne physikalischen Bestand)
- Bestand auf Platz ( = Hat zwar keine Belegung auf dem Platz, allerdings physikalischen Bestand)
- Belegt mit Bestand ( = Platz hat eine Belegung und auch einen physikalischen Bestand)

Reservieren Sie einen Lagerplatz für einen Artikel, indem Sie den Haken in der Spalte "**Belegung**" aktivieren. Eine Systemeinstellung steuert in diesem Zusammenhang, wie viele Artikel auf einem Lagerplatz belegt werden dürfen, im Moment sieht diese Einstellung vor, dass ein Lagerplatz nur mit einem Artikel belegt werden darf.

Das kann aber natürlich individuell angepasst werden, die Einstellung ist im Moment noch versteckt und trägt den Namen "GlobalMaxAnzahlArtikelProLPBelegung".

#### 3.8 Erweiterung der Tabelle ABSCHLAGRECH um Index

Die Tabelle "ABSCHLAGRECH", in der die fixen und variablen Abschlagsrechnungen gespeichert werden, wurde um eine Reihe von neuen Indizes erweitert.

#### 3.9 Optimierung Standard-Style

Der neue eEvolution Standard-Style orientiert am neuen Microsoft Office Style:

| 📭 👻 👻 Auftrag - [ QSMAINDEV, M1 ] - eEvolution - Achtung: Querprüfung der Versionsstände ist deak                                                                                                    | tiviert! – 🗆 🗙                                                               |
|----------------------------------------------------------------------------------------------------|------------------------------------------------------------------------------|
| 3 Auftrag Bearbeiten Details Aktion Auswertung Toolbar 1 Programme ?                                                                                                    |                                                                              |
| Neu         Suchen         Drucken         X.Lüschen         Victext         Postionen         Wini         Kosten-         Degezie an         Zuletzt         Quicklinks           Neu         Suchen         Drucken         Machtes         Postionen         Wini         Kosten-         Degezie an         Zuletzt         Quicklinks                                                                                                    |                                                                              |
| Angebot/Auftrag/Gutschrift Aktionen Details Logistik Link                                                                                                    |                                                                              |
| - Typ, At, Auftragskopf                                                                                                    |                                                                              |
| Angebot Auftr:Nr.: 13463 Erfassdatum: RENr.: Excl.:                                                                                                    | EUR                                                                          |
| Auftrag Knd.Nr.: 🖗 🏭 😮 Datum letzte And.: LSNr.: Incl.:                                                                                                    | EUR                                                                          |
| Gutschrift Name 1: Auftragsart: Sofortauftrag                                                                                                    | <b>*</b>                                                                     |
| Storgo Proj.Bez.:                                                                                                    | ▼                                                                            |
| Kundendriten Destingungen Liefenmecheft Bechnungespechtift Liefen                                                                                                    | 1                                                                            |
| Tarucargen kozniten Teoniôniden Gesegischint Teonionidagischint Tiprone                                                                                                    |                                                                              |
| Auftr.Nr.:     13463     Pos.:     0     DB:     0.00     DB in %.     0      Wa       RENr.:     Mg/St:      R     0       Cost        Wa       Komm/Nr.:     V     V     Z7.04.2015           Sprache:     default     V     Cross-Seling                                                                                                    | renwert Pfandwert Währ.: EUR *<br>0.00 0.00 Exd: 0.00<br>0.00 0.00 Ind: 0.00 |
| Pos Nr. Kopf At Nr. LG Art Bez.1 Art Bez.2 At Bez.3 At Bez.4 Knd At Nr. Knd At Bez.1 Knd At Bez.2 Knd At Bez.3 Knd At Bez.4 Knd At Bez.4 Knd At Bez. | WGruppe AGruppe Best.Mg. Akt.Lief.Mg. Bish.Lief.Mg. A                        |
|                                                                                                    | •                                                                            |
|                                                                                                    | P                                                                            |
| 🔸 🥶 🖾 🕼 🕼 🖓 🎼 🖊 🦉 🎋 🖉 🕮 🕮 🕮 🎆 🎆 🕮 😫 Neu Erfügen Löschen Kopieren Kalkulat. Euriktionen                                                                                                    | Abbrechen                                                                    |
|                                                                                                    | < <u>Q</u> K <u>A</u> bbrechen >                                             |
| eEvolution GmbH & Co. KG                                                                                                    | NUM                                                                          |

Abbildung 9: Standard-Style

#### 3.10 Option für das Andrucken des Firmenlogos in die Mandanteneinstellungen einbauen

In den Mandanteneinstellungen auf dem Reiter Logo wurde eine neue Einstellung eingebaut.

Es ist nun möglich durch die Aktivierung der Checkbox "Firmenlogo andrucken" für einen Mandanten festzulegen, ob beim Ausdruck das hinterlegte Firmenlogo mit angedruckt wird.

| 0            |                | Mandant 1 -      | Achtung: Querprü  | ifung der \ | /ersions | stände ist | deaktiviert! |           | x          |
|--------------|----------------|------------------|-------------------|-------------|----------|------------|--------------|-----------|------------|
| Stammdaten   | Bankdaten      | SEPA-Information | Steuerinformation | Diverses    | Logos    |            |              |           |            |
| -Firmenlogos | ;              |                  |                   |             |          |            |              |           |            |
|              |                |                  |                   |             |          |            |              |           |            |
|              |                |                  |                   |             |          |            |              |           |            |
|              |                |                  |                   |             |          |            |              |           |            |
|              |                |                  |                   |             |          |            |              |           |            |
|              |                |                  |                   |             |          |            |              |           |            |
|              |                |                  |                   |             |          |            |              |           |            |
|              |                |                  |                   |             |          |            |              |           |            |
|              |                |                  |                   |             |          |            |              |           |            |
|              | Bild           | Löschen          | Bild              | Lös         | chen     |            | Bild         | Löschen   |            |
|              |                |                  |                   |             |          |            |              |           |            |
| -Druckoptior | 1              |                  |                   |             |          |            |              |           |            |
| Kopf-/u      | ind Fußzeile a | ndrucken         |                   |             |          |            |              |           |            |
| L Firmenlo   | go andrucker   | <u>]</u>         |                   |             |          |            |              |           |            |
|              |                |                  |                   |             |          |            |              |           |            |
|              |                |                  |                   |             |          |            |              |           |            |
|              |                |                  |                   |             |          |            | 01/          | Alterates | Ühannahman |
|              |                |                  |                   |             |          |            | <u>0</u> K   | Abbrechen | Ubemehmen  |

Abbildung 10: Die Registerkarte Logo wurde um eine Einstellung ergänzt

Bei aktivierter Einstellung ist im Druckdialog automatisch die Checkbox Firmenlogo andrucken aktiviert. Der Benutzer hat in dem Druckdialog weiterhin die Möglichkeit die Checkbox zu deaktivieren oder zu aktivieren.

### 3.11 HTML Editor (konfigurieren)

Der HTML-Editor wurde um weitere häufig verwendete Schriftarten erweiter. In der Installation/Administration wurde eine Konfigurationsmöglichkeit für den HTML-Editor geschaffen, wo verschiedene Einstellungen pro Benutzer konfiguriert werden können, wie z.B.

- Verfügbare Schriftarten
- Verfügbare Schriftfarben

|                                                                       | 0           |              |                                    |               |              |             | Systen       | n Konfigu  | ration    |           |            |                                         |                                                          |                                                           |                                                           |                                          |            |
|-----------------------------------------------------------------------|-------------|--------------|------------------------------------|---------------|--------------|-------------|--------------|------------|-----------|-----------|------------|-----------------------------------------|----------------------------------------------------------|-----------------------------------------------------------|-----------------------------------------------------------|------------------------------------------|------------|
|                                                                       |             |              |                                    |               |              |             |              |            |           |           | ht         | ml                                      |                                                          |                                                           | <i>»</i>                                                  | Sucheinst                                | ellunge    |
|                                                                       | Fibu-Überga | be Telein    | o TAPI K                           | ommissionieru | ng Kommi     | ssionierung | -Benutzer    | Logistik   | Versand   | Versand-B | enutzer    | Inventur                                | Protokol                                                 | l eBu                                                     | siness N                                                  | IDE D                                    | B-Abgl     |
|                                                                       | Statusinfo  | Preisliste   | Transfermanage                     | r Projektabr  | echnung /    | App Server  | Disposition  | Imex       | Intrastat | Provision | Rechnu     | ngsbuch                                 | Suche                                                    | DMS                                                       | Installation                                              | n ABizl                                  | Ser        |
|                                                                       | Datenbank   | KuLiMi       | KuLiMi-Benutze                     | er Artikel    | Artikel-Benu | itzer Ang   | gauf Anga    | uf-Benutze | er Einkau | f Einkauf | f-Benutzer | Produk                                  | ction Pro                                                | oduktion                                                  | -Benutzer                                                 | E-Mail                                   | Rep        |
|                                                                       | Datenbank   | 1 Datenba    | ank2 Datenbar                      | nk3 Datenba   | ink4 Dater   | ibank-Benu  | tzer         |            |           |           |            |                                         |                                                          |                                                           |                                                           |                                          |            |
|                                                                       |             |              | HTML-                              | Editor konfig | urieren      |             |              |            |           |           | ×          | veiter                                  | te Systeme                                               | instellur                                                 | igen                                                      |                                          |            |
| ML-Editor-Konfiguration<br>Schriftarten:<br>jency FB<br><b>baroni</b> |             | Erlaut<br>Ah | ote Schriftarten:<br><b>caroni</b> |               |              | Erlaubte    | Schrifteigen | schaften:  |           |           |            | Falls I<br>Finan<br>das M<br>Gesp       | beim Modu<br>izbuchhaltu<br>Modul nicht<br>ente Artike   | Istart ke<br>ung aufg<br>starten.<br>I in Reto<br>maktion | ine Verbind<br>jebaut werd<br>oure und<br>en erlauben     | lung zur<br>len kann                     |            |
| dhabi<br>ALGERIAN                                                     |             | Ba           | uhau/ 93                           |               |              | +           | -            |            | 5 🖃       | +         | -          | Meldu<br>Svste                          | ung über ni<br>mstart für a                              | icht insta<br>alle Beni                                   | allierte Modu<br>utzer unterd                             | '<br>ule beim<br>rücken                  |            |
| ndalus                                                                |             |              |                                    |               |              |             |              |            |           |           |            | A. 4-                                   |                                                          |                                                           |                                                           |                                          |            |
| igsana New<br>igsanaUPC<br>naraijita                                  |             | >            |                                    |               |              |             |              |            |           |           |            | ximal                                   | e Spaltenb                                               | abellens<br>reite (in                                     | paitenbreite<br>Pixel):                                   | 250 -                                    | -          |
| abic Typesetting<br>rial                                              |             | <            |                                    |               |              |             |              |            |           |           |            | istellu<br>nutze                        | ingen der 9<br>ir zurücksei                              | Spaltenb<br>tzen:                                         | reiten für de                                             | en                                       |            |
| rial Black<br>ial Narrow                                              |             |              |                                    |               |              |             |              |            |           |           |            | e Ben                                   | nutzer                                                   |                                                           | ✓ Zurü                                                    | icksetzen                                | ı          |
| rial Rounded MT Bo<br>rial Unicode MS<br>askerville Old Face<br>atang | old         |              |                                    |               |              |             |              |            |           |           |            | Einga<br>aktivi                         | abe von for<br>eren<br>HTM                               | matierte<br><mark>L-Editor</mark>                         | n Texten (H<br>konfiguriere                               | HTML)<br>en                              |            |
| atangChe<br>auhau/ 93<br>ell MT<br>erlin Sons FB                      |             |              |                                    |               |              |             |              |            |           |           |            | Beim<br>neuer<br>umbu<br>Lager<br>berec | Ändern vo<br>n Lagerplat<br>ichen, sono<br>iplatz direkt | n Lagen<br>tz anleg<br>dem der<br>t änderr<br>en.         | platzkoordin<br>en und den<br>n vorhander<br>n. Muss in d | naten keir<br>Bestand<br>nen<br>en Modul | hen<br>Ien |
| ······                                                                | ¥           |              |                                    |               |              |             |              |            | Speiche   | m) B      | eenden     | Beim<br>anleg                           | Ändern vo<br>jen und dei<br>orhandene                    | n Charg<br>n Bestar<br>Charce                             | en keine ne<br>nd umbuche<br>direkt ände                  | eue Charg<br>en, sonde<br>en Muss        | je<br>im   |

Abbildung 11: HTML Editor Konfiguration

Desweiteren wurde die HTML-Komponente in eEvolution ausgetauscht:

Der eEvolution HTML-Editor wurde durch einen neuen und verbesserten HTML-Editor ersetzt. Dieser bietet eine Reihe von neuen Features, unter anderem:

- Importieren von Text-Dateien
- Exportieren von Text-Dateien
- Kopieren aus MS Word
- Große Auswahl von Schriftarten und Größen
- Mehr Formatierungsmöglichkeiten
- Definition von eigenen CSS-Style

Vorschau/(Designer) Modus

HTML-Modus

| 🗋 🚰 🛃 Aharoni 👻 15pt   | t 👻 🖁 🖺      | BIU   | o 🖍 (       | o 🗋 🚰 🔒                                                                                                    | Aharoni                                                                                                    | ▼                                                                                                    | 15pt                                                                                                    | - X                                                                                                    | h 🖺                          | B /                            | U                                  | U                                     | <u>ה</u> ע                            |
|------------------------|--------------|-------|-------------|----------------------------------------------------------------------------------------------------|----------------------------------------------------------------------------------------------------|----------------------------------------------------------------------------------------------------|----------------------------------------------------------------------------------------------------|----------------------------------------------------------------------------------------------------|------------------------------|--------------------------------|------------------------------------|---------------------------------------|---------------------------------------|
| No Heading 🛛 🚽 👫 🤱 📜 🖸 | II Ω — II II | E ≣ ≣ | <pre></pre> | No Heading                                                                                                    | - 🖉 🛔                                                                                                    | 臭 📜                                                                                                    | •                                                                                                    | Ω —                                                                                                    | j⊟ E                         | Eł                             |                                    | ¢.                                    | •                                     |
| Hallo                  | alu          | +:    | •           | <h4>Hallo&lt; <img p="" sn<=""/> %20src=" =' <blockquote< p=""> <blockquote< p=""></blockquote<></blockquote<></h4> | n4><br>;="http://www.pri<br>"="" /><br>e style="margin-i<br>e style="margin-i<br>e style="margin-i<br>e style="margin-i<br>e style="margin-i                                                                                                    | esseportal<br>right Opx"<br>right Opx"<br>right Opx"<br>right Opx"<br>right Opx"                                                                                           | .de/bild/7<br>dir="ltr"><br>dir="ltr"><br>dir="ltr"><br>dir="ltr"><br>dir="ltr">                                                                                                    | 4757-la                                                                                                    | ogo-eevolu                   | tion-gm                        | bh.jpg%                            | 20/%                                  | 3E%3C                                 |
|                        | Jlu          | LI    | 0           | <br><br><br><br><br><br><br><br>                                                                                                    | style="margin-i<br>style="margin-i<br>style="margin-i<br>style="margin-i<br>style="margin-i<br>style="margin-i<br>><br>tyle="font-size: 1<br>o; <span (<br="" style="fo&lt;/th&gt;&lt;th&gt;right: Opx">right: Opx" (<br/>right: Opx" (<br/>right: Opx" (<br/>right: Opx" (<br/>right: Opx" (<br/>Spt"&gt;&amp;nbs<br/>ont-size: 10<br/>color:</span>                                                                                                    | dir="ltr"><br>dir="ltr"><br>dir="ltr"><br>dir="ltr"><br>dir="ltr"><br>dir="ltr"><br>sp; <span<br>0pt"&gt;&amp;nb:</span<br>                                                | style="fc<br>sp; <spa< td=""><td>ont-size: 31<br/>in style="fo</td><td>)pt"&gt;&amp;nt<br/>nt-size:</td><td>osp;<sp<br>10pt"&gt;8</sp<br></td><td>an styl<br/>nbsp;</td><td>le="font<br/><span :<="" td=""></span></td></spa<> | ont-size: 31<br>in style="fo                                                                                                    | )pt">&nt<br>nt-size:         | osp; <sp<br>10pt"&gt;8</sp<br> | an styl<br>nbsp;                   | le="font<br><span :<="" td=""></span> |                                       |
|                        |              | LI    | 0           | <br><br>                                                                                                    | style="margin-i<br>style="margin-i<br>style="margin-i<br>style="margin-i<br>style="margin-i<br>style="margin-i<br>style="margin-i<br>>><br>tyle="font-size: 1<br>p; <span fc<="" style="fc&lt;br&gt;p;&lt;span style=" th=""><th>right: Opx"<br/>right: Opx"<br/>right: Opx"<br/>right: Opx"<br/>right: Opx"<br/>right: Opx"<br/>right: Opx"<br/>of to the topx<br/>right: Opx"<br/>of topx<br/>right: Opx"<br/>solor:</th><th>dir="ltr"&gt;<br/>dir="ltr"&gt;<br/>dir="ltr"&gt;<br/>dir="ltr"&gt;<br/>dir="ltr"&gt;<br/>dir="ltr"&gt;<br/>sp;<span<br>opt"&gt;&amp;nbs</span<br></th><td>style="fc<br/>sp:<spa< td=""><td>ont-size: 31<br/>in style="fo</td><td>)pt"&gt;&amp;nt<br/>nt-size:</td><td>osp;<sp<br>10pt"&gt;&amp;</sp<br></td><td>an styl<br/>nbsp;</td><td>le="font<br/><span s<="" td=""></span></td></spa<></td></span> | right: Opx"<br>right: Opx"<br>right: Opx"<br>right: Opx"<br>right: Opx"<br>right: Opx"<br>right: Opx"<br>of to the topx<br>right: Opx"<br>of topx<br>right: Opx"<br>solor: | dir="ltr"><br>dir="ltr"><br>dir="ltr"><br>dir="ltr"><br>dir="ltr"><br>dir="ltr"><br>sp; <span<br>opt"&gt;&amp;nbs</span<br>                                                                                                    | style="fc<br>sp: <spa< td=""><td>ont-size: 31<br/>in style="fo</td><td>)pt"&gt;&amp;nt<br/>nt-size:</td><td>osp;<sp<br>10pt"&gt;&amp;</sp<br></td><td>an styl<br/>nbsp;</td><td>le="font<br/><span s<="" td=""></span></td></spa<> | ont-size: 31<br>in style="fo | )pt">&nt<br>nt-size:           | osp; <sp<br>10pt"&gt;&amp;</sp<br> | an styl<br>nbsp;                      | le="font<br><span s<="" td=""></span> |

### 3.12 Service Pack 4 für List & Label 19

Da es unter bestimmten Hardware-Konstellationen beim Drucken über den Applikationsserver mit List & Label 19 zu einem Problem in Form einer SEH-Exception kommen kann, wird mit eEvolution 9.0 das Service Pack 4 von List & Label ausgeliefert, was dieses Verhalten behebt.

### 3.13 Ländercodes in eEvolution aktualisieren

In eEvolution können die aktuellen Ländercodes über das Skript "ADD\_ISO\_LANDCODE.wts" mit der Funktion "Skript einlesen" in der Installation/Administration jederzeit aktualisiert werden. Die Funktion von diesem Skript wurde im Rahmen von 9.0 noch einmal überarbeitet.

So kann der Benutzer zukünftig selbst entscheiden, ob er neben dem Hinzufügen der fehlenden Ländercodes auch die Aktualisierung der bestehenden Ländercodes wünscht.

### 3.14 Der automatische E-Mailversand für Belege in eEvolution

Neben der Möglichkeit Belege an einen Drucker zu senden, auf Bildschirm zu drucken oder als Datei auszugeben bietet eEvolution auch die Möglichkeit automatisch eine E-Mail zu versenden, welche den erzeugten Beleg als PDF-Anhang enthält. Die Betreffzeile und der E-Mail-Inhalt wird dabei über ein Template befüllt, welches pro Beleg individuell konfiguriert werden kann und muss.

#### Wichtig:

Der automatische E-Mailversand hat nichts mit der Option "zusätzlich per E-Mail oder "Nur per E-Mail" im Bildschirm "Drucken" zu tun. Diese Optionen erzeugen automatisch eine leere E-Mail mit dem Beleg als Dateianhang im PDF-Format, der Empfänger, die Betreffzeile, der E-Mail-Inhalt und das Abschicken dieser E-Mail muss aber manuell durch den Benutzer erfolgen.

Der automatische E-Mailversand wird über die Exportmodule der ABiZi konfiguriert, welche immer aus einem Dokument, einem Modul und einer Konfiguration bestehen. Für den automatischen E-Mailversand wären die konkreten Exportmodule also z.B. als Dokument ein PDF-Report, als Modul der E-Mailexport und als Konfiguration werden die notwendigen E-Maileinstellungen hinterlegt. Die Exportmodule werden über die Export-Steuerung konfiguriert, welche über den Menüpunkt "Export- Steuerung" unter "System" in der Verwaltung zu erreichen ist.

#### **4** Applikationsserver

#### 4.1 Erweiterung der F2-Auswahl um zusätzliche Spalte

Die F2-Auswahl für die Druckerzuordnung im Bildschirm "Zuordnung Benutzer - Drucker - Auswertung" wurde um die Anzeige der laufenden Nummer des Druckers erweitert.

| 0 | F2:     | Drucker - Achtung: Querprüfung der Versionsstände ist deaktivie | rt! – = ×  |
|---|---------|-----------------------------------------------------------------|------------|
|   | Lfd.Nr. | Druckerbezeichnung                                              | Teeffer    |
|   | 8       | \\vmhost3\Toshiba eEvolution                                    | Irener     |
|   | 7       | \\vmhost3\Toshiba Kopierer                                      |            |
|   | 9       | \\vmhost3\Toshiba Kopierer sw                                   |            |
|   | 6       | An OneNote 2010 senden                                          |            |
|   | 5       | An OneNote 2013 senden                                          | K Excel -  |
|   | 4       | Fax                                                             |            |
|   | 3       | Microsoft XPS Document Writer                                   | 01         |
|   | 2       | Snaglt 8                                                        | <u>U</u> K |
|   | 1       | SwyxFax                                                         | Abbrechen  |
| - |         |                                                                 | NUM .:     |

Abbildung 14: Zusätzliche Spalte in F2-Suche

#### 4.2 Überarbeitung der Einschränkungen im Applikationsserver

Im Applikationsserver besteht die Möglichkeit einzuschränken, dass nur die Aufträge bestimmter Benutzer ausgeführt werden. Diese Einstellung versteckt sich im Bildschirm "Zuordnung Benutzer - Drucker - Auswertung" im unterem Bereich "Definitionen".

Bisher musste man in diesem Fall immer alle Applikationsserver mit korrekten Einschränkungen versehen, damit die Aufträge nicht von einem Applikationsserver mit allen Rechten ausgeführt werden.

Daher wurde diese Funktion im Applikationsserver erweitert, so dass zukünftig ein Applikationsserver mit allen Rechten alle Aufträge ignoriert, die einem anderen Applikationsserver speziell zugeordnet sind. Ein Applikationsserver ohne Einschränkungen verarbeitet zukünftig daher nur noch die Aufträge, denen kein anderer Applikationsserver explizit zugeordnet wurde.

### 5 Artikelverwaltung

### 5.1 Die Verknüpfung eines Artikels zu einer Variante auflösen

Bisher konnte man die Verknüpfung von einem Artikel zu einer Variante nicht mehr nachträglich ohne Probleme auflösen. Mit dem SP4 für die 8.1 wird nun aber auf dem Reiter "Varianten" diese Funktionalität durch die neue Schaltfläche "Löschen" bereitgestellt.

| Bilder         | Bilder Einstellungen |            | nstellungen 2 | <u>Preise</u> | Preisdetails       | Div <u>e</u> rses | HSL Intrastat |
|----------------|----------------------|------------|---------------|---------------|--------------------|-------------------|---------------|
| <u>V</u> ariar | nten eB              | usiness Na | ssifikation   | Konto Sp      | ra <u>c</u> he Tex | de Service        | •             |
| Filter         | r:                   | Ŧ          |               | -             | -                  |                   | · · · ·       |
| Ak             | tualisieren          | Treff      | er Lá         | öschen        |                    |                   |               |
|                | Variante             | Art.Nr.    | VKPreis 1     | VKPreis 2     | VKPreis 3          | VKPreis 4         | GTIN (EAN)    |
|                | Rot                  | 9090411;1  | 0,00          | 0,00          | 0,00               | 0,00              | 4004703010744 |
|                | Grün                 | 9090411;2  | 0,00          | 0,00          | 0,00               | 0,00              | 4004703010744 |
|                |                      |            |               |               |                    |                   |               |
|                |                      |            |               |               |                    |                   |               |
|                |                      |            |               |               |                    |                   |               |
|                |                      |            |               |               |                    |                   |               |
|                |                      |            |               |               |                    |                   |               |
|                |                      |            |               |               |                    |                   |               |
|                |                      |            |               |               |                    |                   |               |
|                |                      |            |               |               |                    |                   |               |
|                |                      |            |               |               |                    |                   |               |

#### Abbildung 15: Auflösen einer Variantenverknüpfung

Soll ein Artikel nicht mehr als Variante zu dem Artikel X geführt werden, dann muss genau dieser Variantenartikel zukünftig nur auf dem Reiter "Variante" markiert werden und die Verknüpfung mit einem Klick auf die Schaltfläche "Löschen" aufgelöst werden. Sie erhalten im Anschluss eine kurze Mittteilung, dass die Variantenverknüpfung erfolgreich ausgelöst wurde.

In diesem Zusammenang ist natürlich auch eine Mehrfachselektion auf dem Reiter "Varianten" möglich, so dass die Verknüpfung von mehreren Variantenartikeln auf einmal aufgelöst werden kann.

#### Wichtig:

Es wird nur die Verknüpfung zwischen dem Artikel und den Varianten aufgelöst, der Artikel selbst bleibt selbstverständlich in den Artikelstammdaten erhalten.

#### Beispiel:

Für Artikel X werden die folgenden Varianten angelegt:

- Artikel X Rot
- Artikel X Blau
- Artikel X Gelb
- Artikel X Schwarz

Die Variante "Artikel X - Schwarz" soll nicht mehr als Variante geführt werden. Es wird daher ein beliebiger zugehöriger Variantenartikel, wie z.B. Artikel X - Blau, geladen. Im Anschluss wird der Reiter "Varianten" geöffnet und der Artikel X - Schwarz markiert und mit einem Klick auf "Löschen" wird diese Artikelvariante entfernt. Im Anschluss daran werden nur noch die Artikel X - Rot, Artikel X - Blau und Artikel X - Gelb als Varianten geführt, der Artikel X - Schwarz ist weiterhin als eigener Artikel vorhanden, wird aber nicht mehr als Variante geführt.

#### 5.2 Erweiterung der Tabelle Merkmalsstamm

Die Tabelle "Merkmalsstamm" für die Klassifikation und Lagergeometrie wurde um die Spalte "EC Ja" erweitert. Es handelt sich dabei um eine Checkbox, welche steuert, ob ein Merkmal im Webshop als Filter zur Verfügung steht, da nicht jedes Merkmal auch für die Verwendung als Filter geeignet ist. Ist die Checkbox aktiviert, so steht das Merkmal im Webshop als Filter zur Verfügung. Da die meisten Merkmale als Filter geeignet sind, wird diese Checkbox beim Update auf die aktuelle Version für alle Merkmale aktiviert und auch bei der Neuanlage automatisch aktiviert. Natürlich kann im Anschluss diese Option für die nicht als Filter geeigneten Merkmale deaktiviert werden.

Bei der Replikation in den Webshop werden zukünftig nur noch die Merkmale übertragen, für die die Option "EC Ja" aktiviert wurde. Es werden weiterhin die Merkmale automatisch entfernt, für welche die Option "EC Ja" aktiviert wurde.

| C |          |         |             | Merkmalssta  | mm - Produl | ktgruppe | n - Achtu | ıng: Querprüf                   | ung der Ve   | rsionsständ | de ist deaktiv | viert! |       | <b>—</b> |
|---|----------|---------|-------------|--------------|-------------|----------|-----------|---------------------------------|--------------|-------------|----------------|--------|-------|----------|
| 4 | <u>)</u> |         | X 🖻 🕈       | 🛪 🮼 🐔        | 😹 🝡 🎙       | L        | •         | <ul> <li>Automatisch</li> </ul> | ie Spaltenbr | eite Su     | uchbegriff:    |        | #4    |          |
| [ | k        | urzbez. | Bezeichnung | Beschreibung | Anmerkung   | Symbol   | Format    | Masseinheit                     | ME-Code      | Kategorie   | Externe ID     |        | EC_Ja |          |
| [ |          |         | Testmerkmal |              |             |          |           |                                 |              |             |                |        |       |          |
|   |          |         | Eissorten   |              |             |          |           |                                 |              |             |                |        |       |          |
| П |          |         | Test123     |              |             |          |           |                                 |              |             |                |        |       |          |
| Ш |          |         | Test        |              |             |          |           |                                 |              |             |                |        |       |          |
|   |          |         | Test        |              |             |          |           |                                 |              |             |                |        |       |          |
|   |          |         |             |              |             |          |           |                                 |              |             |                |        |       |          |
|   |          |         |             |              |             |          |           |                                 |              |             |                |        |       |          |
|   |          |         |             |              |             |          |           |                                 |              |             |                |        |       |          |
|   |          |         |             |              |             |          |           |                                 |              |             |                |        |       |          |
|   |          |         |             |              |             |          |           |                                 |              |             |                |        |       |          |
|   |          |         |             |              |             |          |           |                                 |              |             |                |        |       |          |
| Ľ |          |         |             |              |             |          |           |                                 |              |             |                |        |       |          |
|   |          |         |             |              |             |          |           |                                 |              |             |                |        |       | NUM      |

Abbildung 16: Erweiterung der Tabelle Merkmalsstamm um Option "EC Ja"

### 5.3 Integration einer Einstellung in die Systemkonfiguration zur Filterung der Artikelverbräuche

Im Modul Artikel gibt es zukünftig die Möglichkeit einzustellen, dass bei der Abfrage der Artikelverbräuche Fremdlager und Lager, die nicht als "in Bewertung" gekennzeichnet sind, nicht mitgezählt werden.

Hierzu gibt es in der Systemkonfiguration im Reiter Artikel nun zwei neue Checkboxen.

|                                                                                                    |                                                                                                    |             |       |                         |                                                                                                    |                                                                                                  |                                                                                               | System                                                                                   | Konfigu                                                             | ration                                                                    |                               |                                                                                   |                                                                             |                                                                                        |                                                                                     |                                                              |                                    |                       |               |              |
|----------------------------------------------------------------------------------------------------|----------------------------------------------------------------------------------------------------|-------------|-------|-------------------------|----------------------------------------------------------------------------------------------------|--------------------------------------------------------------------------------------------------|-----------------------------------------------------------------------------------------------|------------------------------------------------------------------------------------------|---------------------------------------------------------------------|---------------------------------------------------------------------------|-------------------------------|-----------------------------------------------------------------------------------|-----------------------------------------------------------------------------|----------------------------------------------------------------------------------------|-------------------------------------------------------------------------------------|--------------------------------------------------------------|------------------------------------|-----------------------|---------------|--------------|
|                                                                                                    |                                                                                                    |             |       |                         |                                                                                                    |                                                                                                  |                                                                                               |                                                                                          |                                                                     |                                                                           |                               |                                                                                   | Bit                                                                         | te Suchbe                                                                              | griff eing                                                                          | jeben                                                        | $\mathbf{P}$                       | Suc                   | heinstell     | ungen        |
| bu-Übergabe                                                                                                    | e Telein                                                                                                    | fo TAPI     | Kom   | missionien              | ung Kor                                                                                                   | nmissionien                                                                                      | ung-Beni                                                                                      | utzer                                                                                    | Logistik                                                            | Versand                                                                   | Ve                            | ersand-B                                                                          | enutzer                                                                     | Inventur                                                                               | Protok                                                                              | oll eBu                                                      | siness                             | MDE                   | DB            | Abgleic      |
| atusinfo P                                                                                                    | reisliste                                                                                                    | Transferman | ager  | Projektab               | rechnung                                                                                                  | AppServ                                                                                          | er Disp                                                                                       | position                                                                                 | Imex                                                                | Intrastat                                                                 | Pr                            | ovision                                                                           | Rechnun                                                                     | gsbuch                                                                                 | Suche                                                                               | DMS                                                          | Installa                           | tion                  | ABizl         | Servi        |
| atenbank                                                                                                    | KuLiMi                                                                                                    | KuLiMi-Ben  | utzer | Artikel                 | Artikel-B                                                                                                 | enutzer                                                                                          | Angauf                                                                                        | Angau                                                                                    | uf-Benutze                                                          | er Einkau                                                                 | uf                            | Einkauf                                                                           | f-Benutzer                                                                  | Produk                                                                                 | tion F                                                                              | roduktior                                                    | -Benutze                           | er   E                | -Mail         | RepS         |
| <ul> <li>Artikel Artik</li> <li>Erweiterte</li> <li>Ermöglic<br/>und Arti<br/>werden<br/>Artikelge</li> </ul>                                                                                                    | Artikelz    Artikelz        Artikelz    Artikelz        Artikelz    Artikelz        Artikel unterschiedlich sein kann. Die Zuschlage     und Artikel unterschiedlich sein kann. Die Zuschlage     werden dann entsprechend auf das Artikelgewicht in der     Artikelgewichtseinheit umgerechnet.     Ermöglicht die automatische Nummemvergabe beim     Kopieren von Artikeln mit alphanumerischer Artikelnumme     Als hochzuzählende Zahl wird die letzte Zahl von dem     bestehenden Wert herangezogen, die auf einem     Buchstaben oder ein Sonderzeichen folgen. |             |       |                         | — —Erwe<br>☑<br>—Artik                                                                                    | eiterte Eir<br>Automati<br>Reiterwe<br>elbestelli<br>Ermöglic<br>Durch di                        | nstellung<br>isches S<br>echsel d<br>ung<br>ht die Pl<br>iese Eins                            | gen<br>Speichem<br>eaktiviere<br>flege der I                                             | des Artikels<br>n.<br>Kostenart b<br>ird beim Sp                    | s bei<br>bei ei                                                           | i einem<br>inem Artik         | kel.                                                                              | Erweiter<br>Hier kan<br>werden<br>Artikels<br>Sinnvolk<br>phybest<br>inkomm | te Einste<br>in die Be<br>mit der d<br>angezeig<br>e Spalter<br>, resbest<br>bearbeitu | ellungen-<br>rechnung<br>ler verfügl<br>t wird. Bit<br>n:<br>, inkommi<br>ung, komr | gsformel e<br>bare Bes<br>te mit lag<br>ssion,<br>nissionier | eingeg<br>tand ei<br>ger. ein<br>t | eben<br>nes<br>geben. | _             |              |
| Emöglic<br>Kopiere<br>Als hocl<br>bestehe<br>Buchsta                                                                                                    | Artikelgewichtseinheit umgerechnet.<br>Emöglicht die automatische Nummernvergabe beim<br>Kopieren von Artikeln mit alphanumerischer Artikelnum:<br>Na hochzuzählende Zahl wird die letzte Zahl von dem<br>bestehenden Wert herangezogen, die auf einem<br>Buchstaben oder ein Sonderzeichen folgen.<br>angswert der Nummerierung:                                                                                                    |             |       |                         |                                                                                                    |                                                                                                  | Artikels g<br>nicht kor<br>keine Ko<br>Reiter Pr<br>Ermöglic                                  | geprüft,<br>mmt eine<br>ostenart<br>reisdetai<br>cht, unter                              | ob die Kos<br>e Meldung<br>hinterlegt.<br>Is eine Ko<br>r Artikelbe | stenart eing<br>): "Für diese<br>Bitte hinter<br>stenart."<br>stellung de | gege<br>en A<br>dege<br>en El | eben ist.<br>Artikel ist i<br>en Sie un<br>K-Preis är                             | Wenn<br>noch<br>nter dem<br>ndem                                            | Inhalt Ar<br>1 Bestel<br>2 In Bes<br>3 Warer                                           | nzeige O<br>Ivorschla<br>tellung +<br>neingang                                      | ffene Bes<br>ag + in Be<br>Warenei                           | tellunger<br>stellung<br>ngang     | n:<br>+ Ware          | eneingar<br>1 | ]<br>19<br>] |
| Standardtr<br>Artikelnum<br>Aktiviert<br>Wenn e                                                                                                    | Anfangswert der Nummerierung:                                                                                                    |             |       | ]                       | Erzeugu<br>Ersteller<br>wenn die<br>oder der<br>eMail-Ad                                                  | ng einer<br>und der<br>e Lieferz<br>Artikel e<br>dresse er                                       | automatis<br>Bearbeitu<br>eit bzw. Li<br>eingelager<br>folgt unte                             | schen Infon<br>er des Best<br>iefermenge<br>t wird. Der<br>r KuLiMi/M                    | mati<br>tellvo<br>o.ä<br>Einti<br>litarb                            | on an de<br>orschlags<br>geände<br>rag der<br>oeiter.                     | en<br>s,<br>ert               | -Automat<br>Aut<br>Bes<br>Um<br>And                                               | tische Ar<br>omatisch<br>tellvorsc<br>buchung<br>lerunger                   | tikelbeste<br>nes Erzeu<br>hlägen na<br>gen, manu<br>n der Best                        | ellung<br>gen von<br>ach manu<br>iellen Lai<br>ellklause                            | uellen<br>gerabg<br>In                                       | ang und                            |                       |               |              |
| Addenialistic i Der Valiahendninge. Addiviert eine spezielle Multiusersperre im Artikel- modul. Wenn ein Datensatz von einem Benutzer gerade bearbeitet wird, wird einem anderen Benutzer eine entsprechende Meldung ausgegeben. Der Datensatz kann trotzdem bearbeitet werden. Bei Artikelneuanlage automatisch eine GTIN (EAN) generieren. Geben Sie in das folgende Feld die Start-GTIN (EAN) (ohne Prüfziffer) ein. Die Prüfziffer wird bei der Nummernvergabe automatisch berechnet: 400470301195 |                                                                                                    |             |       | n —Lag<br>—Liefe<br>] V | erbestellu<br>Ermöglic<br>Eintragu<br>Standan<br>hinterleg<br>Lieferan<br>eranten-<br>Ermöglic<br>Standan | ung<br>cht in der<br>ung eines<br>dlieferan<br>gt wird. E<br>t eingetr<br>cht, dass<br>d-Liefera | r Lagerbes<br>s Artikels a<br>it im Feld I<br>Existiert ke<br>agen.<br>der EK-P<br>anten auto | stellung, da<br>automatisch<br>Lief.Nr. und<br>in Standard<br>reis beim W<br>omatisch an | ass n<br>h dei<br>d Lief<br>dliefe<br>Vech<br>ngep                  | nach der<br>r<br>f. Name<br>erant, wir<br>nsel des<br>vasst wird          | d kein<br>I.                  | <ul> <li>Artikelve</li> <li>Für die /<br/>berücks</li> <li>Lag<br/>gek</li> </ul> | erbräuch<br>Artikelver<br>ichtigen:<br>jer, die n<br>ennzeic                | vor der Er<br>hlägen ar<br>bräuche<br>icht "in B<br>hnet sind                          | zeugung<br>nzeigen<br>zusätzlich<br>ewertung                                        | von<br>h                                                     |                                    |                       |               |              |
| Max. Läng                                                                                                    | je der Artik                                                                                                    | elnummer:   | 21    |                         |                                                                                                    |                                                                                                  | Verhalt<br>Unterso<br>StdLie<br>Artikel-I                                                     | en des S<br>chied zw<br>eferanter<br>EK-Preis                                            | Systems b<br>ischen<br>n-EK-Preis                                   | ei<br>: und In                                                            | nmer                          | r fragen                                                                          | ~                                                                           | ✓ Kor                                                                                  | nsignatio                                                                           | nslager                                                      |                                    |                       |               |              |
|                                                                                                    |                                                                                                    |             |       |                         |                                                                                                    |                                                                                                  |                                                                                               |                                                                                          |                                                                     |                                                                           |                               |                                                                                   |                                                                             |                                                                                        | <u>о</u> к                                                                          |                                                              | Abbreche                           | en                    | 0 <u>b</u> em | ehme         |

Abbildung 17: Systemeinstellungen Reiter Artikel

Die Standardeinstellung ist, dass beide Checkboxen aktiviert sind und alle Lager erfasst werden.

#### 5.4 Lagerbestand neu auf Reiter Konto in der Artikelverwaltung

Zukünftig gibt es auf dem Reiter Konto in der Artikelverwaltung in der Tabelle eine neue Spalte mit dem Namen **"Lagerbestand neu"**. Hier wird im Anschluss an eine Lagerbuchung der aktuelle Lagerbestand von dem unter **"Lager nach"** oder **"Lager von"** eingetragenen Lager angezeigt, zusätzlich steht natürlich weiterhin die Anzeige des aktuellen Komplettbestand in der Spalte **"Bestand neu"** zur Verfügung.

| Texte  | Service           |                           |           |              |                   |           |            |                   |           |                |               |         |      |
|--------|-------------------|---------------------------|-----------|--------------|-------------------|-----------|------------|-------------------|-----------|----------------|---------------|---------|------|
| Bilder | Einstellunge      | en Einstellungen <u>2</u> | Preise    | Preisdetails | Div <u>e</u> rses | HSL       | Intrastat  | <u>V</u> arianten | eBusiness | Klassifikation | <u>K</u> onto | Sprache | э    |
| Verbrä | uche              |                           |           |              |                   |           |            |                   |           |                |               |         |      |
| Anzeig | ge für die letzte | en 365 Tage               |           |              |                   |           |            |                   |           |                |               |         |      |
|        | Anzahl            | Lager nach                | Lager von | Bestand n    | eu Lagerb         | estand ne | eu Bucł    | n Art             | Belegnr.  | Vorgangsnr.    | Vorg.         | Detail  | Ti   |
|        | 10,00             | D Hauptlager              |           | 1(           | 0,00              | 10,0      | 0 Zugang ( | Gutschrift GS     | 6: 25259  | G25259         | 1. Positi     | on      | 19.0 |
|        |                   |                           |           |              |                   |           |            |                   |           |                |               |         |      |
|        |                   |                           |           |              |                   |           |            |                   |           |                |               |         |      |
|        |                   |                           |           |              |                   |           |            |                   |           |                |               |         |      |
|        |                   |                           |           |              |                   |           |            |                   |           |                |               |         |      |
|        |                   |                           |           |              |                   |           |            |                   |           |                |               |         |      |
|        |                   |                           |           |              |                   |           |            |                   |           |                |               |         |      |
|        |                   |                           |           |              |                   |           |            |                   |           |                |               |         |      |
|        |                   |                           |           |              |                   |           |            |                   |           |                |               |         |      |
|        |                   |                           |           |              |                   |           |            |                   |           |                |               |         |      |
|        |                   |                           |           |              |                   |           |            |                   |           |                |               |         |      |
|        |                   |                           |           |              |                   |           |            |                   |           |                |               |         |      |
|        |                   |                           |           |              |                   |           |            |                   |           |                |               |         |      |
|        |                   |                           |           |              |                   |           |            |                   |           |                |               |         |      |
|        |                   |                           |           |              |                   |           |            |                   |           |                |               |         |      |
|        |                   |                           |           |              |                   |           |            |                   |           |                |               |         |      |
|        |                   |                           |           |              |                   |           |            |                   |           |                |               |         |      |
|        |                   |                           |           |              |                   |           |            |                   |           |                |               |         |      |
|        |                   |                           |           |              |                   |           |            |                   |           |                |               |         |      |
| •      |                   |                           |           |              |                   |           |            |                   |           |                |               |         | ►    |
|        | LJ:               | -10,00                    | VJ:       |              | 0,00              | VVJ:      |            | 0.00              |           |                |               |         |      |
|        | -                 |                           |           |              |                   |           |            |                   |           |                |               |         |      |
|        |                   |                           |           |              |                   |           |            |                   |           |                |               |         |      |
|        |                   |                           |           |              |                   |           |            |                   |           |                |               |         |      |
|        |                   |                           |           |              |                   |           |            |                   | <         | <u>0</u> K     | Abbre         | chen    | >    |

Abbildung 18: Die Spalte "Lagerbestand neu" wurde der Tabelle hinzugefügt

#### Hinweis:

Die neue Spalte **"Lagerbestand neu"** kann leider nicht nachträglich befüllt werden, so dass die Spalte bei Lagerbuchungen mit einer älteren eEvolution-Version leer bleibt.

#### 6 Auftragsverwaltung

#### 6.1 Automatisches Füllen des Mandats im Auftrag

Die Funktion für das automatische Ziehen von einem SEPA-Mandat wurde erweitert, so dass zukünftig bei der Zahlungsart SEPA auch dann automatisch ein SEPA-Mandat gezogen wird, wenn für die aktive Bankverbindung von einem Kunden nur exakt ein SEPA-Mandat hinterlegt ist.

In diesem Fall ist es daher nicht mehr zwingend notwendig ein Standard-Mandat für den Kunden festzulegen.

# 6.2 Bei Zahlmodi FIX können Abschlagsrechnungen nicht gesucht/gefunden werden

Die Suche wurde um die Möglichkeit erweitert, auch nach Abschlagsrechnungen (Zahlungsmodalität "Fix") zu suchen. Zuvor war es nicht möglich über den Suchdialog unter Eingabe einer Rechnungsnummer Abschlagsrechnungen zu finden. Nun werden auch diese Rechnungsnummern erkannt.

Existieren bereits mehrere Rechnungen werden in dem Dialog "Suchauswahl Aufträge" für jede Rechnung ein Eintrag angezeigt.

| 0 |         |            |                                                  | Suchauswahl Aufträge - Achtung: Querprüfung       | der Version | nsstände ist de | aktiviert! |               |                     |               |          |          |      | - 🗆 🗙      |
|---|---------|------------|--------------------------------------------------|---------------------------------------------------|-------------|-----------------|------------|---------------|---------------------|---------------|----------|----------|------|------------|
|   | Auf.Nr. | Erfassdatu | n Proj.Bez.                                      | Knd.Name1                                         | Knd.Nam     | e2 Knd.Name     | 3 Knd.Nar  | me4 Druck     | Letzte Änderung     | Brutto-Auftr  | agssumme | e Netto- | AL - |            |
|   | 1042    | 09.12.19   | 8 Belüftungsgitter gebrochen.                    | AKD GmbH                                          | elefant     |                 |            | N-N-J         | 09.12.1998 10:57:00 | )             | 147,5    | 2        |      | Troffer    |
|   | 1043    | 05.01.19   | 8 APERTUM-ALDI GmbH & Co. KG-AUF3                | ALDI GmbH & Co. KG                                |             |                 |            | J-J-J         | 29.01.1998 12:22:00 | )             | 35058,4  | 0        |      | Treffer    |
|   | 1044    | 02.02.19   | 8 APERTUM-Breithaupt Metzgerei-AUF1              | Breithaupt Metzgerei und Lebensmittel             |             |                 |            | J-J-J         | 26.02.1998 12:36:00 | )             | 42080,1  | 6        |      |            |
|   | 1045    | 02.03.19   | 8 APERTUM-Getränke-Center REWE-AUF1              | Getränke-Center REWE Faßbier-Depot Weine +        | - S         |                 |            | 7-1-1         | 26.03.1998 12:48:00 | )             | 28122,7  | 2        |      |            |
|   | 1046    | 06.04.19   | 8 APERTUM-Wolfgruber A. u. JAUF1                 | Wolfgruber A. u. J. Bäckerei u. Lebensmittel      |             |                 |            | 7-1-1         | 23.04.1998 13:27:00 | )             | 7858,5   | 6        |      |            |
|   | 1047    | 04.05.19   | 8 APERTUM-Althoff Fr. Bäckerei-AUF2              | Althoff Fr. Bäckerei Lebensmittel                 |             |                 |            | J-J-J         | 21.05.1998 13:45:52 | 2             | 10427,5  | 2        |      |            |
|   | 1048    | 08.06.19   | 8 APERTUM-EPA Lebensmittel Imp-AUF1              | EPA Lebensmittel Import-Export GmbH               |             |                 |            | J-J-J         | 25.06.1998 14:06:15 | 5             | 20872,5  | 1        |      |            |
|   | 1049    | 05.07.19   | 9 APERTUM-Christ Bistro & Lebe-AUF1              | Christ Bistro & Lebensm.                          |             |                 |            | ე-ე-ე         | 23.07.1998 15:04:54 | 4             | 27999,6  | 5        |      |            |
|   | 1050    | 03.08.19   | 8 APERTUM-Eigenbrod OHG-AUF1                     | Eigenbrod OHG                                     |             |                 |            | 7-1-1         | 28.08.1998 15:14:40 | )             | 9090,4   | 0        |      |            |
|   | 1051    | 07.09.19   | 8 APERTUM-Knopf Edwin Bäckerei-AUF1              | Knopf Edwin Bäckerei (Neu) Lebensm.               |             |                 |            | 7-1-1         | 24.09.1998 15:26:07 | 7             | 30111,2  | 0        |      |            |
|   | 1052    | 05.10.19   | 8 APERTUM-ALM Asiatische Leben-AUF2              | ALM Asiatische Lebensmittel Pöschl Yong-Za        |             |                 |            | J-J-J         | 29.10.1998 15:39:20 | 6             | 18377,7  | 6        |      |            |
|   | 1053    | 02.11.19   | 8 APERTUM-GuBi Lebensmittel-Be-AUF1              | GuBi Lebensmittel-Betriebe GmbH & Co. OHG         |             |                 |            | J-J-J         | 27.11.1998 15:49:38 | 3             | 27805,6  | 6        |      |            |
| - | 1054    | 07.12.19   | 8 APERTUM-Konditorei Albrecht-AUF1               | Konditorei Albrecht                               |             |                 |            | J-T-J         | 21.12.1998 16:00:21 | 1             | 7664,3   | 9        |      |            |
|   | 1055    | 07.06.19   | 9 Installation des Produktes                     | PALATIN                                           | Kultur- uni | i Ve            |            | N-N-J         | 07.06.1999 14:47:36 | 6             | 118,4    | 0        | ~    |            |
| 4 |         |            |                                                  |                                                   |             |                 |            |               |                     |               |          |          | Þ    |            |
|   |         |            |                                                  | Positionen                                        |             |                 |            |               |                     |               |          |          |      |            |
|   | Pos.Nr. | Art.Nr.    | Art.Bez.1                                        | Art.Bez.2                                         | Best.Mg. /  | Nkt. Lief.Mg.   | Komm.Mg.   | Bish.Lief.Mg. | Akt.Berech.Mg. Bi   | ish.Berech.Mg | . T      | Lief.KW  |      |            |
|   | 1       | 4010008    | Eisvorratsschrank VSE 060 NL                     | Eisvorratsschrank VSE 060 NL, weiß, Umluft abscha | 2,00        | 0,00            | 0,00       | 2,00          | 0,00                | 2,0           | 0 🗸      | 50.1998  | 1.   |            |
|   | 2       | 2010003    | Salat- und Dessertbuffets Isola 2                | Salat- und Dessertbuffet Isola 2, Holzverkleidung | 2,00        | 0,00            | 0,00       | 2,00          | 0,00                | 2,0           |          | 50.1998  | 2.   |            |
|   | 3       | 5030018    | Eissorten- u. Spezialitätenschild LMR beleuchtet | mit beleuchteten und auswechselbaren Schildem     | 2,00        | 0,00            | 0,00       | 2,00          | 0,00                | 2,0           | 0        | 50.1998  |      |            |
|   | 4       | 6020004    | Mante 20                                         | Mante 20 kleine Eismaschine                       | 3,00        | 0,00            | 0,00       | 2,00          | 0,00                | 3,0           | V V      | 50.1998  | 11.  |            |
|   | 5       | 6060014    | Zulauftisch CNS Piano 120                        | Zulauftisch mit Spüle und Abfallöffnung CNS Piano | 2,00        | 0,00            | 0,00       | 2,00          | 0,00                | 2,0           | 0 🗸      | 50.1998  |      |            |
|   |         |            |                                                  |                                                   |             |                 |            |               |                     |               |          |          |      |            |
|   |         |            |                                                  |                                                   |             |                 |            |               |                     |               |          |          |      | K Excel -  |
|   |         |            |                                                  |                                                   |             |                 |            |               |                     |               |          |          |      |            |
| 4 |         |            |                                                  |                                                   |             |                 |            |               |                     |               |          |          | ►    | <u>O</u> K |
| 1 |         |            |                                                  |                                                   |             |                 |            |               |                     |               |          |          |      | Abbrechen  |
|   |         |            |                                                  |                                                   |             |                 |            |               |                     |               |          |          | _    |            |
|   |         |            |                                                  |                                                   |             |                 |            |               |                     |               |          |          | 1    | NUM        |

Abbildung 19: Jede Rechnung zu dem Auftrag wird als eigener Eintrag angezeigt

### 6.3 Neues Konzept für Gutschriften -Gutschriftsvorgangnummer und Gutschriftbelegnummer voneinander trennen

Mit der Veröffentlichung von eEvolution 9.0 hat sich das Konzept für die Erstellung und Fakturierung von Gutschriften grundlegend verändert. Das neue Konzept ermöglicht die lückenlose Gutschriftsnummernvergabe, da es zukünftig eine Nummer für den Beleg, die Gutschriftsbelegnummer, und eine Nummer für den Vorgang an sich, die Gutschriftsvorgangsnummer geben wird.

Bisher gab es in eEvolution einmal die GUTNR in der Tabelle AAGFAKT, die die tatsächliche Belegnummer der Gutschrift darstellte und zum Anderen die GUTNR in der Tabelle Gutschrift, bei der es sich eigentlich nur um eine Vorgangsnummer zur Erfassung von Gutschriftspositionen handelt. Dieser Umstand sorgte in der Vergangenheit häufig für Irritationen, da die GUTNR in der Tabelle GUTSCHRIFT diese Nummer für den später zu erstellenden Beleg reservierte und falls die Gutschrift nie fakturiert wurde, in der AAGFAKT genau diese Gutschriftsnummer nie für einen Beleg vergeben werden konnte.

Mit dem neuen Konzept werden die Belegnummer einer Gutschrift und die Vorgangsnummer einer Gutschrift voneinander getrennt und klar definiert:

• Die Belegnummer einer Gutschrift wird zukünftig als GUTNR oder Gutschriftsnummer bezeichnet und erst bei der Fakturierung einer Gutschrift erzeugt und in die AAGFAKT übernommen. Die (Rechnungs-) Archivsuche bietet analog zu Rechnungen die Möglichkeit nach fakturierten Gutschriften anhand ihrer Gutschriftsnummer (GUTNR) zu suchen.  Die Vorgangsnummer einer Gutschrift wird zukünftig als GUTVORGANGNR oder Gutschriftsvorgangsnummer bezeichnet und wird automatisch bei der Anlage eines Vorgangs im Status "Gutschrift" vergeben. Ähnlich wie die Auftragsnummer beschreibt die Gutschriftsvorgangsnummer den Vorgang der Erfassung einer Gutschrift durch das Hinzufügen von Positionen bevor diese geliefert oder berechnet werden. In der Suche kann natürlich auch nach Gutschriftsvorgangsnummern gesucht werden, wie das auch bei Auftrags- und Angebotsnummern der Fall ist.

Im Unterschied zu der Auftragsnummer wird die Gutschriftsvorgangsnummer im Moment auf keinen Belegen ausgewiesen und wird automatisch fortlaufend von 1 an vergeben.

In der Maske für die Erfassung von Gutschriften ist daher das Feld "Vorgang", um die aktuelle Gutschriftsvorgangsnummer anzuzeigen hinzugekommen, während das Feld "Gut. Nr". zukünftig auf der rechten Seite, wie auch die Rechnungs- und Lieferscheinnummer, zu finden ist.

| -Тур. | Art,        |                      | _               |                    |          |        | Auftragskopf    |               |            |     |  |
|-------|-------------|----------------------|-----------------|--------------------|----------|--------|-----------------|---------------|------------|-----|--|
|       | Angebot     | Vorgang: 7           |                 | Erfassdatum:       |          |        | -               |               | Excl.:     | EUR |  |
|       | Auftrag     | Knd.Nr.:             | 😽 🕯             | 🕌 👔 Datum letzte / | Ănd.:    |        | Gut.Nr.:        |               | Incl.:     | EUR |  |
|       | Gutschrift  | Name <u>1</u> :      |                 |                    |          |        | Auftragsart:    | Sofortauftrag |            | Ŧ   |  |
|       | Stomo       | Proj.Bez.:           |                 |                    |          | Call D | Projekte:       |               |            | T   |  |
| Kup   | dendaten Po | sitionen Bedingungen | Lieferanschrift | Rechnungsanschrift | Historie |        | Sachbearbeiter: | EEVOLUTION    | 🎎 eEvoluti | on  |  |

Abbildung 20: Gutschriftsvorgangsnummer und Gutschriftsbelegnummer in der Auftragserfassungsmaske

Die Suche wurde um das Feld "Gut.Nr./Vorgang" erweitert, so dass neben der Belegnummer (Gut.Nr.) auch nach der Vorgangsnummer einer Gutschrift (Vorgang) gesucht werden kann.

| 0                      |  | Such | auswa | ahl treffen       |                        |                       | ×       |
|------------------------|--|------|-------|-------------------|------------------------|-----------------------|---------|
| -Suchen nach           |  |      |       |                   |                        |                       |         |
| ⊖ A <u>l</u> le        |  |      |       | Alle              | ◯ <u>E</u> rledigt     | ○ Nicht Erledigt      |         |
| ○ Angebot              |  |      |       | Gelöschte Date    | ensätze anzeigen       |                       |         |
| ○ Auftrag              |  |      |       | Archiv            |                        |                       |         |
| Gutschrift             |  |      |       | Erfassdatum       | 🔿 Letzte Änderu        | ng zwischen           |         |
|                        |  |      |       | 14.04.2015 -      | und 28.04.201          | 5 👻 🗌 Akti <u>v</u>   |         |
| -Einschränken auf-     |  |      |       |                   |                        |                       |         |
| Auftragsart:           |  | Ŧ    |       | Gutschriftsgrund: |                        |                       | Ŧ       |
| Priorität:             |  |      |       | Projekte:         |                        |                       |         |
| Gut.Nr./Vorgang:       |  |      |       | <u>S</u> achb.ID: |                        |                       |         |
| Proj.Bez.:             |  |      |       | Sachbearbeiter:   |                        |                       |         |
| Best. <u>N</u> r.:     |  |      |       | <u>B</u> etr.ID:  |                        |                       |         |
| Knd.Nr.:               |  |      |       | Betreuer:         |                        |                       |         |
| Knd.Name <u>1</u> :    |  |      |       | Art.Nr.:          |                        |                       |         |
| Knd.Name <u>2</u> :    |  |      |       | Art.Bez. 1:       |                        |                       |         |
| PLZ, Ort:              |  |      |       | Art.Bez. 2:       |                        |                       |         |
|                        |  |      |       |                   |                        |                       |         |
| Fel <u>d</u> er leeren |  |      |       | Positi            | onen an <u>z</u> eigen | <u>O</u> K <u>A</u> Ł | brechen |

Abbildung 21: Erweiterung für Gutschriftsvorgangsnummer in Suche

Die Ergebnisliste für die normale Suche und die Suche im Archiv wurden selbstverständlich ebenfalls um die Anzeige der Vorgangsnummer (Gut.Vorgang) einer Gutschrift erweitert:

| 0 | Suchauswah | l Rechnungsar | chiv - Ac | htung: Querprüfung der Ve | rs     | -   | <b>X</b>    |   |
|---|------------|---------------|-----------|---------------------------|--------|-----|-------------|---|
|   | Gutschrift | Gut. Vorgang  | Auf.Nr.   | Proj.Bez.                 |        | -   |             |   |
|   | SG690004   |               | 200385    | AUF200385-GUT3            | Na     |     | Troffer     | ٦ |
|   | SG690007   |               | 200398    | ANG700049-AUF200398-GU    | T6 Lie |     | Treffer     |   |
|   | T-G2       |               | 1041      | BTK-Vertragsfakturierung  | AL     | 1   |             |   |
|   | T-G3       |               | 200023    | WaWi-Auftrag Nr. 200010   | R      |     |             |   |
|   | T-G690001  |               | 1074      | BTK-Vertragsfakturierung  | Na     | 8   |             |   |
|   | T-G690002  |               | 1072      | BTK-Vertragsfakturierung  | Na     | 8   |             |   |
|   | G690003    | 2             | 200384    | ANG700048-AUF200384-GU    | T2 Na  |     |             |   |
|   | G690004    | 3             | 200385    | AUF200385-GUT3            | Na     |     |             |   |
|   | G690005    | 4             | 200386    | AUF200386-GUT4            | Na     | 8   |             |   |
|   | G690006    | 5             | 200387    | AUF200387-GUT5            | Na     | 8   |             |   |
|   | G690007    | 6             | 200398    | ANG700049-AUF200398-GU    | T6 Lie | E   |             |   |
|   |            |               |           |                           |        | X   | Excel •     | • |
|   |            |               |           |                           |        |     | <u>2</u> 15 | ╡ |
| • |            |               |           |                           | Þ      |     | prechen     |   |
|   |            |               |           |                           |        | NUM |             |   |

Abbildung 22: Ergebnisliste Archivsuche nach Gutschrift

Es gilt in diesem Zusammenhang, dass jeder Gutschriftsbeleg exakt einem Gutschriftsvorgang zugeordnet ist, aber jedem Gutschriftsvorgang können beliebig viele Gutschriftsbelege zugeordnet sein.

#### Beispiel:

Für den Kunden Mustermann wird ein Auftrag mit 10 Positionen erstellt, geliefert und berechnet. Nach einiger Zeit meldet sich der Kunde Mustermann und bemängelt den Zustand einer Position.

Der Kunde soll nun für diese Position eine Gutschrift erhalten. Es wird daher ein Gutschriftsvorgang erstellt, der in diesem Beispiel die Nummer 10 haben soll. Die bemängelte Position wird dem Gutschriftsvorgang hinzugefügt, der Gutschriftsvorgang fakturiert und damit die Gutschriftbelegnummer 1000 erzeugt. Jetzt bemängelt der Kunde Mustermann eine weitere Position, der Benutzer ruft erneut den Gutschriftsvorgang 10 auf, fügt die neue bemängelte Position hinzu und fakturiert eine weitere Gutschrift, die nun die Nummer 1001 erhält. Über den Gutschriftsvorgang 10 können später beide fakturierten Gutschriften gefunden werden.

Mit der Einführung der GUTVORGANGNR verliert die GUTNR in der Tabelle GUTSCHRIFT an Bedeutung und dient nur noch dem Erhalt der Abwärtskompatibilität. Es können daher problemlos sowohl die mit den unteren Versionen bereits fakturierten Gutschriften nachgedruckt oder storniert werden, als auch die in den unteren Versionen angelegten Gutschriftsvorgänge mit der neusten Version fakturiert werden. Um das zu gewährleisten wird bei der Aktualisierung auf die neuste eEvolution-Version automatisch für jede vorhandene Gutschrift in der Tabelle GUTSCHRIFT eine GUTVORGANGNR vergeben, damit diese in der neusten Version problemlos weiterverarbeitet werden kann.

#### ACHTUNG:

Die GUTNR in den Tabellen GUTSCHRIFT und GUTPOS verliert damit ihre Bedeutung, die Primärund Fremdschlüssel wurden von der GUTNR auf die GUTVORGANGSNR umgestellt. Sollten es kundenspezifische Anpassungen in diesem Bereich auf der Kundendatenbank geben und/ oder Berichten geben, dann müssen diese manuell angepasst und berichtigt werden.

Weiterhin bedeuten die umfangreichen konzeptionellen Änderungen an der Erstellung von Gutschriften Einschränkungen im Parallelbetrieb:

- Mit der neusten Version fakturierte Gutschriften können nicht mit einer älteren Version storniert werden.
- Mit der neusten Version erstellte Gutschriftsvorgänge können nicht mit einer älteren Version fakturiert werden.

Die Ansicht von mit der neusten Version erstellten Gutschriftsvorgängen und fakturierten Gutschriften, sowie der Nachdruck sind in diesem Zusammenhang prinzipiell weiterhin möglich.

#### 6.4 Reporting: Intrastat Informationen in den Berichten

Ab eEvolution 9.0 werden auf den Reports die Intrastatdaten Warennummer, Warenbezeichnung und Ursprungsland in den Reports Rechnung und Lieferschein angezeigt, wenn die Lieferadresse nicht in Deutschland aber EU-Ausland ist. Wenn die Lieferadresse in Deutschland ist, oder außerhalb der EU, werden die Angaben nicht angezeigt.

# 6.5 Auftragsnummern werden doppelt vergeben (1x M1 und 1x M2)

Auf dem Reiter "Auftrag" in der Systemkonfiguration steht zukünftig die Option "Keine doppelten Auftragsnummern bei mandantspez. Auftragsarten und überlappenden Nummernkreisen zulassen" zur Verfügung. Durch die Aktivierung dieser Einstellung bleibt die Auftragsnummer auch bei mandantenspezifischen Auftragsbewegungsdaten und überlappenden Nummernkreisen immer eindeutig und kann nicht mehr doppelt vergeben werden.

Das bisherige Verhalten in diesem Punkt bleibt natürlich weiterhin erhalten, solange diese neue Option nicht aktiviert worden ist.

#### 6.6 Angebot mit alternativen Artikel im Set oder Handelsstückliste optimieren

Bei der Erstellung von Angeboten können einzelne Angebotspositionen als "Alternativen" gekennzeichnet werden, welche automatisch aus der Angebotssummer herausgerechnet werden und auf dem Angebotsbeleg als "Alternative" gekennzeichnet werden. Da es bei der Arbeit mit Sets und Handelsstücklisten häufig zu Missverständnissen in diesem Zusammenhang kam, wurde die Funktion "Alternativen für Sets und Handelstücklisten optimiert.

Kennzeichnen Sie zukünftig den Kopfartikel von einem Set oder einer Handelsstückliste als Alternative, dann wird das Set bzw. die Handelsstückliste inklusive aller Bestandteile als Alternativartikel angesehen und nicht bei der Berechnung der Angebotssumme mit berücksichtigt.

Kennzeichnen Sie einen oder mehrere Artikel innerhalb von einem Set oder einer Handelsstückliste und für diese Artikel ist ein Preis in der Spalte "Preis" eingetragen, dann werden diese Beträge nicht mehr in der Angebotssumme berücksichtigt.

## 6.7 Übernahme der HSL

In der Auftragsverwaltung kann über den Bildschirm "Lagerauswahl für Handelsstücklistenartikel" für jeden in einer Handelsstückliste enthaltenen Artikel ein individuelles Lager hinterlegt werden. Bisher wurden diese Einstellungen beim Auflösen einer Handelsstückliste ignoriert, aber mit den kommenden Version werden diese Einstellungen automatisch beim Auflösen einer Handelsstückliste berücksichtigt und in die Auftragspositionen übernommen.

#### 6.8 Änderung des deutschen Umsatzsteuergesetzes / Erweiterung des Reverse-Charge-Verfahrens

Durch das "Gesetz zur Anpassung des nationalen Steuerrechts an den Beitritt Kroatiens zur EU zur Änderung weiterer steuerlicher Vorschriften (KroatienAnpG)" wurde der Anwendungsbereich des § 13b Abs. 2 Umsatzsteuergesetz (UStG) auf Lieferungen von Edelmetallen und unedlen Metallen (insbesondere Eisen, Kupfer, Zink, Blei, Stahl auch in verarbeiteter Form wie Bleche, Draht, Profile, Folien etc.) erweitert (nachzulesen in neue Anlage 4 zu § 13b Absatz 2 Nummer 11). Für inländische Geschäftskunden muss daher in diesem Zusammenhang das Reverse-Charge Verfahren für die dort definierten Produkte und Leistungen angewendet werden.

In diesen Fällen muss der Unternehmer eine Rechnung ohne Umsatzsteuer ausstellen, die explizit den Hinweis auf die Umkehr der Steuerschuld vom Unternehmer auf den Leistungsempfänger enthält.

#### Wichtig:

Bei Privatkunden findet das Reverse-Charge Verfahren grundsätzlich keine Anwendung.

Da sich die Anwendung des Reverse-Charge Verfahrens im innerdeutschen Warenverkehr auf bestimmte Artikel bezieht, sind neben der Einrichtung eines neuen Mehrwertsteuerschlüssels und den dazugehörigen Erlös- und Aufwandskonten auch Anpassungen in den Kunden- und Artikelstammdaten vorzunehmen. Auf die in eEvolution vorzunehmenden Einstellungen wird im folgenden Kapitel näher eingegangen.

#### Wichtig:

Diese Erweiterung von § 13b Abs. 2 Umsatzsteuergesetz (UStG) bezieht sich auf deutsche Mandanten. Bei einem ausländischen Mandanten sind daher in der Regel keine zusätzlichen Anpassungen erforderlich.

Haben Sie die beschriebenen Anpassungen vorgenommen, so wird das erweiterte Reverse-Charge Verfahren unter folgenden Voraussetzungen automatisch angewandt:

- 1. Es handelt sich bei dem Artikel um ein Metallprodukt, welcher dem § 13b Abs. 2 Umsatzsteuergesetz (UStG) entspricht (Edelmetall bzw. unedles Metall)
- 2. Es handelt sich um einen deutschen Geschäftskunden.
- 3. Lieferung erfolgt innerhalb Deutschlands

Sind diese drei Bedingungen erfüllt, so wird automatisch der beim Artikel hinterlegte Steuersatz für das erweiterte Reverse-Charge Verfahren gezogen und damit das Reverse-Charge-Verfahren angewandt. Bei Privatkunden, Warenlieferungen ins Ausland, ausländischen Geschäftskunden oder "normalen" Artikeln bleibt dagegen alles beim Alten.

Es ist natürlich selbstverständlich jederzeit möglich, manuell den Mehrwertsteuersatz in den Auftragspositionen zu editieren und so das Reverse-Charge Verfahren nachträglich anzuwenden.

Im Rechnungseingangsbuch wird das Reverse-Charge Verfahren dagegen automatisch angewandt, sobald es sich um einen Artikel handelt, auf den das erweiterte Reverse-Charge Verfahren anzuwenden ist. Auch hier kann der Mehrwertsteuerschlüssel in den Positionen editiert werden.

#### 7 Einkaufsverwaltung

# 7.1 Erstellen eines Akteeintrags via Drag & Drop

Es gibt nun im Einkauf die Möglichkeit in den Status "Bestellvorschlag", "In Bestellung" und "Wareneingang" durch Drag & Drop der Akte eines Artikel einen Eintrag hinzuzufügen. Dabei wird der Artikel verwendet, auf den das Dokument gezogen wird, unabhängig davon, ob ein anderer Artikel in dem jeweiligen Status markiert ist.

| Bestellung       Bestellung       Bestellung       Bestellung       Bestellung       Bestellung       Bestellung       Wird ein Dokument auf diesen Artikke         Erfassen Suchen Bearbeiten       Ducken       Bestellung       Vortext / Nachtext       Image: Status       Image: Status<                                                                                                    | l gezogen,<br>Igeordnet. |
|----------------------------------------------------------------------------------------------------|--------------------------|
| Image: Southern Beathelinen       K Löschen       K Löschen       Image: Southern Beathelinen       K Löschen       Image: Southern Beathelinen       Wird ein Dokument auf diesen Artikkes zu         Erfassen Suchen Beathelten Drucken       Image: Southern Beathelten Drucken       Vortext / Nochtext       Image: Southern Beathelten       Image: Southern Beathelten       Imagea                                                                                                    | l gezogen,<br>igeordnet. |
| Best.Punkt         Vorschlag         ▶ 1         Best.Nr.         Kopf         Mg.         GE         Art.Nr.         Auftr.Nr.         Art.Bez.1           24.09.2014         24.09.2014         6321         1.000.00000         1         9030004         Tee "Kaminfeuer"           19.09.2014         19.09.2014         6320         10.0000000         1         1050012         Zuschlag 2           18.09.2014         18.09.2014         6318         300.00000         1         822001         417         Kompressor 0.8 KW           16.09.2014         18.09.2014         6316         35.00000         1         5030004         433         Hörnchenständer 1           10.09.2014         17.09.2014         6316         35.00000         1         1010005         Portionienspüle 2           12.09.2014         12.09.2014         6314         1.000000         1         1010009         Speiseeisvitme Gelo 7/12                                                                                                    |                          |
| Best Punkt         Vonchlag         ✓ 1         Best Nr.         Kopf         Mg.         GE         Art. Nr.         Auftr Nr.         Art. Bez. 1           24 09 2014         24 09 2014         6321         1.0000000         1         9030004         Tee "Kaminfeuer"           19 09 2014         19 09 2014         6320         10.000000         1         9030004         Tee "Kaminfeuer"           18 09 2014         18 09 2014         6318         300.000000         1         822001         417         Kompressor 0.8 KW           16 09 2014         18 09 2014         6316         32.000000         1         5030004         433         Hörnchenständer 1           10.09 2014         17 09 2014         6316         35.000000         1         1010005         Portionienspüle 2           12 09 2014         12 09 2014         6314         1.000000         1         101009         Speiseelsvitme Gelo 7/12                                                                                                    |                          |
| 24 09 2014         24 09 2014         6321         1.000,00000         1 9930004         Tee "Kaminfeuer"           19 09 2014         19 09 2014         6320         10.000000         1 1950012         Zuschlag 2           18 09 2014         18 09 2014         6318         300,000000         1 822001         417         Kompressor 0.8 KW           16 09 2014         18 09 2014         6316         300,000000         1 820001         433         Hörnchenständer 1           10.09 2014         17.09 2014         6316         35,00000         1 1010005         Portionienpüle 2           12 09 2014         12 09 2014         6314         1,000000         1 101009         Spelseleivitme Gelo 7/12                                                                                                    | 14                       |
| 19.09.2014         19.09.2014         19.09.2014         19.09.2014         Cluschlag 2           18.09.2014         18.09.2014         6318         300.000000         1         1050012         Zuschlag 2           16.09.2014         18.09.2014         6318         300.000000         1         8220001         417         Kompressor 0.8 KW           16.09.2014         18.09.2014         6317         2.000000         1         5030004         433         Hörnchenständer 1           10.09.2014         17.09.2014         6316         35.000000         1         1010005         Portionierspüle 2           12.09.2014         12.09.2014         6314         1.000000         1         101009         Speiseelsvirtime Gelo 7/12                                                                                                    | 1                        |
| 18.09.2014         18.09.2014         18.09.2014         6318         300,000000         1 8220001         417         Kompressor 0.8 KW           16.09.2014         18.09.2014         6317         2.000000         1 5030004         433         Hömchenständer 1           10.09.2014         17.09.2014         6316         35,000000         1 1010005         Portionierspüle 2           12.09.2014         12.09.2014         6314         1,000000         1 1010009         Speiseelsvittime Gelo 7/12                                                                                                    |                          |
| 16.09.2014         18.09.2014         18.09.2014         6317         2.000000         1 5030004         4.33         Homchenstander 1           10.09.2014         17.09.2014         6316         35,000000         1 1010005         Portionienspüle 2           12.09.2014         12.09.2014         6314         1,000000         1 1010009         Speiseeisvitme Gelo 7/12                                                                                                    |                          |
| 10.09.2014         17.09.2014         6316         35,000000         1 1010005         Portionierspule 2           12.09.2014         12.09.2014         6314         1,000000         1 1010009         Speiseeisvitrine Gelo 7/12                                                                                                    | Höm                      |
| 12.09.2014 12.09.2014 6314 1.000000 1.1010009 Speiseeisvitine Gelo //12                                                                                                    | Porti                    |
|                                                                                                    | Spei                     |
| 11.09,2014 11.03,2014 6311 22,00000 1 1010004 PottometryDe 1<br>11.09,2014 11.02,2014 6311 10,0000 PottometryDe 1                                                                                                    | Porti                    |
| 10.02/014 10.02/014 6010 10/00/000 1 10/00/000 1 0 00/000 10 00/000 10 00/000 000                                                                                                    | Gain                     |
| 1000-2014 1000-2014 0000 200,00000 1 300010,01000000 10000000 100000000 100000000                                                                                                    | Soai                     |
| 10.002014 10.002014 0004 10.0000 1 10.0002 operational of the control of the control of the cont | Porti                    |
| 1000-2014 1000-2014 0000 2,00000 1 00000 1 00000 100000 1000000 1000000                                                                                                    | Grün                     |
| 1009211 10092014 6301 11500000 1 1001012 Serieseitäise Remitiise A                                                                                                    | Snei                     |
| 1092014 1092014 6300 25 000000 1 101004 Potionerville 1                                                                                                    | Porti                    |
| 10.9.2014 10.09.2014 6299 260.00000 1 900113 GRÜN GUMMI 1GB 533MHz DDR2 Non-ECC CL4 DIMM                                                                                                    | Grün                     |
| 10.09.2014 10.09.2014 6298 15.000000 1 1010012 Soeiseeisvitine Bernuda 4                                                                                                    | Spei                     |
| 10.09.2014 10.09.2014 6297 25.000000 1 1010004 Portionierspüle 1                                                                                                    | Porti                    |
| 04.09.2014 04.09.2014 6294 500.000000 1 1010045 Testatikel1                                                                                                    | deut                     |
| 29.08.2014 29.08.2014 6292 51,000000 1 910022 427 Deckel                                                                                                    |                          |
| 29.08.2014 29.08.2014 6291 2.040.000000 1 9100037 428 Plastik                                                                                                    |                          |
| 29.08.2014 29.08.2014 6290 340.00000 1 9100036 428 Sand                                                                                                    |                          |
| 18.08.2014 18.08.2014 6264 22.500000 1 9090245 Testatikel mt Mengenumrechnung beim Lieferant                                                                                                    | ten                      |
| 18.08.2014 18.08.2014 6263 22.500000 1 9090245 Testatikel mit Mengenumrechnung beim Lieferant                                                                                                    | ten                      |
| 18.08.2014 18.08.2014 6256 66.670000 1 9090245 Testatikel mit Mengenumrechnung beim Lieferan                                                                                                    | ten                      |
| 18.08.2014 18.08.2014 6255 6,180000 1 9090245 Testatikel mit Mengenumrechnung beim Lieferant                                                                                                    | ten                      |
| 15.08.2014 15.08.2014 6254 100,000000 1 9090245 Testatikel mt Mengenumrechnung beim Lieferant                                                                                                    | ten                      |
| 14.08.2014 14.08.2014 6251 16.080000 1 9090245 Testartikel mt Mengenumrechnung beim Lieferant                                                                                                    | ten 🔻                    |
|                                                                                                    |                          |
| Bestellen Löschen Alle OK                                                                                                    | Abbrechen                |

Abbildung 23: Artikeleintrag Drag & Drop

Nach dem Drag & Drop öffnet sich der Dialog der Akte und der neue Eintrag kann gespeichert werden.

# 7.2 Im Erfassungsdialog für Bestellvorschläge abweichende ABEZ 3 und ABEZ 4 eintragen

In der Einkaufsverwaltung kann im Dialog "Details der Bestellung" zukünftig nicht nur für jede Bestellung eine individuelle, abweichende Artikelbezeichnung 1 oder 2 eingetragen werden, sondern es kann auch eine abweichende Artikelbezeichnung 3 oder 4 hinterlegt werden.

#### 7.3 Einkauf: Neuer Systemparameter, ob ein Lagerort einem Artikel zugeordnet ist

Im Modul Einkauf kann zukünftig der Hinweis, der bei der Erfassung einer Bestellung und verschiedenen Aktionen beim Einlagern erscheint, sollte das angegebene Lager nicht mit dem eingegebenen Artikel übereinstimmen, deaktiviert werden.

Sollte das angegebene Lager nicht dem angegebenen Artikel zugeordnet sein, dann wird beim Klick auf "OK", bei dem Erstellen einer Bestellung, folgende Abfrage vorgeblendet:

| Obtails der Bestellung - 1173 -                                    |                        | ×                 |
|--------------------------------------------------------------------|------------------------|-------------------|
| Artikelinformation                                                 |                        | Bestelltyp        |
| Best.Nr.: 1173                                                     |                        | Vertreter         |
| Art.Nr.: 000161                                                    | -                      | Bestellart        |
| Art.Bez.1: Swiffer Anti- Staub Tücher 20 Stück                     |                        | 1                 |
| Art.Bez.2: n4607;staubtuch;staubtücher;antistaub;staubwischen      |                        | Standard Bestellu |
| Art.Bez.3: für das Swiffer- Bodensystem & per Hand nutzbar, r      |                        |                   |
| Art.Bez.4: gg                                                      |                        |                   |
| -Mengeninformation                                                 |                        |                   |
| Mg.: 10,00 Mg.Schl.:                                               | Stck PE:               | 1,00              |
| LGMg.: 1 GESchl.:                                                  | GE:                    | 1,00              |
| Orig. Best.Mg.: Faktor:                                            | 1                      |                   |
| Preis-, Lieferanten- und Lagerinformation                          |                        | -Datum            |
| Art.Nr.Lief: 🖉 Lief.Dat.: 08.01.2015                               | 2                      | Vorschlag:        |
| Art.Bez.Lief: Zusage:                                              | ~                      | 08.01.2015 🛛 🔫    |
| Lief. Name 1: Musterlieferant Bitte beachter                       | า                      | ×                 |
| Lief. Name 2:                                                      |                        |                   |
| Lief. Name 3: Das Lager ist dem Artikel nicht zuger<br>fortfahren? | ordnet. Wollen Sie tro | tzdem             |
| Lief. Name 4:                                                      |                        |                   |
| Telefon:                                                           |                        |                   |
| Lager: 2 Retoureneingang                                           | Ja                     | Nein              |
| -Sonstiges                                                         |                        | ]                 |
| Vertreter: EEVOLUTION eEvolution                                   |                        | Belegnr.          |
| Auftr.K.:                                                          |                        |                   |
| Proj kennz:                                                        |                        |                   |
|                                                                    |                        |                   |
| 12311                                                              | < ОК                   | Abbrechen >       |

Abbildung 24: Hinweis, dass Lagerort nicht dem Artikel zugeordnet ist

Mit einem Klick auf "Ja" wird die Bestellung ausgeführt, bei einem Klick auf "Nein" kann die Bestellung weiter bearbeitet werden.

Die Funktion kann unter "Systemkonfiguration - Einkauf\Grundeinstellungen 2" deaktiviert werden

| System Ko                                                                                                    | nfiguration    |                     |                 |               |              |           | 2            |
|----------------------------------------------------------------------------------------------------|----------------|---------------------|-----------------|---------------|--------------|-----------|--------------|
|                                                                                                    |                | I                   | Bitte Suchbegri | iff eingeben  |              | Sucheinst | tellungen    |
| Fibu-Übergabe Teleinfo TAPI Kommissionierung Kommissionierung-Benutzer Logi                                                      | stik Versand   | Versand-Benutze     | r Inventur      | Protokoll     | eBusiness    | MDE-Eir   | nstellungen  |
| DB-Abgleich Statusinfo Preisliste Transfermanager Projektabrechnung AppServer                                                    | Disposition Ir | nex Intrastat i     | Provision Re    | chnungsbuck   | h Suche      | DMS       | Installation |
| Datenbank KuLiMi KuLiMi-Benutzer Artikel Artikel-Benutzer Angauf Angauf-Ben                                                      | nutzer Einkauf | Einkauf-Benutze     | r Produktion    | n Produkti    | ion-Benutzer | E-Mail    | RepSelf      |
| Einkauf Grundeinstellung 1 Grundeinstellung 2 Bestellvorschläge Konfiguration                                                    |                |                     |                 |               |              |           |              |
| Sonstiges                                                                                                    | — -Vererbung   | der Kostendaten     |                 |               |              |           | _            |
| Auftraasbezogene Bestellungen nach Löschung erneut erzeugbar?                                                                    | Kostenstell    | e von               |                 |               |              |           |              |
| Lieferantenstatistik nicht nur bei Druck aktualisieren?                                                                          | Artikel        |                     | ~               |               |              |           |              |
| Lieferanschrift im Status In Bestellung berücksichtigen?                                                                         | Kostenart v    | on                  |                 |               |              |           |              |
| ✓ Eingabe der Lagerkoordinaten ist Pflicht?                                                                                      | Artikel        |                     | ~               |               |              |           |              |
| ✓ Eingabe der Chargennummern ist Pflicht?                                                                                        | Kostenträg     | ervon               |                 |               |              |           |              |
| ✓ Eingabe der Seriennummern ist Pflicht?                                                                                         | Artikel        |                     | ~               |               |              |           |              |
| Serennummer pro Araket eindeaug? Mindesthestellung pr üfen?                                                                      | Kostopomi      | akt voo             |                 |               |              |           |              |
| Artikelpreise über das Rechnungseingangsbuch pflegen?                                                                            | Artikel        |                     |                 |               |              |           |              |
| SonderEK des Auftrags in DEK, HEK, NEK einrechnen?                                                                               | /vuixor        |                     |                 |               |              |           |              |
| Nullpreise bei Bestellungen zulässig?                                                                                            | -Weitere Ko    | steneinstellungen-  |                 |               |              |           | _            |
| Dber- Unterlieferungen zulässig?                                                                                                 | Pflichte       | ingabe der Kostend  | aten im Einkau  | uf abhängig v | on den Einst | ellungen  |              |
| Vorblendung der Maske 'Rahmennummernvergabe' bei Wertrahmen unterdrücken?                                                        | der Sys        | tem-Konfiguration a | ktivieren?      |               |              |           |              |
| Bestellungen beim Ubergang von Status 1->2 auf Bestellwert überprüfen?                                                           |                |                     |                 |               |              |           |              |
| Automatische Zuoranung von auttragsbezogenen Bestellvorschlagen zu Abrutranmen?                                                  |                |                     |                 |               |              |           |              |
| Etiketten im Hintergrund drucken                                                                                                 |                |                     |                 |               |              |           |              |
| Lager in Bestelltabelle editierbar                                                                                               |                |                     |                 |               |              |           |              |
| Einlagem mehrerer Sammelbestellungen in einem Arbeitsgang verhindem                                                              |                |                     |                 |               |              |           |              |
| Bei der Einlagerung das Wareneingangsdatum f ür die Ermittlung des<br>Fremdw ährungskurses verwenden, statt des aktuellen Datums |                |                     |                 |               |              |           |              |
| 🔲 Automatische Anzeige von zusätzlichen Notizen zum Zusagedatum nach dem Editieren                                               |                |                     |                 |               |              |           |              |
| 🗹 Bei Einlagerung prüfen, ob das Lager dem Artikel zugeordnet ist                                                                |                |                     |                 |               |              |           |              |

Abbildung 25:Checkbox in den Grundeinstellungen die den Hinweis aktiviert/deaktiviert

#### 8 Imex

# 8.1 Datenbankfeldbeschreibung bei der Formatdefinition einblenden

Die Tabelle im Bildschirm **"Formate ändern"** für die Definition von Import- und Exportformaten, wurde um die Anzeige der Datenbankfeldbeschreibung für das hinterlegte Feld erweitert. In der Spalte **"Datenbankbeschreibung"** wird die Beschreibung aus der Datenbank für die unter "Feld" eingetragene Tabellenfeld angezeigt, insofern dort eine Beschreibung hinterlegt wurde.

| 🏇 II | MEX -                                                    | [ QSMAINE         | DEV, M1] - eE | volu | ition - Achtun   | g: Querp | rüfung der Versi    | ionsstände ist dea    | -     |      | x  |  |
|------|----------------------------------------------------------|-------------------|---------------|------|------------------|----------|---------------------|-----------------------|-------|------|----|--|
| Ime  | Imex Bearbeiten Aktion Fenster System Extras Programme ? |                   |               |      |                  |          |                     |                       |       |      |    |  |
|      |                                                          | #                 | 2             |      |                  |          |                     |                       |       |      |    |  |
|      | Formate Ändern X                                         |                   |               |      |                  |          |                     |                       |       |      |    |  |
| -F   | ormat-                                                   |                   |               |      |                  |          | Felder              |                       | _     |      |    |  |
| E    | iremd-l                                                  | ieferscheine      |               |      | Dru <u>c</u> ken |          | All <u>e</u> Felder | <u>P</u> flichtfelder |       |      |    |  |
|      | Sp                                                       | eichem            | Neues Forma   | at   | Optionen         |          | <u>V</u> erknüpt    | fung aufheben         |       |      |    |  |
|      | Speid                                                    | hem <u>u</u> nter | Format Lösch  | en   | Abbrechen        | 1        | Neu                 | Löschen               |       |      |    |  |
|      |                                                          |                   |               |      |                  |          |                     | •                     |       |      |    |  |
|      | Тур                                                      | Tabelle           | Feld          | Fel  | dbezeichnung     | Datenba  | inkbeschreibung     | Quelle / Standardwert | Schl. | Akt. | Ta |  |
|      |                                                          | FREMDLS           | ARTNR         | Artn | ır               |          |                     | SPALTE-003            |       |      |    |  |
|      |                                                          | FREMDLS           | IDENTNR       | Ider | ntnr             |          |                     | SPALTE-008            |       |      |    |  |
|      |                                                          | FREMDLS           | KDNR          | Kdr  | nr               |          |                     | SPALTE-004            |       |      |    |  |
|      |                                                          | FREMDLS           | KONF          | Kon  | nf               |          |                     | SPALTE-009            |       |      |    |  |
|      |                                                          | FREMDLS           | LIEFDATUM     | Lief | datum            |          |                     | SPALTE-011            |       |      |    |  |
|      |                                                          | FREMDLS           | LSNR          | Lsn  | r                |          |                     | SPALTE-001            |       |      |    |  |
|      |                                                          | FREMDLS           | MODELL        | Mod  | dell             |          |                     | SPALTE-010            |       |      |    |  |
|      |                                                          | FREMDLS           | POSNR         | Pos  | nr               |          |                     | SPALTE-002            |       |      |    |  |
|      |                                                          | FREMDLS           | SERIENNR      | Seri | iennr            |          |                     | SPALTE-005            |       |      |    |  |
|      |                                                          | FREMDLS           | VARIANTE      | Vari | iante            |          |                     | SPALTE-006            |       |      |    |  |
|      |                                                          | FREMDLS           | VERSION       | Ver  | sion             |          |                     | SPALTE-007            |       |      |    |  |
|      |                                                          |                   |               |      |                  |          |                     |                       |       |      |    |  |
|      |                                                          |                   |               |      |                  |          |                     |                       |       |      |    |  |
|      |                                                          |                   |               |      |                  |          |                     |                       |       |      |    |  |
|      |                                                          |                   |               |      |                  |          |                     |                       |       |      | ▶  |  |

Abbildung 26: Neue Spalte in der Formatdefinition für die Anzeige der Datenbankfeldbeschreibung

# 9 Installation/Administration

# 9.1 Optimierung der Sortierung in der Nummernkreisübersicht

Die Sortierung in der Tabelle für die vorhandenen Nummernkreise wurde die Sortierung optimiert. Zukünftig erfolgt die automatische Sortierung nach folgenden Kriterien:

- 1. Tabelle
- 2. Feld
- 3. Mandant
- 4. Kriterium

# 9.2 Farbliche Markierung von Benutzern mit Löschkennzeichen

In eEvolution können Benutzer i.d.R. wegen bereits vorhandener Referenzen nicht komplett gelöscht werden, stattdessen werden sie mit einem Löschkennzeichen versehen.

In der Installation/Administration werden diese Benutzer zukünftig in roter Schrift bei der Benutzer- und Gruppeninstallation angezeigt, um diese Benutzer sofort erkennen zu können.

### 9.3 Datenbankabgleich 9.0

Der seit Version 8.0 SP1 unter SQL-Server Datenbanken eingeführte Datenbankabgleich wurde für das Release von eEvolution 9.0 noch einmal überarbeitet und verbessert. Der Datenbankabgleich benötigt zukünftig insgesamt weniger Zeit für den Datenbankabgleich und kann viele Anpassungen an der Datenbankstruktur selbstständig ohne manuellen Eingriff des Administrators durchführen.

| 1                                           |                                          | Installation/         | Administration - [      | ASMEEVODE      | MOREF_9.0, ZENT ] -                                                                                                    | eEvolution      |                              |                     |                    | x   |  |
|---------------------------------------------|------------------------------------------|-----------------------|-------------------------|----------------|----------------------------------------------------------------------------------------------------|-----------------|------------------------------|---------------------|--------------------|-----|--|
| In dieser Ansicht kön<br>den Datenbanken ar | nnen Sie entweder übe<br>nzeigen lassen. | r den Button ''Ziel-D | B aktualisieren'' direk | tt den Datenb  | ank-Abgleich starten ode                                                                                                    | er sich über de | n Button ''DB-Differenzen vi | sualisieren" die Ur | nterschiede zwisch | hen |  |
|                                             |                                          |                       |                         |                | Legende<br>Objete ohne Unterschiede werden in schwarz dargestellt<br>Objete ein ut unterschiedlichen Eigenschaften werden in nit dargestellt<br>Objete, die in der eEvolution Datenbank fehlen, werden in blau dargestellt<br>[Debug-Meldungen ins Log schreiben] |                 |                              |                     |                    |     |  |
|                                             |                                          |                       |                         |                | DB-Differenzen visu                                                                                                    | Jalisieren      | Ziel-DB aktualisieren        | At                  | obrechen           |     |  |
|                                             |                                          |                       |                         |                |                                                                                                    |                 |                              |                     |                    |     |  |
|                                             |                                          |                       |                         |                |                                                                                                    |                 |                              |                     |                    |     |  |
|                                             |                                          |                       |                         |                |                                                                                                    |                 |                              |                     |                    |     |  |
|                                             |                                          |                       |                         |                |                                                                                                    |                 |                              |                     |                    |     |  |
|                                             |                                          |                       |                         |                |                                                                                                    |                 |                              |                     |                    |     |  |
|                                             |                                          |                       |                         |                |                                                                                                    |                 |                              |                     |                    |     |  |
|                                             |                                          |                       |                         |                |                                                                                                    |                 |                              |                     |                    |     |  |
|                                             |                                          |                       |                         |                |                                                                                                    |                 |                              |                     |                    |     |  |
|                                             |                                          |                       |                         |                |                                                                                                    |                 |                              |                     |                    |     |  |
|                                             |                                          |                       |                         |                |                                                                                                    |                 |                              |                     |                    |     |  |
|                                             |                                          |                       |                         |                |                                                                                                    |                 |                              |                     |                    |     |  |
| ler: Fehler beim DB A                       | Abgleich. Kontrollieren                  | Sie das Logfile. Es w | urde nur das PreDB      | Abgleich.wts a | usgeführt!                                                                                                    |                 |                              |                     |                    |     |  |

Abbildung 27:Der neue Datenbankabgleich

Sollte der Datenbankabgleich bei der Durchführung auf Probleme in der Datenstruktur stoßen, die nicht automatisch korrigiert werden dürfen, so werden diese Probleme in die Protokolldatei geschrieben und automatisch die Datenbank in den Ursprungszustand (= Rollback) VOR dem Datenbankabgleich

zurückversetzt. Diese festgestellten Probleme an der Datenstruktur müssen im Anschluss manuell behoben werden, danach kann der Datenbankabgleich erneut durchgeführt werden.

Die Protokolldatei wird in dem unter "Pfad zur Protokolldatei" angegeben Pfad abgelegt, wo alle aufgetretenen Probleme protokolliert sind. Alle Probleme, die nicht automatisch durch den Datenbankabgleich korrigiert werden können oder dürfen, werden mit dem Präfix !!!ERROR!!! versehen, um schnell identifiziert werden zu können.

Hinweis:

Es gibt immer wieder vereinzelte Probleme, die nicht vorab geprüft werden können und daher erst bei der tatsächlichen Durchführung zu einem Fehler führen. Die Protokolldatei enthält daher ggf. nicht alle Probleme, die beim Aktualisieren der Datenbank auftreten werden. Es ist möglich, dass der Datenbankabgleich mehrfach durchgeführt werden muss, bevor er erfolgreich abgeschlossen werden kann.

Zu den häufigsten Problemen, die nicht automatisch durch den Datenbankabgleich korrigiert werden können, gehören verwaiste Daten, die nicht zu einem neu anzulegenden Fremdschlüssel passen. Der Umgang mit diesen Daten muss immer von Fall zu Fall entschieden werden, da es hier keinen allgemeine Lösung geben kann.

In der Protokolldatei wird neben dem konkreten Fehler in diesen Fällen aber auch ein hilfreiches SQL-Statement mitgeliefert, mit dem die verwaisten Datensätze identifiziert werden können.

Beispiel:

IERROR!!!: Es wurden Einträge in der Tabelle "dbo.AAGARCHIV" gefunden, die nicht zur Fremdschlüsseleinschränkung passen, bitte kontrollieren sie in der Tabelle die Datensätze nach verwaisten Einträgen! Ggf. diese Einträge löschen oder ändern.

Ein hilfreiches Statement hierfür wäre:

SELECT \* FROM [dbo].[AAGARCHIV] AS FIRSTTABLE WHERE NOT EXISTS (SELECT 1 FROM [dbo].[ARCHIV] AS SECONDTABLE WHERE FIRSTTABLE.LFDARCHIVNR = SECONDTABLE.LFDNR) AND LFDARCHIVNR IS NOT NULL

### 9.4 Unicode eEvolution Stamm- und Bewegungsdaten

Ab der Version 9 besteht für SQL-Server-Datenbanken die Möglichkeit diese auf Unicode umzustellen, so dass Texte in Unicode gespeichert und verarbeitet werden können. Es werden in diesem Zusammenhang automatisch alle in der Datenbank zum Zeitpunkt der Umstellung vorhandenen Tabellen und Spalten umgestellt.

Wichtig:

Bitte beachten Sie in diesem Zusammenhang, dass die Syska-Finanzbuchhaltung leider noch nicht unicodefähig ist und daher dort ggf. Texte in Unicode nicht korrekt angezeigt werden können.

Für die Umstellung der Datenbank auf Unicode wurde der Bildschirm "Umstellung der Datenbank auf Unicode" geschaffen, welcher über den Menüpunkt "Umstellung der DB auf Unicode" auf dem Reiter "Aktion" zu finden ist. Der Bildschirm "Umstellung der Datenbank auf Unicode" bietet die Möglichkeit den Pfad für die Protokolldatei festzulegen, die Debug-Meldungen in der Protokolldatei ein- oder

#### auszuschalten und natürlich die Umstellung über "Starten" zu starten.

|                          | Umstellung der Datenbank auf Unicode                                                                                                    |                       |              | x  |
|--------------------------|----------------------------------------------------------------------------------------------------|-----------------------|--------------|----|
|                          | Diese Funktion stellt die Datenbank auf Unicode und ANSI_NULLS um.<br>Bitte verwenden Sie diese Funktion ausschließlich nach Rücksprache mit Ihrem Systembetr<br>ückgängig gemacht werden. | reuer. Die Umstellung | g kann nicht |    |
| -Log Konfiguration       |                                                                                                    |                       |              |    |
| Pfad der Protokolldatei: | C:\Users\Skibbe\Desktop                                                                                                    |                       |              |    |
| Debug-Meldungen ins      | Log schreiben                                                                                                    |                       |              |    |
|                          |                                                                                                    | Starten               | Abbrech      | en |
|                          |                                                                                                    |                       |              |    |
|                          |                                                                                                    |                       |              |    |
|                          |                                                                                                    |                       |              |    |

#### Abbildung 28:Bildschirm für Umstellung der Datenbank auf Unicode

Es wird dringend empfohlen vor dem Ausführen der Funktion **"Umstellung der DB auf Unicode**" eine Datenbanksicherung und einen Datenbankabgleich durchzuführen, da der Umstellungsprozess weder unterbrochen noch rückgängig gemacht werden kann. Es kann natürlich vor dem Beginn der Unicodeumstellung der Bildschirm jederzeit über **"Abbrechen**" verlassen werden, erst nach dem Starten der Umstellung ist eine Unterbrechung nicht mehr möglich.

Bei der Umstellung der Datenbank auf Unicode wird die Datenbankstruktur unter anderem wie folgt angepasst:

- Alle Tabellen werden mit ANSI\_NULLS = ON neu angelegt
- Die VARCHAR- und CHAR-Felder in der Datenbank werden zu NVARCHAR und NCHAR geändert.
- TEXT-Felder werden zu NVARCHAR(MAX) geändert.

Nach dem erfolgreichen Abschluss der Umstellung werden Sie darüber informiert. Sollte die Umstellung nicht erfolgreich gewesen sein, erhalten Sie eine entsprechende Mitteilung und können die festgestellten Probleme, die die erfolgreiche Umstellung verhinderten im Log kontrollieren und beheben.

Im Anschluss an die erfolgreiche Umstellung muss der Parameter <encoding value="unicode" /> in der SQL.config für diese Datenbank hinzugefügt werden.

#### Bitte beachten:

Die Umstellung der Datenbankstruktur auf Unicode kann dazu führen, dass eigene Skriptings & Customizings im Anschluss an die Umstellung an die neue Datenbankstruktur angepasst werden müssen.

# 9.5 Benutzerberechtigungen und Gruppenberechtigungen unterscheiden

Es ist in eEvolution möglich verschiedene Benutzerrechte in einer Gruppe zusammenzufassen und diese im Anschluss auf die dieser Gruppe zugeordneten Benutzer zu vererben. Natürlich können einem Benutzer noch zusätzlich Rechte verliehen oder entzogen werden, um die Benutzerberechtigungen an die individuellen Bedürfnisse eines Benutzers anzupassen.

Bisher war es aber in diesem Zusammenhang nicht möglich direkt auf einen Blick zu erkennen, welche Benutzerrechte einem Benutzer zusätzlich zu den vererbten Gruppenrechten zugewiesen worden sind. Mit der neuen eEvolution Version wird sich das ändern, da alle nicht über die Benutzergruppe vererbten Rechte rot markiert werden und so auf den ersten Blick zu erkennen sind.

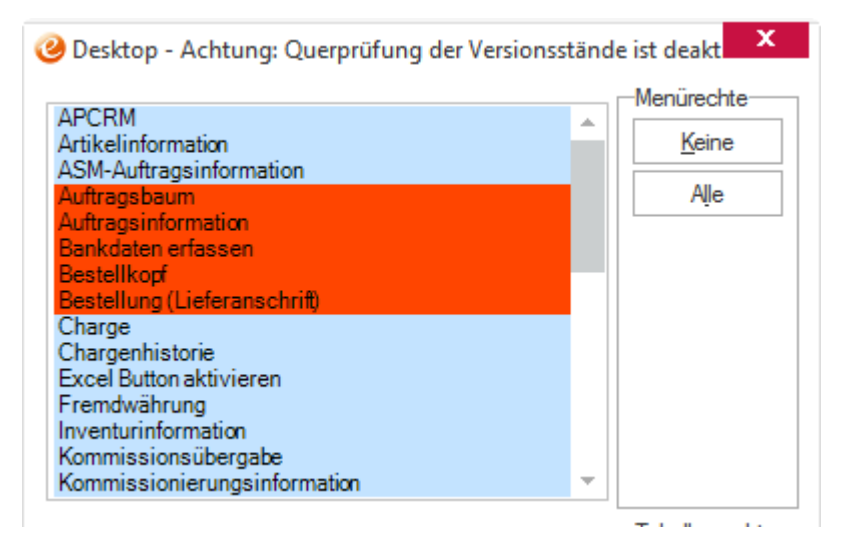

Abbildung 29: Nicht aus der Benutzergruppe markierte Rechte werden rot markiert

In der Abbildung 29: Nicht aus der Benutzergruppe markierte Rechte werden rot markiert sind dem Benutzer z.B. die Rechte "Auftragsbaum", "Auftragsinformation", "Bankdaten erfassen", "Bestellkopf" und "Bestellung (Lieferanschrift)" zusätzlich zugeordnet.

# 9.6 Einfügen vom eEvolution-typischen Verhalten bei Tabellen in der Systemkonfiguration

Das Verhalten der Tabellen in der System Konfiguration wurde optimiert und an das typische Verhalten von Tabellen in eEvolution hinsichtlich dem Anlegen, Bearbeiten und Löschen von Spalten in Tabellen angepasst.

### 9.7 Service Einstellung in Systemdialog integrieren

Der neue Systemeinstellungsdialog aus dem Service (die "Service Einstellungen"), wurde in die Maske der Systemeinstellungen von eEvolution Intigriert.

| Bets Guchegehn Image: Suchestellungen   Flou-Obergehn Tierrich   Aufluh Kulluh   Kulluh Kulluh   Kulluh Kulluh   Katasa Katasa   Katasa Katasa   Katasa Katasa   Katasa Katasa </th <th></th> <th>3 System Konfiguration</th> <th></th> <th></th> <th>x</th>                                                                                                    |                                                                                                    | 3 System Konfiguration                                                                                                    |                     |                 | x                |
|----------------------------------------------------------------------------------------------------|----------------------------------------------------------------------------------------------------|----------------------------------------------------------------------------------------------------|---------------------|-----------------|------------------|
| Fibu-Obegebe       Tehrfo       TAPI       Kommissionieurug       Kommissionieurug       Komissionieurug       Kommissionieurug                                                                                                    | Fbu-Dergabe       Teleric       TAPI       Kommissionieung       Kommissionieung | Bitte Su                                                                                                    | uchbegriff eingeber | n 🔎 Su          | ucheinstellungen |
| Deterbark KullM KullM-Benutze Atkel Arkel-Benutze Angel Angel Angel Angel Angel Benuter Dreads Enclose Benuter Poddolon Poddolon Penuter E-Mail RepSet<br>Statuario Presiste Transfermanger Projektabechrung AppServe Dapostion Inex Intrasti Provision Rechrungsbuch Suche DMS Installation AB2I Service<br>Affe Angel Angel | Dateback       KuUM       KuUM-Senutzer       Atikel Benutzer       Angad-Benutzer       Inkad-Benutzer       Produktion       Produktion       Produ                                                                                                    | Fibu-Übergabe Teleinfo TAPI Kommissionierung Kommissionierung-Benutzer Logistik Versand Versand-Benutzer Inver                                                                                                    | ntur Protokoll      | eBusiness MI    | DE DB-Abgleich   |
| Staturifo       Presidate       Terrafermanager       Projektabrechnung       App.Server       Disposition       Intext it       Provision       Rechnungsbuch       Suche       DMS       Installation       ABzt       Service3         Stat       Exacteden       Image: App.Server       Disposition       Image: App.Service3       Image: App.Service3       Image: App.Service3       Image: App.Service3       Image: App.Service3         Adversemberit       Auton       Exacted       Image: App.Service3       Image: App.Service3       Image:                                                                                                    | Statuerfo       Presiste       Transfermanager       Projektabrechnung       AppServer       Disposition       Intrastat       Provision       Rechnungsbuch       Suche       DMS       Installation       ABz1       Service         Stat       Beabeten       Image: Statuerfo       Image: Statuerfo       <               | Datenbank KuLiMi KuLiMi-Benutzer Attikel Attikel-Benutzer Angauf Angauf-Benutzer Einkauf Einkauf-Benutzer Pr                                                                                                    | oduktion Produ      | ktion-Benutzer  | E-Mail RepSelf   |
| Sat       Bacheten         Adversein       Aufragenerin         Navigation       Aution         Addressen Aufragenerin       Hatorie         J Abwessenheit       Alligemein         Auflagenerin       Hatorie         Basisdatien       Basisdatien         Basisdatien       Basisdatien         Statistik       Tätigkeitsnachweis         Statistik       Tätigkeitsnachweis         Vertragsfakturierung       Jenestaturierung         Statistik       Tätigkeitsnachweis         Vertragsfakturierung       Jenestaturierung         J Auftragenetin       Auftragenetin         GK überchen       Ogemehmen                                                                                                    | Stat     Beabeten                                                                                                    | Statusinfo Preisliste Transfermanager Projektabrechnung AppServer Disposition Imex Intrastat Provision Rechnungsbu                                                                                                    | ich Suche Di        | MS Installation | ABizI Service    |
| Aberesenheit       Autor       Extra geönötti - Hatore         Adigemein       Autor       Hatore         Adgemein       Autorespäce       Hatore         Adgemein       Autorespäce       Hatore         Grafische Disposition       Projektverwaltung         Projektverwaltung       Resource         Service auftrag       Statistik         Tätigkeitsnachweis       Vertragsfakturierung         Zählerfakturierung       Zählerfakturierung         Statistik       Tätigkeitsnachweis         Vertragsfakturierung       Zählerfakturierung         Zählerfakturierung       Zählerfakturierung                                                                                                    | Ale       Ale       Excel       Script       Excel       Script         Navigation       Attion       Hatorie       Hatorie         > Abwesenheit       Attion       Hatorie         > Admesenheit       Attion       Hatorie         > Auftragsfakturierung       Basisdaten       Scription         > Grafische Disposition       Projektverwaltung         > Retoure       Serviceauftrag         > Statistik       Tätigkeitsnachweis         > Vertragsfakturierung       Zählertakturierung                                                                                                    | Start Bearbeiten                                                                                                    |                     |                 | <u></u>          |
| > Abwesenheit         > Allgemein         > Auftragsfakturierung         > Basisdaten         > Grafische Disposition         > Projektverwaltung         > Retoure         > Serviceauftrag         > Statistik         > Tätigkeitsnachweis         > Vertragsfakturierung         > Zählerfakturierung         Zählerfakturierung                                                                                                    | > Abwesenheit<br>> Allgemein<br>> Auftragsfakturierung<br>> Basisdaten<br>> Grafische Disposition<br>> Projektverwaltung<br>> Retoure<br>> Serviceauftrag<br>> Statistik<br>> Tätigkeitsnachweis<br>> Vertragsfakturierung<br>> Zählerfakturierung                                                                                                    | Alle     Alle     Alle       aufklappen zuklappen     Excel     Script-       Navigation     Aktion     Historie                                                                                                    |                     |                 |                  |
|                                                                                                    | <u>O</u> K <u>A</u> bbrechen Ü <u>b</u> emehmen                                                                                                    | <ul> <li>Augemein</li> <li>Auftragsfakturierung</li> <li>Basisdaten</li> <li>Grafische Disposition</li> <li>Projektverwaltung</li> <li>Retoure</li> <li>Serviceauftrag</li> <li>Statistik</li> <li>Tätigkeitsnachweis</li> <li>Vertragsfakturierung</li> <li>Zählerfakturierung</li> </ul> | Ōĸ                  | Abbrechen       | Opemehmen        |

Abbildung 30: System Konfiguration - Service

### 9.8 Aktualisierung von Gebinde- und Preiseinheit bei Gutschriften

Bei Aktivierung der Option "Ermöglicht das Ändern der Preis- und Gebindeeinheit eines Artikels und schreibt diese in den Artikelstamm zurück" auf dem Reiter "Angauf3" in der System Konfiguration werden die Änderungen an Gebinde- und / oder Preiseinheit in Angebots- oder Auftragspositionen beim Speichern automatisch in den Artikelstamm zurückgeschrieben.

Zukünftig wird auch bei Gutschriften die Änderung an Gebinde- und / oder Preiseinheit beim Speichern automatisch in die Artikelstammdaten zurückgeschrieben, wenn die oben genannte Option in der System Konfiguration aktiviert wurde.

#### **10 Inventur**

#### 10.1 Restinventur

Als eine Variante der permanenten Inventur kann nun bei der Inventurerstellung eine Restinventur erstellt werden. Bei einer Restinventur handelt es sich um eine permanente Inventur, welche alle Artikel und Lagerplätze beinhaltet, die noch nicht während des laufenden Geschäftsjahres gezählt worden sind.

Die Restinventur kann bei der Anlage einer permanenten Inventur über das Anhaken der Checkbox "Restinventur" erzeugt werden.

Dadurch wird eine Inventur erstellt, die automatisch alle Artikel und Lagerplätze einschließt, welche im laufenden Geschäftsjahr noch nicht gezählt worden sind.

Welche Artikel und Lagerplätze noch nicht in einer permanenten Inventur erfasst worden sind, kann über die Auswertung "Restinventur" jederzeit geprüft werden. Sie finden diese Auswertung unter dem Namen "Restinventur" auf dem Reiter "Auswertung" in der Inventur.

### 10.2 Inventur nach Lagerplätzen eröffnen

Zukünftig besteht die Möglichkeit im Modul "Inventur" eine Inventur auch auf Lagerplätze einzuschränken. Die Einschränkung ist sowohl für die lagergeometriegeführten Lager, als auch für die normalen lagerplatzgeführten Lager möglich.

| 0                     | Inventur Auswahl | х    |
|-----------------------|------------------|------|
| -Auswahldaten         |                  |      |
| Lagerbezeichnung:     |                  |      |
| Warengr.:             |                  |      |
| Art.Gr.:              |                  |      |
| Lagerplätze:          | Bezeichnung      | ]    |
|                       |                  |      |
|                       |                  |      |
|                       |                  |      |
| -Gewählte Einschränkt | Ingen            | ]    |
| Lagerbezeichnung:     |                  |      |
| Warenor ·             |                  | ]    |
| At Co.                |                  |      |
| Alt.dr.               |                  |      |
| Lagerplätze:          | Bezeichnung      | E    |
|                       |                  | ×    |
|                       |                  |      |
|                       |                  |      |
|                       |                  |      |
|                       |                  |      |
|                       |                  |      |
| Löschen               | OK Abbre         | chen |

Abbildung 31: Verändertes Inventur Auswahl Fenster

Das "Inventur Auswahl" Fenster wurde dementsprechend erweitert, das jetzt ein Bereich für die Auswahl der Lagerplätze vorhanden ist. Nach Auswahl eines Lagers kann über den Knopf im Bereich neben dem Feld "Bezeichnung", in der Feldgruppe "Auswahldaten" ein oder mehrere Lagerplätze festgelegt werden. Das neue Fenster "Lagerplatz Auswahl" öffnet sich.

| Image: Optimized Control of Control of Cont | х         |
|----------------------------------------------------------------------------------------------------|-----------|
| Bezeichnung                                                                                                    |           |
|                                                                                                    |           |
| Bereich 1                                                                                                    |           |
| Gang 4                                                                                                    |           |
| Halle 2                                                                                                    |           |
| Regal 1                                                                                                    |           |
| - Fach 1                                                                                                    |           |
| Bereich 2                                                                                                    |           |
| Bereich 3                                                                                                    |           |
| Bereich 4                                                                                                    |           |
| 😑 Regal 4                                                                                                    |           |
| Fach 4                                                                                                    |           |
|                                                                                                    |           |
|                                                                                                    |           |
|                                                                                                    |           |
|                                                                                                    |           |
|                                                                                                    |           |
|                                                                                                    |           |
|                                                                                                    |           |
|                                                                                                    |           |
|                                                                                                    |           |
|                                                                                                    |           |
| ОК                                                                                                    | Abbrechen |
|                                                                                                    |           |

Abbildung 32 Neues Fenster zur Lagerplatz Auswahl

In diesem Fenster kann eine Auswahl der Lagerplätze getätigt werden und nach Klick auf OK werden diese dann im "Inventur Auswahl" Fenster angezeigt.

| 3                      |                     | Inventur Auswahl |              | x |
|------------------------|---------------------|------------------|--------------|---|
| -Auswahldaten          |                     |                  |              | - |
| Lagerbezeichnung:      |                     | Geometrielager   |              |   |
| Warengr.:              | I                   | Verpackung       |              |   |
| Art.Gr.:               |                     |                  |              |   |
| Lagerplätze:           |                     | Bezeichnung      |              |   |
|                        | Bereich             |                  |              |   |
|                        | 📃 📖 🕞 Gang          | 4                |              |   |
|                        | Hal                 | le 2             |              |   |
|                        |                     | Regal 1          |              |   |
| Course Discolorization |                     | Fach 1           | <u> </u>     |   |
| -Gewanite Einschrank   | ungen               |                  |              |   |
| Lagerbezeichnung:      | Inventurlager, Geor | netrielager      |              |   |
| Warengr.:              | Verpackung          |                  |              |   |
| Art.Gr.:               |                     |                  |              |   |
| Lagerplätze:           |                     | Bezeichnung      | 🔺 📱          |   |
|                        | 📃 📮 Geometriela     | ger              |              |   |
|                        | Bereich             |                  |              |   |
|                        | Gang                | 4                |              |   |
|                        |                     |                  |              |   |
|                        |                     | Fach 1           |              |   |
|                        | Bereich 4           | 1                | -            |   |
|                        |                     |                  |              |   |
| Löschen                |                     |                  | OK Abbrechen |   |

Abbildung 33 Ausgewählte Lagerplätze Beispiel

Mit den Knöpfen neben dem Feld "Bezeichnung", in der Feldgruppe "Gewählte Einschränkungen", können einzelne Lagerplatzknoten gelöscht werden und alle Lagerplatzknoten ein- oder ausgeklappt werden.

### **11 Kommissionierung**

#### 11.1 Performance-Verbesserungen beim Erstellen von Sammellieferscheinen

Die Erstellung von Sammellieferscheinen aus der Kommissionierung dauerte bei großen Datenmengen mitunter zu lange. Um die Performance bei der Erstellung von Sammellieferscheinen zu verbessern, wurde eine Anpassung des SQL-Statements vorgenommen, wodurch ein Index-Wert erstellt wird.

#### 11.2 Unter-/Teilkommissionierung bei Lageraufträgen

Es ist möglich bei Lageraufträgen Teilmengen zu kommissionieren, es können also Teil- oder Unterkommissionierungen durchgeführt werden, sofern die entsprechende Einstellungen in der Systemkonfiguration im Reiter Logistik gesetzt ist.

| System Konfiguration                                                                                                    |               |                 |                 | x          |
|----------------------------------------------------------------------------------------------------|---------------|-----------------|-----------------|------------|
| Logi                                                                                                    |               |                 | Sucheinste      | llungen    |
| Datenbank KuLiMi KuLiMi-Benutzer Atikel Atikel-Benutzer Angauf Angauf-Benutzer Einkauf Einkauf Benutzer Pr                        | roduktion Pro | duktion-Benutze | r E-Mail        | RepSelf    |
| Statusinfo Preisliste Transfermanager Projektabrechnung AppServer Disposition Imex Intrastat Provision Rechnungsbu                | uch Suche     | DMS Installat   | ion ABizl       | Service    |
| Fibu-Übergabe Teleinfo TAPI Kommissionierung Kommissionierung-Benutzer Gogistik Versand Versand-Benutzer Inver                    | ntur Protokol | l eBusiness     | MDE DE          | 3-Abgleich |
| Logistik Logistik-Benutzer                                                                                                    |               |                 |                 |            |
| -Unter-/Teilkommissionierung bei Lageraufträgen-                                                                                  |               |                 |                 |            |
| ⊖ Keine Unter-/Teilkommissionierung bei Lageraufträgen erlauben                                                                   |               |                 |                 |            |
| O Unterkommissionierung bei Lageraufträgen (Differenzmenge wird verworfen)                                                        |               |                 |                 |            |
| Teilkommissionierung bei Lageraufträgen (Differenzmenge wird als neuer Lagerauftrag angelegt)                                     |               |                 |                 |            |
| O Unter-/Teilkommissionierung mit Kärungsschnittstelle bei Lageraufträgen (Differenzmenge wird auf den Kärungslagerort umgebucht) |               |                 |                 |            |
| Kärungsschnittstelle für Unter-/Teillieferung:                                                                                    |               |                 |                 |            |
|                                                                                                    |               |                 |                 |            |
|                                                                                                    |               |                 |                 |            |
|                                                                                                    |               |                 |                 |            |
|                                                                                                    |               |                 |                 |            |
|                                                                                                    |               |                 |                 |            |
|                                                                                                    |               |                 |                 |            |
|                                                                                                    |               |                 |                 |            |
|                                                                                                    |               |                 |                 |            |
|                                                                                                    |               |                 |                 |            |
|                                                                                                    |               |                 |                 |            |
|                                                                                                    |               |                 |                 |            |
|                                                                                                    |               |                 |                 |            |
|                                                                                                    |               |                 |                 |            |
|                                                                                                    |               |                 |                 |            |
|                                                                                                    |               |                 |                 |            |
|                                                                                                    |               |                 |                 |            |
|                                                                                                    |               |                 |                 |            |
|                                                                                                    |               |                 |                 |            |
|                                                                                                    |               |                 |                 |            |
|                                                                                                    | <u>O</u> K    | Abbreche        | n Ü <u>b</u> er | nehmen     |
|                                                                                                    |               |                 |                 |            |

Abbildung 34: Teil-/Unterkommissionierung

Es gibt hier vier mögliche Optionen:

- 1. "Keine Unter-/Teilkommissionierung bei Lageraufträgen erlauben"
- 2. "Unterkommissionierung bei Lageraufträgen (Differenzmenge wird verworfen)"
- 3. "Teilkommissionierung bei Lageraufträgen
  - (Differenzmenge wird als neuer Lagerauftrag angelegt)"
- 4. "Unter-/Teilkommissionierung mit Klärungsschnittstelle bei Lageraufträgen (Differenzmenge wird auf den Klärungslagerort umgebucht)"

#### 12 KuLiMi

#### 12.1 Bestellanfragen in Lieferanten-/Mitarbeiterhistorie

In der Lieferanten- und Mitarbeiterhistorie werden zukünftig auch Einträge angelegt, wenn eine Anfrage erstellt oder bearbeitet wurde.

| An | sprech <u>p</u> artner | Zahlungsbedi | ngung Histori <u>e</u> | Zahlungsen | np <u>f</u> änger K | osten [ | Einstellung | len    |            |             |        |                      |
|----|------------------------|--------------|------------------------|------------|---------------------|---------|-------------|--------|------------|-------------|--------|----------------------|
|    |                        |              |                        |            |                     |         |             |        |            |             |        |                      |
| Ar | nzeige für die l       | etzten 365   | Tage                   |            |                     |         |             |        |            |             |        |                      |
| Γ  | Aktion                 | Benutzer     | Ansprechpartner        | Termin     | Terminzeit          | Status  | Projekt     | Anlage | Terminziel | Dauer (min) | Anlass | Bemerkı              |
|    | Best.Einl.             | EEVOLUTION   |                        | 13.04.2015 | 17:05               |         |             |        |            |             |        | Einlagem im Status V |

Abbildung 35: Historie Eintrag für Erstellung und Bearbeitung einer Anfrage

#### 12.2 Optionale Übernahme der Akteneinträge bei der Umwandlung von Interessenten in Kunden

In der Kundenverwaltung können zukünftig die bei einem Interessenten hinterlegten Akteneinträge bei der Umwandlung in einen Kunden bei Bedarf übernommen werden.

Sollten für einen Interessenten Einträge in der Akte vorhanden sein, dann wird beim Speichern des aus dem Interessenten erstellten Kunden folgende Abfrage vorgeblendet:

| Aktentransfer                                            | x |
|----------------------------------------------------------|---|
|                                                          |   |
| Sollen die bestehenden Akteneinträge übernommen werden ? |   |
|                                                          |   |
| la Nein                                                  |   |
|                                                          | - |

Abbildung 36: Aktentransfer von Interessent zu Kunde

Mit einem Klick auf "Ja" werden die Einträge aus der Interessenten-Akte in die Kunden-Akte übernommen, bei einem Klick auf "Nein" bleiben die Einträge nur in der Interessenten-Akte enthalten.

# 12.3 Feld Kürzel in der KuLiMi lässt sich nicht ändern, nach dem Speichern steht wieder der alte Wert darin

In der KuLimi gibt es die Möglichkeit ein Kürzel für die Finanzbuchhaltung in dem Feld "Kürzel" anzugeben. Bei der Anlage von einem neuen Kunden oder Lieferanten wird dabei automatisch der Name 1 eingetragen, im Anschluss kann aber natürlich dieses Kürzel manuell überarbeitet werden.

Mit der Option "Durch diese Einstellung wird der Eintrag für den Matchcode automatisch bei Änderungen von Name1 angepasst" in der Systemkonfiguration auf dem Reiter "KuLiMi" wird das Feld "Kürzel" automatisch immer mit dem Name 1 des Kunden oder Lieferanten synchronisiert und eine manuelle Änderung wird automatisch verhindert.

#### 12.4 Ausgabe von Fehlern bei Auftragsanlage

Kann die Auftragsanlage z.B. wegen einem überschrittenen Kreditlimit nicht durchgeführt werden, so wird zukünftig eine detailliertere Fehlermeldung ausgegeben und nicht wie bisher nur auf einen generellen Fehler bei der Auftragsanlage aufmerksam gemacht.

### **13 Produktion**

#### 13.1 Druck Stückliste eines Produktionsauftrages

Mit der Version 9.0 ist im Dialog "Produktionspapiere" der Punkt "Auftragsstrukturliste" hinzugekommen und somit die Möglichkeit, einen Report von einer Strukturstückliste eines Produktionsauftrages anzufertigen, welcher dann wie folgt aussehen kann:

| Art  | Nr.: 91 | 100000    |            |                                                    |              |     | Auf      | Lieferdatun | n:          |      |        |
|------|---------|-----------|------------|----------------------------------------------------|--------------|-----|----------|-------------|-------------|------|--------|
|      | P       | C mit 7.1 | Surround   |                                                    |              |     | Soll - I | Prd. Beainr | n: 14.10.20 | 08   |        |
|      |         |           |            |                                                    |              |     | Benöti   | iαt am:     |             |      |        |
| Mone | 1       |           |            |                                                    |              |     | Druck    | Datum       | 00 04 20    | 16   |        |
| ment | ye. i   |           |            |                                                    |              |     | DIUCK    | Datum.      | 03.04.20    | 15   |        |
| Eh I | Pos     | Art Nr    | Prd Auf Nr | Bezeichnung                                        | Lieferant    | Stk | ¥        | Ma =        | Pos Ma      | MF   | Ges Ma |
| 1    | 1.00    | 9080002   | 83         | Mainboard K9N SLI Platinum AM2 ATX                 | Ingram Micro | 1   | 0        | 000000      | 0.000000    | Stk  | 0.00   |
| 1    | 2.00    | 9090001   | 83         | ATHLON 64 X2 5000+ 2.6GHZ 1MB - SOCKET AM2         | Actebis      | 1   | 0        | 000000      | 0,000000    | Stk. | 0.00   |
| 1    | 3,00    | 9090002   | 83         | 1GB 533MHz DDR2 Non-ECC CL4 DIMM                   | Ingram Micro | 1   | 0        | ,000000     | 0,000000    | Stk. | 0,00   |
| 1    | 4,00    | 9090003   | 83         | Gehäuse VENTO7700 TA-77 BLACK                      | Ingram Micro | 1   | 0        | ,000000     | 0,000000    | Stk. | 0,00   |
| 1    | 5,00    | 9090004   | 83         | DVD Brenner LH-18A1H-488C - +18x8x -18x6x DL+8x-4x | Ingram Micro | 1   | 0        | ,000000     | 0,000000    | Stk. | 0,00   |
| 1    | 6,00    | 9090005   | 83         | Grafikkarte GF NX7600GS-T2D512E 512MB DDR2         | Ingram Micro | 1   | 0        | ,000000     | 0,000000    | kg   | 0,00   |
| 1    | 7,00    | 9090006   | 83         | POWER SUPPLY UN550W - Netzteilleistung: 550 Watt   | Ingram Micro | 1   | 0        | ,000000     | 0,000000    | Stk. | 0,00   |
| 1    | 8,00    | 8000608   | 83         | Windows Vista Business D - Version: Vista          | Ingram Micro | 1   | 0        | ,000000     | 0,000000    | Stk. | 0,00   |
| 1    | 9,00    | 9090009   | 83         | Soundkarte 7.1 Octosound - Art: Mehrkanal 7.1      | Ingram Micro | 1   | 0        | ,000000     | 0,000000    | Stk. | 0,00   |
| 1    | 10,00   | 9090010   | 83         | INSPIRE T7900 - Dolby® Digital EX                  | Ingram Micro | 1   | 0        | ,000000     | 0,000000    | Stk. | 0,00   |
| 1    | 11,00   | 9090012   | 83         | CORDLESS DESKTOP EX 110                            | Ingram Micro | 1   | 0        | ,000000     | 0,000000    | Stk. | 0,00   |
| 1    | 12,00   | 9090013   | 83         | RAPTOR 150GB SATA 1.5GB/S                          | Ingram Micro | 1   | 0        | .000000     | 0.000000    | Stk. | 0,00   |

Abbildung 37: Produktionsauftrag - Strukturstückliste

#### 13.2 Anordnung der Buttons in Stücklistenübersicht optimieren

Der Bildschirm für die Stücklistenübersicht wurde im Rahmen der Produktionsoptimierung überarbeitet und u.a. die Buttons OK, Abbrechen und Übernehmen am rechten Bildschirmrand ausgerichtet. Damit sind zukünftig auf der linken Seite alle Funktionen zum Bearbeiten der Stückliste untergebracht und auf der rechten Seite die Funktionen zum Speichern bzw. Verwerfen der Änderungen, wie das auch in anderen eEvolution-Bildschirmen der Fall ist.

- 1 / 1 -

|                                                            | 9100042 - Ka                   | ffeemaschine                                      | - Cafe Royal - Achtung: Quer | prüfur   | ng der Ve | rsionsstän | de ist deaktiviert! |                          |           | - 0              | X        |
|------------------------------------------------------------|--------------------------------|---------------------------------------------------|------------------------------|----------|-----------|------------|---------------------|--------------------------|-----------|------------------|----------|
| Stückliste                                                 | Position 1                     | Art.Nr.                                           | Art.Bez.1                    | <u> </u> | Pos.      | Art.Nr.    | Art.Bez.1           | Art.Bez.2                | Art.Bez.3 | Art.Bez.4        | EKPreis  |
| Kaffeemaschine - Cafe Royal                                |                                | 9100042                                           | Kaffeemaschine - Cafe Roy    |          | а         | 9100014    | Kaffeekanne         |                          |           |                  | 5,0000   |
| Kaffeekanne                                                | 1 a                            | 9100014                                           | Kaffeekanne                  |          | ь         | 5040024    | Kaffeemühle MDS     | Espresso-Kaffeemühle MDS |           |                  | 0,0000   |
| Glaskanne                                                  | 2 1                            | 9100021                                           | Glaskanne                    |          | с         | 9100016    | Maschine            |                          |           |                  | 100,0000 |
| Deckel                                                     | 2 2                            | 9100022                                           | Deckel                       |          | d         | 9100017    | Plastikfuss         |                          |           |                  | 0,1000   |
| Kaffeemühle MDS                                            | 1 b                            | 5040024                                           | Kaffeemühle MDS              |          | е         | 9100015    | Stromanschluss      |                          |           |                  | 0,0000   |
|                                                            | 1 c                            | 9100016                                           | Maschine                     |          |           |            |                     |                          |           |                  |          |
| Wassertank                                                 | 2 1                            | 9100023                                           | Wassertank                   |          |           |            |                     |                          |           |                  |          |
| Durchlauferhitzer                                          | 2 2                            | 9100024                                           | Durchlauferhitzer            |          |           |            |                     |                          |           |                  |          |
| ····+ On-/Off-Schalter                                     | 2 3                            | 9100025                                           | On-/Off-Schalter             |          |           |            |                     |                          |           |                  |          |
| Gummimuffe                                                 | 2 4                            | 9100026                                           | Gummimuffe                   |          |           |            |                     |                          |           |                  |          |
| Plastikfuss                                                | 1 d                            | 9100017                                           | Plastikfuss                  |          |           |            |                     |                          |           |                  |          |
| Stromanschluss                                             | 1 e                            | 9100015                                           | Stromanschluss               |          |           |            |                     |                          |           |                  |          |
| Kabel                                                      | 2 1                            | 9100020                                           | Kabel                        |          |           |            |                     |                          |           |                  |          |
| Stecker                                                    | 2 2                            | 9100018                                           | Stecker                      | -        |           |            |                     |                          |           |                  |          |
| 4                                                          | ]                              |                                                   |                              |          | 4         |            |                     |                          |           |                  | ×.       |
| Enfügen Löschen Listenkopf<br>Neu Angem Import<br>Kopieren | ● Material<br>○ Arbei <u>t</u> | -Fi<br>//<br>//<br>////////////////////////////// | Iter                         |          |           |            | 7<br>7              | T                        |           |                  |          |
|                                                            |                                |                                                   |                              |          |           |            |                     | <u>O</u> K               | Abbrec    | hen Ü <u>b</u> e | mehmen   |

Abbildung 38: Optimierung der Stücklistenübersicht hinsichtlich Buttonanordnung

### 13.3 Erweiterung der Produktionsauftragssuche um "Angefordert von"

In der Suche nach Produktionsaufträgen wurde die Möglichkeit hinzugefügt, die Produktionsaufträge auf den Mitarbeiter einzuschränken, welcher den Produktionsauftrag angefordert hat. Dafür wurde der Bildschirm "Produktionsauftrag suchen" um das Feld "Angefordert von" erweitert, wo der Mitarbeiter eongetragen oder über F2 ausgewählt werden kann, welcher den Produktionsauftrag angefordert hatte.

|                            |                | Pro | duktionsauft          | rag suchen |                                    | - > |
|----------------------------|----------------|-----|-----------------------|------------|------------------------------------|-----|
| Auftragsdaten              |                |     |                       |            |                                    |     |
| Prod.Nr.:                  |                |     |                       |            |                                    |     |
| Be <u>z</u> .:             |                |     |                       |            | Grup.Nr:                           |     |
| Zubuchungs-Art.Nr.:        |                |     |                       |            | Pr <u>i</u> o:                     |     |
| Art. <u>B</u> ez.1:        |                |     |                       |            | <br>Тұр:                           |     |
| Art.Bez. <u>2</u> :        |                |     |                       |            | <br>Fertigung:                     | 7   |
| Art.Bez. <u>3</u> :        |                |     |                       |            | <br>Sollstart:                     |     |
| Art.Bez. <u>4</u> :        |                |     |                       |            | <br>be <u>n</u> ötigt am:          |     |
| Stücklisten-Art.Nr.:       |                |     |                       |            | berech. St <u>a</u> rt:            |     |
| Art.Bez.1:                 |                |     |                       |            | <br>berech. Ende:                  |     |
| Art.Bez.2:                 |                |     |                       |            | <br>Abteilung:                     |     |
| Art.Bez.3:                 |                |     |                       |            | <br>Angefordert von:               |     |
| Art.Bez.4:                 |                |     |                       |            | <br>Auftr.Art:                     |     |
| Hpt.Bezugsnr.:             |                |     | Bezug auf <u>W</u> aV | Vi-Auftr.  |                                    |     |
| Bezugsnr.:                 |                |     |                       |            |                                    |     |
| <u>R</u> eihenfolgenr.:    |                |     |                       |            |                                    |     |
| Text 1:                    |                |     |                       |            |                                    |     |
| Text 2:                    |                |     |                       |            |                                    |     |
| osition- /Chargen- / SN    | INr.Verwendung | ]   |                       |            | Status durchsuchen                 |     |
| Art. <u>N</u> r.:          |                |     |                       |            | <br>Vorschläge                     |     |
| Charge:                    |                |     |                       |            | O disponierte Auftr.               |     |
| SNN <u>r</u> .:            |                |     |                       |            | <ul> <li>in Feinplanung</li> </ul> |     |
| (ostendaten                |                |     |                       |            |                                    |     |
| K.Träger:                  |                |     |                       |            | <br>O QS                           |     |
| K Stelle:                  |                |     |                       |            |                                    |     |
| K.Projekt:                 |                |     |                       |            |                                    |     |
|                            |                |     |                       |            |                                    |     |
| K Art Mat                  |                |     |                       |            |                                    |     |
| K.Art Mat.:<br>K.Art Ein.: |                |     |                       |            |                                    |     |

Abbildung 39: Erweittung der Suche nach Produktionsaufträgen um "Angefordert von"-Einschränkung

### 13.4 Rekursiver Produktionsabschluss

Beim rekursiven Produktionsabschluss werden die Einlagerungen (P (+) Buchungen) aller beteiligten untergeordneten Aufträge rekursiv von der obersten Ebene bis hin zur untersten Ebene durchgeführt. Handelt es sich um Teileinlagerung, dann werden die jeweils anteiligen Mengen berechnet, eingelagert und ggf. wieder als Material ausgebucht.

Weiterhin wurde für untergeordnete Produktionausfträge die Möglichkeit geschaffen direkt bei der Einlagerung automatisch eine Ist-Materialbuchung der einlagerten Menge beim übergeordneten Produktionsauftrag auszulösen. Es handelt sich dabei um die Option, welche beim Einlagern z.B. des Subauftrags Vorderrades 26" den zugebuchten Bestand sofort wieder über die Materialposition des übergeordneten Auftrages (hier "Mountainbike") ausbucht. Es werden also zwei Buchungen beim Einlagerungsvorgang ausgelöst.

Vorteil hierbei ist, um bei diesem Beispiel zu bleiben, das Vorderrad nicht anderweitig dem Lager entnommen wird, sondern dem Fertigungsvorgang erhalten bleibt. Diese Option steht immer dann zur Verfügung, wenn keine automatischen Lagerbewegungen durchgeführt werden und kann natürlich nicht gleichzeitig mit dem rekursiven Produktionsabschluss verwendet werden.

Die neuen Optionen finden sich im Bildschirm "Produktion - Einlagerung" auf der rechten Seite:

|                                                                                                    | Produktion - Einlagern                                                                                                    |
|----------------------------------------------------------------------------------------------------|----------------------------------------------------------------------------------------------------|
| Menge Serie/Cha                                                                                                    | rge Zusatztext                                                                                                    |
| Prod.Nr.:                                                                                                    | 33                                                                                                    |
| Bezeichnung:                                                                                                    | Mountainbike                                                                                                    |
|                                                                                                    | Menge (Gutst.) Ausschuß Lagerunterdeckung                                                                                                    |
| Angefordert:                                                                                                    | 1 0 0                                                                                                    |
| Bisher produziert:                                                                                                    | 0 0                                                                                                    |
| <u>Aktuell produziert:</u>                                                                                                | 1 • 0 •                                                                                                    |
| <u>G</u> esamt:                                                                                                    | 1 0                                                                                                    |
|                                                                                                    |                                                                                                    |
| Produktion ann Finlagerung dru Ausschuss nac                                                                              | and der Istdaten abschließen       Untergeordnete Produktionsaufträge<br>einlagem und abschließen         ucken       Bei allen Produktionsaufträgen die<br>Ist-Materialbuchungen durchführen         hdisponieren       Beim übergeordneten Produktionsauftrag die<br>Ist-Materialbuchung durchführen                                                               |
| Produktion ani     Einlagerung dr.     Ausschuss nac                                                                      | aand der Istdaten abschließen     Untergeordnete Produktionsaufträge<br>einlagem und abschließen       ucken     Bei allen Produktionsaufträgen die<br>Ist-Materialbuchungen durchführen       hdisponieren     Beim übergeordneten Produktionsauftrag die<br>Ist-Materialbuchung durchführen       301120041                                                        |
| Produktion anh Finlagerung dr. Ausschuss nac Art. <u>Nr.: Art.Bez.1:</u>                                                  | aand der Istdaten abschließen       Untergeordnete Produktionsaufträge<br>einlagem und abschließen         Jucken       Bei allen Produktionsaufträgen die<br>Ist-Materialbuchungen durchführen         Beim übergeordneten Produktionsauftrag die<br>Ist-Materialbuchung durchführen         301120041                                                              |
| Produktion anh Finlagerung dn Ausschuss nac Att. <u>N</u> r.: Art. <u>B</u> ez.1: Att. <u>B</u> ez.2.:                    | aand der Istdaten abschließen       Untergeordnete Produktionsaufträge<br>einlagem und abschließen         ucken       Bei allen Produktionsaufträgen die<br>Ist-Materialbuchungen durchführen         ist-Materialbuchungen durchführen       Bei übergeordneten Produktionsaufträge die<br>Ist-Materialbuchung durchführen         301120041          Mountainbike |
| Produktion anh Finlagerung dn Ausschuss nac Att. <u>N</u> r.: Art. <u>B</u> ez.1: Art. <u>B</u> ez.2:: Lager:             | aand der Istdaten abschließen       Untergeordnete Produktionsaufträge<br>einlagem und abschließen         Jucken       Bei allen Produktionsaufträgen die<br>Ist-Materialbuchungen durchführen         Beim übergeordneten Produktionsauftrag die<br>Ist-Materialbuchung durchführen         301120041          Mountainbike          1       Hauptlager            |
| Produktion anh Binlagerung dri Ausschuss nac Att. <u>N</u> r.: Art. <u>B</u> ez.1: Art. <u>B</u> ez.2: Lager: Lagerglatz: | aand der Istdaten abschließen       Untergeordnete Produktionsaufträge<br>einlagem und abschließen         Jucken       Bei allen Produktionsaufträge die<br>Ist-Materialbuchungen durchführen         Beim übergeordneten Produktionsaufträg die<br>Ist-Materialbuchung durchführen         301120041          Mountainbike          1       Hauptlager             |
| Produktion anh Finlagerung dn Ausschuss nac Art. <u>Nr.: Art.Bez.1: Art.Bez.2: Lager: Lagerplatz: </u>                    | aand der Istdaten abschließen       Untergeordnete Produktionsaufträge<br>einlagem und abschließen         Jucken       Bei allen Produktionsaufträge die<br>Ist-Materialbuchungen durchführen         Beim übergeordneten Produktionsaufträg die<br>Ist-Materialbuchung durchführen         301120041          Mountainbike          1       Hauptlager             |

Abbildung 40: Produktion - Einlagerung (rekursive Produktion)

- Untergeordnete Produktionsaufträge einlagern und abschließen: Wird diese Option beim Einlagerung und Abschließen eines übergeordneten Produktionsauftrags gesetzt, dann werden automatisch alle darunter liegenden Produktionsaufträge im Status "In Produktion" abgeschlossen und eingelagert. Die eingelagerte Menge im übergeordneten Produktionsauftrag dient dabei als Grundlage für die Menge, die bei den untergeordneten Produktionsaufträgen eingelagert werden soll. Es werden daher in diesem Zusammenhang alle untergeordneten Produktionsaufträge rekursiv überprüft und eine entsprechende Abschlussbuchung pro untergeordneten Produktionsauftrag durchgeführt. Die eingelagerte Menge und der Definition in der Produktionsstückliste des übergeordneten Produktionsauftrag wird dabei für die Berechnung der einzulagernden Menge in dem untergeordneten Produktionsauftrag verwendet.
- Bei allen Produktionsaufträgen die Ist-Materialbuchungen durchführen: Sind die automatischen Materialbewegungen nicht aktiviert, dann kann optional zusätzlich diese Einstellung bei der Aktivierung der Option "Untergeordnete Produktionsaufträge einlagern und abschließen" aktiviert werden. In diesem Fall werden automatisch die Materialbuchungen für alle im Rahmen der rekursiven Produktion abzuschließenden Produktionsaufträge durchgeführt
- Beim übergeordneten Produktionsauftrag die Ist-Materialbuchung durchführen: Durch die Aktivierung dieser Option bei einem untergeordneten Produktionsauftrag wird die eingelagerte Menge automatisch bei dem übergeordneten Produktionsauftrag über eine Ist-Materialbuchung eingebucht.

Die Vorraussetzung für den reibungslosen Ablauf der rekursiven Produktion ist die Bezugsverkettung, also die Zuordnung von untergeordneten Aufträgen zu den übergeordneten Aufträgen. Die Bezugsverkettung

kann entweder manuell vorgenommen werden oder durch die Aktivierung der entsprechenden Optionen in der Systemkonfiguration automatisch bei der Disposition von einem übergeordneten Produktionsauftrag erfolgen.

Beispiel für den rekursiven Produktionsabschluss:

Es soll ein Moutainbike produziert werden, die dazugehörige Stückliste ist wie folgt aufgebaut:

| Stückliste                     | Position 1 | Art.Nr.    | Art.Bez.1                      | Gesamt | Mg.Schl. |
|--------------------------------|------------|------------|--------------------------------|--------|----------|
| 😑 Mountainbike                 |            | 301120041  | Mountainbike                   | 1,00   | Stck     |
| Rahmen Montainbike 26"         | 10         | 30112004   | Rahmen Montainbike 26"         | 1,00   | Stck     |
| Vorderrad 26"                  | 20         | 301120042  | Vorderrad 26"                  | 1,00   | Stck     |
| Vorderradfelge 26"             | 10         | 30112004-1 | Vorderradfelge 26"             | 1,00   | Stck     |
| Stollenbereifung für 26" Felge | 20         | 30112004-3 | Stollenbereifung für 26" Felge | 1,00   | Stck     |
| Speichen für 26" Felge         | 30         | 30112004-4 | Speichen für 26" Felge         | 32,00  | Stck     |
| Hinterrad 26"                  | 30         | 301120043  | Hinterrad 26"                  | 1,00   | Stck     |
| Hinterradfelge 26"             | 10         | 30112004-7 | Hinterradfelge 26"             | 1,00   | Stck     |
| Stollenbereifung für 26" Felge | 20         | 30112004-3 | Stollenbereifung für 26" Felge | 1,00   | Stck     |
| Speichen für 26" Felge         | 30         | 30112004-4 | Speichen für 26" Felge         | 32,00  | Stck     |
| Sportlenker ALU                | 40         | 30112004-5 | Sportlenker ALU                | 1,00   | Stck     |
| Sportsattel                    | 50         | 30112004-6 | Sportsattel                    | 1,00   | Stck     |

Abbildung 41: Stücklistenbeispiel rekursive Produktion

Es wird ein Produktionsauftrag P-1 "Moutainbike" mit Menge 1 angelegt und gespeichert. Im Anschluss wird dieser Produktionsauftrag disponiert und es entstehen zwei Unteraufträge:

- Produtionsauftrag P-2 für das "Vorderrad 26""
- Produktionsauftrag P 3 für das "Hinterrad 26""

Alle Produktionsaufträge (P-1, P-2 und P-3) werden in den Status "In Produktion" verschoben. Der Produktionsauftrag P-3 ist schon vor seiner Zeit fertiggestellt und soll eingelagert werden, die eingelagerten Mengen sollen beim übergeordneten Produktionsauftrag P-1 automatisch als Ist-Materialbuchung eingebucht werden.

Daher wird für den Produktionsauftrag P-3 die Aktion **"Einlagerung**" ausgelöst und die Option **"Beim übergeordneten Produktionsauftrag die Ist-Materialbuchung durchführen**" aktiviert. Beim Klick auf "OK" wird ein Hinterrad 26" eingelagert und beim übergeordneten Produktionsauftrag P-1 "Moutainbike" die Ist-Materialbuchung für die Position 30 (Hinterrad 26") ausgelöst.

Kurze Zeit später ist das Moutainbike komplett fertig und alle zugehörigen Produktionsaufträge abgeschlossen werden.

Der oberste Produktionsauftrag P-1 wird markiert und die Aktion "**Einlagerung**" ausgewählt. Es öffnet sich der Bildschirm "**Produktion - Einlagerung**". Hier wird jetzt eine der Produktionsabschlussmöglichkeiten ausgewählt und anschließend die Option "**Untergeordnete Produktionsaufträge einlagern und abschließen**" aktiviert.

Sind die automatischen Lagerbewegungen für die Produktion nicht aktiviert, kann zusätzlich die Option "Bei allen Produktionsaufträgen die Ist-Materialbuchungen durchführen" für die automatische Durchführung der Ist-Materialbuchungen aktiviert werden. Sind die automatischen Lagerbewegungen aktiviert, kann diese Option um Irritiationen zu vermeiden nicht ausgewählt werden.

Mit einem Klick auf **OK** werden die folgenden Aktionen durchgeführt:

- Abschliessen von P-3
- Einlagerung von P-2 mit Menge 1 & Abschließen von P-2
- Einlagerung von P-1 mit Menge 1 & Abschließen von P-2

Ist die Option "**Bei allen Produktionsaufträgen die Ist-Materialbuchungen durchführen**" aktiviert oder sollen die Ist-Materialbuchungen automatisch beim Einlagern erfolgen, dann werden gemäß der in den Produktionsaufträgen definierten Ist-Materialmengen durchgeführt.

# 13.5 Aufgabe 64545 Einstellung Stuelilmport der Produktion in der Systemkonfiguration anzeigen

Im Modul Produktion ist zukünftig der Button zum Import von Stücklisten dauerhaft eingeschaltet. Über den Button kann einer bestehenden Stückliste, aus einer importierten Excel-Liste, Positionen zugefügt werden.

| 1 | 9090                                               | 0128 - Aufst           | eckzahnbürs            | te - Achtung: Q                                 | uerprüf | fung de | er Versio | onsstände ist de | aktiviert! |           | - = ×           |
|---|----------------------------------------------------|------------------------|------------------------|-------------------------------------------------|---------|---------|-----------|------------------|------------|-----------|-----------------|
| Γ | Stückliste                                         | Position 1             | Art.Nr.                | Art.Bez.1                                       |         | Pos.    | Art.Nr.   | Art.Bez.1        | Art.Bez.2  | Art.Bez.3 | vt.Bez.4 EKPrei |
|   | Aufsteckzahnbürste                                 |                        | 9090128                | Aufsteckzahnbürste                              | B       | 1       | 9090129   | Pappe            |            |           | .010000         |
|   | Pappe                                              | 1                      | 9090129                | Pappe                                           |         | 2       | 9090130   | Zahnbürste       |            |           | ,00000          |
|   | Zahnbürste                                         | 2                      | 9090130                | Zahnbürste                                      |         |         |           |                  |            |           |                 |
|   | Einfügen Löschen Liste<br>Neu Ändem Im<br>Kopieren | enkopf ③ N<br>port ○ A | taterial<br>sbet<br>\$ | -Filter<br>Att.Nr.:<br>Att.Bez.1:<br>Att.Bez.2: |         |         |           |                  |            |           | •               |
| L |                                                    |                        |                        |                                                 |         |         |           |                  |            | Abbrechen | opemeninen      |

Abbildung 42: Der Button "Import" wird nun immer angezeigt

#### 13.6 Arbeitsgänge ebenfalls mit im Produktionstree erweitern

Der Auftragsbaum in der Produktion wurde um die optionale Anzeige der Arbeitsgänge erweitert, so dass dort jetzt pro Produktionsauftrag die Bestellvorschläge, Materialpositionen und Arbeitsgänge angezeigt werden können. Der Bereich "Zusatzinformationen anzeigen" wurde daher um die Option "Arbeitsgänge" erweitert, welche bei Aktivierung die Arbeitsgänge im Auftragsbaum einblendet. In diesem Zusammenhang wurde auch das Layout der Bildschirmmaske optimiert, so dass bei gleichzeitiger Anzeige von Arbeitsgängen mit Material- und/oder Bestellvorschlägen zwei zusätzliche Knoten angezeigt weden:

- Arbeitsgänge, worunter die zu einem Produktionsauftrag gehörenden Arbeitsgänge angeordnet sind
- Materialpositionen, worunter die Material- und Bestellvorschlagspositionen angeordnet sind
- Bestellvorschlagspositionen, worunter die Bestellvorschläge angeordnet sind

Hinweis:

Dieser Knoten existiert nur, wenn gleichzeitig nicht die Materialpositionen angezeigt werden sollen.

Weiterhin können Sie durch einen Doppelklick auf den Produktionsauftrag im Auftragsbaum automatisch diesen Produktionsauftrag suchen und somit gleich bearbeiten.

| ng<br>NUTZ-Asien - shop Krei<br>schine - Cafe Royal<br>S<br>n<br>gen<br>n | Art.Nr. / Arb. Gangnr.<br>9100042<br>9100042            | Art.Bez.1 / Bez.<br>Kaffeemaschine - Cafe Royal<br>Kaffeemaschine - Cafe Royal                               | Art.Bez.2                                                                                                    | Art.Bez.3                                                                                                    | Art.Bez4                                                                                                    | Eedarfsmenge<br>250,00<br>390,00                                                                                                    | Erfulte Menge<br>0,00<br>0,00<br>0,00                                                                                                    | 0,00<br>0,00<br>0,00                                                                                                    | 16. 03. 2015                                                                                                    | Erfullungsdatum<br>20. 03. 2015<br>16. 03. 2015                                                                                                    | Belegnummer<br>13176<br>13176<br>599                                                                                                    | Bezugsnumm                                                                                                    |  |                                                                                                    |
|---------------------------------------------------------------------------|---------------------------------------------------------|----------------------------------------------------------------------------------------------------|----------------------------------------------------------------------------------------------------|----------------------------------------------------------------------------------------------------|----------------------------------------------------------------------------------------------------|----------------------------------------------------------------------------------------------------|----------------------------------------------------------------------------------------------------|----------------------------------------------------------------------------------------------------|----------------------------------------------------------------------------------------------------|----------------------------------------------------------------------------------------------------|----------------------------------------------------------------------------------------------------|----------------------------------------------------------------------------------------------------|--|----------------------------------------------------------------------------------------------------|
| NUTZ-Asien - shop Kre<br>ichine - Cafe Royal S<br>n<br>gen                | 9100042<br>9100042<br>107                               | Kaffeemaschine - Cafe Royal<br>Kaffeemaschine - Cafe Royal                                                   |                                                                                                    |                                                                                                    |                                                                                                    | 250,00                                                                                                    | 0.00<br>0.00<br>0.00                                                                                                    | 0.00 0,00 0,00                                                                                                    | 16. 03. 2015                                                                                                    | 20. 03. 2015<br>16. 03. 2015<br>16. 03. 2015                                                                                                    | 13176<br>13176<br>599                                                                                                    | 1                                                                                                    |  |                                                                                                    |
| n gen                                                                     | 9100042<br>9100042<br>107                               | Kaffeemaschine - Cafe Royal<br>Kaffeemaschine - Cafe Royal                                                   |                                                                                                    |                                                                                                    |                                                                                                    | 250,00<br>390,00                                                                                                    | 0.00                                                                                                    | 0,00                                                                                                    | 11 02 2015                                                                                                    | 16.03.2015                                                                                                    | 13176                                                                                                    | 1                                                                                                    |  |                                                                                                    |
| n<br>gen T                                                                | 9100042                                                 | Kaffeemaschine - Cafe Royal                                                                                  |                                                                                                    |                                                                                                    |                                                                                                    | 390,00                                                                                                    | 0,00                                                                                                    | 0.00                                                                                                    | 11 02 2015                                                                                                    | 16 03 2015                                                                                                    | 599                                                                                                    | 10170                                                                                                    |  |                                                                                                    |
| n<br>gen T                                                                | 107                                                     |                                                                                                    |                                                                                                    |                                                                                                    |                                                                                                    |                                                                                                    |                                                                                                    |                                                                                                    | 11.02.2010                                                                                                    | 10. 03. 2013                                                                                                    | 555                                                                                                    | 131/6                                                                                                    |  |                                                                                                    |
| gen T                                                                     | 107                                                     |                                                                                                    |                                                                                                    |                                                                                                    |                                                                                                    |                                                                                                    | 0.00                                                                                                    | 0,00                                                                                                    |                                                                                                    |                                                                                                    | 0                                                                                                    |                                                                                                    |  |                                                                                                    |
| n -                                                                       |                                                         | Ablängen                                                                                                    |                                                                                                    |                                                                                                    |                                                                                                    |                                                                                                    | 0,00                                                                                                    | 46,33                                                                                                    |                                                                                                    |                                                                                                    | 599                                                                                                    | aa                                                                                                    |  |                                                                                                    |
| 40                                                                        | 104                                                     | Drehen                                                                                                    |                                                                                                    |                                                                                                    |                                                                                                    |                                                                                                    | 0.00                                                                                                    | 72,33                                                                                                    |                                                                                                    |                                                                                                    | 599                                                                                                    | bb                                                                                                    |  |                                                                                                    |
| hrauben                                                                   | 120                                                     | Verschrauben                                                                                                 |                                                                                                    |                                                                                                    |                                                                                                    |                                                                                                    | 0,00                                                                                                    | 72,33                                                                                                    |                                                                                                    |                                                                                                    | 599                                                                                                    | DC DC                                                                                                    |  |                                                                                                    |
| ositionen                                                                 |                                                         |                                                                                                    |                                                                                                    |                                                                                                    |                                                                                                    |                                                                                                    | 0,00                                                                                                    | 0,00                                                                                                    |                                                                                                    |                                                                                                    | 0                                                                                                    |                                                                                                    |  |                                                                                                    |
| affeemühle MDS 5                                                          | 5040024                                                 | Kaffeemühle MDS                                                                                              | Espresso-Kaffeemühle MDS                                                                                                    |                                                                                                    |                                                                                                    | 434,00                                                                                                    | 0.00                                                                                                    | 0,00                                                                                                    |                                                                                                    |                                                                                                    | 599                                                                                                    | b                                                                                                    |  |                                                                                                    |
| 024/Kaffeemühle MDS 5                                                     | 5040024                                                 | Kaffeemühle MDS                                                                                              | Espresso-Kaffeemühle MDS                                                                                                    |                                                                                                    |                                                                                                    | 424,00                                                                                                    | 0,00                                                                                                    | 0,00                                                                                                    | 20. 03. 2015                                                                                                    |                                                                                                    | 0                                                                                                    | 2                                                                                                    |  |                                                                                                    |
| 9                                                                         | 9100015                                                 | Stromanschluss                                                                                               |                                                                                                    |                                                                                                    |                                                                                                    | 434,00                                                                                                    | 0,00                                                                                                    | 0,00                                                                                                    | 05. 02. 2015                                                                                                    | 20. 03. 2015                                                                                                    | 607                                                                                                    | 599                                                                                                    |  |                                                                                                    |
| 9                                                                         | 9100017                                                 | Plastikfuss                                                                                                  |                                                                                                    |                                                                                                    |                                                                                                    | 1736,00                                                                                                    | 0,00                                                                                                    | 0.00                                                                                                    | 20. 03. 2015                                                                                                    | 20. 03. 2015                                                                                                    | 606                                                                                                    | 599                                                                                                    |  |                                                                                                    |
| 9                                                                         | 9100016                                                 | Maschine                                                                                                    |                                                                                                    |                                                                                                    |                                                                                                    | 434,00                                                                                                    | 0,00                                                                                                    | 0,00                                                                                                    | 20. 03. 2015                                                                                                    | 20. 03. 2015                                                                                                    | 604                                                                                                    | 599                                                                                                    |  |                                                                                                    |
| 5                                                                         | 9100014                                                 | Kaffeekanne                                                                                                  |                                                                                                    |                                                                                                    |                                                                                                    | 434,00                                                                                                    | 0,00                                                                                                    | 0,00                                                                                                    | 22. 12. 2014                                                                                                    | 20. 03. 2015                                                                                                    | 602                                                                                                    | 599                                                                                                    |  |                                                                                                    |
|                                                                           | sistionen<br>Iffeemühle MDS<br>124/Kaffeemühle MDS<br>9 | aldonem<br>ferenvihle MDS 5040024<br>124/Kaffeemühle MDS 5040024<br>9100015<br>9100017<br>9100016<br>9100014 | sationen         Sationen           recuritie MDS         5040024         Kaffeemükle MDS           124/Kaffeemükle MDS         Sotomanodhusa           9100015         Stromanodhusa           9100017         Plastiklusa           9100016         Maschine           91000174         Kaffeemükle MDS | aldonen<br>Feren/Ne MDS 5040024 Kaffeernühle MDS Expresso-Kaffeernühle MDS<br>124/Kaffeernühle MDS 5040024 Kaffeernühle MDS Expresso-Kaffeernühle MDS<br>9100015 Stromanschluss<br>9100017 Platikfuss<br>9100016 Maschine<br>9100014 Kaffeekanne | astoren<br>Fernihle MDS 5040024 Kaffeemühle MDS Espresso-Kaffeemühle MDS<br>124/Kaffeemühle MDS 5040024 Kaffeemühle MDS Espresso-Kaffeemühle MDS<br>9100015 Strommarchitusa<br>9100017 Plastifusa<br>9100016 Maschine<br>9100014 Kaffeekanne | altorian<br>Feren/Ne MDS 5040024 Kaffeemürke MDS Expresso-Kaffeemürke MDS<br>24/Kaffeemürke MDS 5040024 Kaffeemürke MDS Expresso-Kaffeemürke MDS<br>9100015 Stromanschluss<br>9100017 Plaskikus<br>9100016 Maschine<br>9100014 Kaffeekanne | Sabonen         Sabonen         Sabonen <t< td=""><td>abloine         000           abloine         000           remohle MDS         5040024         Kaffeemühle MDS         Expresso-Kaffeemühle MDS         434,00         0,00           124/Kaffeemühle MDS         Soutous         424,00         0,00         0,00           124/Kaffeemühle MDS         Stormanschluss         424,00         0,00         0,00           9100015         Stormanschluss         434,00         0,00         0,00         0,00         0,00         0,00         0,00         0,00         0,00         0,00         0,00         0,00         0,00         0,00         0,00         0,00         0,00         0,00         0,00         0,00         0,00         0,00         0,00         0,00         0,00         0,00         0,00         0,00         0,00         0,00         0,00         0,00         0,00         0,00         0,00         0,00         0,00         0,00         0,00         0,00         0,00         0,00         0,00         0,00         0,00         0,00         0,00         0,00         0,00         0,00         0,00         0,00         0,00         0,00         0,00         0,00         0,00         0,00         0,00         0,00         0,00</td><td>abloinem         0.00         0.00         0.00         0.00         0.00         0.00         0.00         0.00         0.00         0.00         0.00         0.00         0.00         0.00         0.00         0.00         0.00         0.00         0.00         0.00         0.00         0.00         0.00         0.00         0.00         0.00         0.00         0.00         0.00         0.00         0.00         0.00         0.00         0.00         0.00         0.00         0.00         0.00         0.00         0.00         0.00         0.00         0.00         0.00         0.00         0.00         0.00         0.00         0.00         0.00         0.00         0.00         0.00         0.00         0.00         0.00         0.00         0.00         0.00         0.00         0.00         0.00         0.00         0.00         0.00         0.00         0.00         0.00         0.00         0.00         0.00         0.00         0.00         0.00         0.00         0.00         0.00         0.00         0.00         0.00         0.00         0.00         0.00         0.00         0.00         0.00         0.00         0.00         0.00         0.00         0.00</td><td>Jathonen         0.00         0.00         0.00         0.00         0.00         0.00         0.00         0.00         0.00         0.00         0.00         0.00         0.00         0.00         0.00         0.00         0.00         0.00         0.00         0.00         0.00         0.00         0.00         0.00         0.00         0.00         0.00         0.00         0.00         0.00         0.00         0.00         0.00         0.00         0.00         0.00         0.00         0.00         0.00         0.00         0.00         0.00         0.00         0.00         0.00         0.00         0.00         0.00         0.00         0.00         0.00         0.00         0.00         0.00         0.00         0.00         0.00         0.00         0.00         0.00         0.00         0.00         0.00         0.00         0.00         0.00         0.00         0.00         0.00         0.00         0.00         0.00         0.00         0.00         0.00         0.00         0.00         0.00         0.00         0.00         0.00         0.00         0.00         0.00         0.00         0.00         0.00         0.00         0.00         0.00         0.00</td><td>ablicities         0.00         0.00         0.00         0.00         0.00         0.00         0.00         0.00         0.00         0.00         0.00         0.00         0.00         0.00         0.00         0.00         0.00         0.00         0.00         0.00         0.00         0.00         0.00         0.00         0.00         0.00         0.00         0.00         0.00         0.00         0.00         0.00         0.00         0.00         0.00         0.00         0.00         0.00         0.00         0.00         0.00         0.00         0.00         0.00         0.00         0.00         0.00         0.00         0.00         0.00         0.00         0.00         0.00         0.00         0.00         0.00         0.00         0.00         <th <="" colspan="2" td=""><td>Satisfies         0.00         0.00         0.00         0.00         0.00         599           24/Kaffeemühle MDS         S040024         Kaffeemühle MDS         Expresso-Kaffeemühle MDS         434.00         0.00         0.00         0.00         599           24/Kaffeemühle MDS         S040024         Kaffeemühle MDS         Expresso-Kaffeemühle MDS         424.00         0.00         0.00         0.02         20.03.2015         0.01           9100015         Stromanschluss         434.00         0.00         0.00         0.02.2015         20.03.2015         6607           9100017         Plaskifukus         1758.00         0.00         0.00         20.03.2015         6604           9100015         Maschine         434.00         0.00         0.00         20.03.2015         20.03.2015         6604           9100016         Maschine         434.00         0.00         0.00         20.03.2015         20.03.2015         604           9100014         Kaffeekarme         434.00         0.00         0.00         20.03.2015         20.03.2015         20.03.2015         20.03.2015         20.03.2015         20.03.2015         20.03.2015         20.03.2015         20.03.2015         20.03.2015         20.03.2015         20.03.2015&lt;</td></th></td></t<> | abloine         000           abloine         000           remohle MDS         5040024         Kaffeemühle MDS         Expresso-Kaffeemühle MDS         434,00         0,00           124/Kaffeemühle MDS         Soutous         424,00         0,00         0,00           124/Kaffeemühle MDS         Stormanschluss         424,00         0,00         0,00           9100015         Stormanschluss         434,00         0,00         0,00         0,00         0,00         0,00         0,00         0,00         0,00         0,00         0,00         0,00         0,00         0,00         0,00         0,00         0,00         0,00         0,00         0,00         0,00         0,00         0,00         0,00         0,00         0,00         0,00         0,00         0,00         0,00         0,00         0,00         0,00         0,00         0,00         0,00         0,00         0,00         0,00         0,00         0,00         0,00         0,00         0,00         0,00         0,00         0,00         0,00         0,00         0,00         0,00         0,00         0,00         0,00         0,00         0,00         0,00         0,00         0,00         0,00         0,00 | abloinem         0.00         0.00         0.00         0.00         0.00         0.00         0.00         0.00         0.00         0.00         0.00         0.00         0.00         0.00         0.00         0.00         0.00         0.00         0.00         0.00         0.00         0.00         0.00         0.00         0.00         0.00         0.00         0.00         0.00         0.00         0.00         0.00         0.00         0.00         0.00         0.00         0.00         0.00         0.00         0.00         0.00         0.00         0.00         0.00         0.00         0.00         0.00         0.00         0.00         0.00         0.00         0.00         0.00         0.00         0.00         0.00         0.00         0.00         0.00         0.00         0.00         0.00         0.00         0.00         0.00         0.00         0.00         0.00         0.00         0.00         0.00         0.00         0.00         0.00         0.00         0.00         0.00         0.00         0.00         0.00         0.00         0.00         0.00         0.00         0.00         0.00         0.00         0.00         0.00         0.00         0.00 | Jathonen         0.00         0.00         0.00         0.00         0.00         0.00         0.00         0.00         0.00         0.00         0.00         0.00         0.00         0.00         0.00         0.00         0.00         0.00         0.00         0.00         0.00         0.00         0.00         0.00         0.00         0.00         0.00         0.00         0.00         0.00         0.00         0.00         0.00         0.00         0.00         0.00         0.00         0.00         0.00         0.00         0.00         0.00         0.00         0.00         0.00         0.00         0.00         0.00         0.00         0.00         0.00         0.00         0.00         0.00         0.00         0.00         0.00         0.00         0.00         0.00         0.00         0.00         0.00         0.00         0.00         0.00         0.00         0.00         0.00         0.00         0.00         0.00         0.00         0.00         0.00         0.00         0.00         0.00         0.00         0.00         0.00         0.00         0.00         0.00         0.00         0.00         0.00         0.00         0.00         0.00         0.00 | ablicities         0.00         0.00         0.00         0.00         0.00         0.00         0.00         0.00         0.00         0.00         0.00         0.00         0.00         0.00         0.00         0.00         0.00         0.00         0.00         0.00         0.00         0.00         0.00         0.00         0.00         0.00         0.00         0.00         0.00         0.00         0.00         0.00         0.00         0.00         0.00         0.00         0.00         0.00         0.00         0.00         0.00         0.00         0.00         0.00         0.00         0.00         0.00         0.00         0.00         0.00         0.00         0.00         0.00         0.00         0.00         0.00         0.00         0.00 <th <="" colspan="2" td=""><td>Satisfies         0.00         0.00         0.00         0.00         0.00         599           24/Kaffeemühle MDS         S040024         Kaffeemühle MDS         Expresso-Kaffeemühle MDS         434.00         0.00         0.00         0.00         599           24/Kaffeemühle MDS         S040024         Kaffeemühle MDS         Expresso-Kaffeemühle MDS         424.00         0.00         0.00         0.02         20.03.2015         0.01           9100015         Stromanschluss         434.00         0.00         0.00         0.02.2015         20.03.2015         6607           9100017         Plaskifukus         1758.00         0.00         0.00         20.03.2015         6604           9100015         Maschine         434.00         0.00         0.00         20.03.2015         20.03.2015         6604           9100016         Maschine         434.00         0.00         0.00         20.03.2015         20.03.2015         604           9100014         Kaffeekarme         434.00         0.00         0.00         20.03.2015         20.03.2015         20.03.2015         20.03.2015         20.03.2015         20.03.2015         20.03.2015         20.03.2015         20.03.2015         20.03.2015         20.03.2015         20.03.2015&lt;</td></th> | <td>Satisfies         0.00         0.00         0.00         0.00         0.00         599           24/Kaffeemühle MDS         S040024         Kaffeemühle MDS         Expresso-Kaffeemühle MDS         434.00         0.00         0.00         0.00         599           24/Kaffeemühle MDS         S040024         Kaffeemühle MDS         Expresso-Kaffeemühle MDS         424.00         0.00         0.00         0.02         20.03.2015         0.01           9100015         Stromanschluss         434.00         0.00         0.00         0.02.2015         20.03.2015         6607           9100017         Plaskifukus         1758.00         0.00         0.00         20.03.2015         6604           9100015         Maschine         434.00         0.00         0.00         20.03.2015         20.03.2015         6604           9100016         Maschine         434.00         0.00         0.00         20.03.2015         20.03.2015         604           9100014         Kaffeekarme         434.00         0.00         0.00         20.03.2015         20.03.2015         20.03.2015         20.03.2015         20.03.2015         20.03.2015         20.03.2015         20.03.2015         20.03.2015         20.03.2015         20.03.2015         20.03.2015&lt;</td> |  | Satisfies         0.00         0.00         0.00         0.00         0.00         599           24/Kaffeemühle MDS         S040024         Kaffeemühle MDS         Expresso-Kaffeemühle MDS         434.00         0.00         0.00         0.00         599           24/Kaffeemühle MDS         S040024         Kaffeemühle MDS         Expresso-Kaffeemühle MDS         424.00         0.00         0.00         0.02         20.03.2015         0.01           9100015         Stromanschluss         434.00         0.00         0.00         0.02.2015         20.03.2015         6607           9100017         Plaskifukus         1758.00         0.00         0.00         20.03.2015         6604           9100015         Maschine         434.00         0.00         0.00         20.03.2015         20.03.2015         6604           9100016         Maschine         434.00         0.00         0.00         20.03.2015         20.03.2015         604           9100014         Kaffeekarme         434.00         0.00         0.00         20.03.2015         20.03.2015         20.03.2015         20.03.2015         20.03.2015         20.03.2015         20.03.2015         20.03.2015         20.03.2015         20.03.2015         20.03.2015         20.03.2015< |

Abbildung 43: Anzeige der Arbeitsgänge im Produktionsauftragsbaum

### 14 Projektabrechnung

# 14.1 Projektabrechnung übernimmt Gliederung aus dem Auftrag

Die Projektabrechnung übernimmt zukünftig bei der Anzeige von Auftragspositionen die Einstellungen aus dem Auftrag und zeigt anstelle der internen Positionsnummer die Gliederungsnummer, wie sie auch im Auftrag zu sehen ist, an.

# 14.2 Auftragszugehörigkeit für AZ-Einträge aus Projekt vererben

Es gibt in eEvolution die Möglichkeit jedem Projekt mehrere Angebote und Aufträge zuzuordnen, weiterhin kann auch jedem Arbeitszeiteintrag bereits bei der Anlage ein Angebot oder Auftrag zugeordnet werden. Später werden über diese Aufträge dann die konkreten Arbeitszeiten auf dem Projekt abgerechnet.

Es gibt aber immer wieder Arbeitszeieinträge auf ein Projekt mit einem aktiven Auftrag, wo das Eintragen der Auftragszugehörigkeit versehentlich vergessen wurde. Daher wurden die Projektstammdaten und die Projektabrechnung um die Möglichkeit erweitert, pro Projekt ein "Auftragszuordnungspflicht-Kennzeichen" zu setzen. Sobald das Kennzeichen für ein Projekt aktiviert wurde, wird die Zuordnung von einem Auftrag bei der Anlage von einem Arbeitszeiteintrag zur Pflicht. Es kann ab diesem Moment kein Arbeitszeiteintrag mit fehlender Auftragszuordnung auf das Projekt gespeichert werden, sondern es muss vorher ein Auftrag eingetragen werden.

In diesem Zusammenhang wurde die Funktionalität für das Zuordnen von Aufträgen bei Arbeitszeiteinträgen noch einmal überarbeitet und optimiert:

- Ist einem Projekt bereits ein aktivier Auftrag zugeordnet, so wird dieser automatisch bei der Erfassung von einem neuen Arbeitszeiteintrag eingetragen.
- Sind mehrere nicht erledigte Aufträge einem Projekt zugeordnet, so öffnet sich automatisch eine Auswahlmaske mit den zugeordneten, aktiven Aufträgen und der Benutzer kann direkt den gewünschten Auftrag zuordnen.

Auch das Zuordnen von Aufträgen zu Projekten in den Projektstammdaten wurde optimiert. Es kam nicht nur die neue Spalte "Auftragszuordnungspflicht" hinzu, sondern es wurde auch ein neuer Dialog "Aufträge zu Projekten zuordnen" geschaffen, so dass die Zuordnung von Aufträgen zu Projekten auch direkt über die Projektstammdaten und nicht über die Auftragsverwaltung erfolgen kann:

|                        | Aufträg    | ge zu Projekten zuordne    | n - Achtung: ( | Querprüfung der Vers | sionsstände ist deaktiv | riert! – = x               |
|------------------------|------------|----------------------------|----------------|----------------------|-------------------------|----------------------------|
| Datei Datensätze       |            |                            |                |                      |                         |                            |
| <u>₽</u> ₽ <b>∀</b> X3 |            | Ž 🗲 🔀                      |                | Suchbegriff:         | f                       | Automatische Spaltenbreite |
| Auffragogummor         | Erfoodatum | Status Breiskthe zeicheung | Sachbaarbaitar |                      | Erladiat                |                            |
| 25270                  | 04.02.2014 | N-N-N Testauftrag-On25270  | eEvolution     |                      |                         |                            |
|                        |            |                            |                |                      |                         |                            |
|                        |            |                            |                |                      |                         |                            |
|                        |            |                            |                |                      |                         |                            |
|                        |            |                            |                |                      |                         |                            |
|                        |            |                            |                |                      |                         |                            |
|                        |            |                            |                |                      |                         |                            |
|                        |            |                            |                |                      |                         |                            |
|                        |            |                            |                |                      |                         |                            |
|                        |            |                            |                |                      |                         |                            |
|                        |            |                            |                |                      |                         |                            |
|                        |            |                            |                |                      |                         |                            |
|                        |            |                            |                |                      |                         |                            |
|                        |            |                            |                |                      |                         |                            |
|                        |            |                            |                |                      |                         |                            |
|                        |            |                            |                |                      |                         |                            |
|                        |            |                            |                |                      |                         |                            |
|                        |            |                            |                |                      |                         |                            |
|                        |            |                            |                |                      |                         |                            |
|                        |            |                            |                |                      |                         |                            |
|                        |            |                            |                |                      |                         |                            |

Abbildung 44: Dialog "Aufträge zu Projekten zuordnen"

Der Dialog "Aufträge zu Projekten zuordnen" wird nach dem Markieren des gewünschten Projektes über

den Button im Dialog "Pflege der Projektstammdaten" aufgerufen, sobald man eine neue Zeile einfügt und in der Spalte "Auftragsnummer" auf F2 drückt, öffnet sich der aus der Projektabrechnung bekannte Dialog für die Suche nach Aufträgen, wo dann diese Funktionalität genutzt werden kann, um den gewünschten Auftrag zu finden.

#### 14.3 Erweiterung der Filterkriterien bei der Arbeitszeitenauswertung

Der Dialog "Auswahl des Bearbeitungszeitraums" wurde um Auswahlkriterien ergänzt. Es ist nun möglich unabhängig vom Zeitraum die Einträge anzeigen zulassen. Dazu wurde die Feldgruppe Bearbeitungszeitraum um die Auswahlmöglichkeit "Alle" ergänzt. Zusätzlich kann nun, neben "Kunde" und "Firma", auch auf "Betreuer", "Vermittler" und "Mitarbeiter" eingeschränkt werden.

Der Dialog wurde um die Feldgruppe "Prüfkennzeichen" erweitert. Der Benutzer kann hierüber auswählen ob ihm alle Einträge oder nur geprüfte bzw. ungeprüfte Einträge angezeigt werden.

Hierzu stehen nun die Radio-Buttons "Alle", "Geprüft" und "Ungeprüft" zur Verfügung.

| O Auswah                 | l des Bearbeit    | ungs | zeitraums    | x   |
|--------------------------|-------------------|------|--------------|-----|
| —Bearbeitungsz           | eitraum           |      |              |     |
| Alle                     |                   |      |              |     |
| O Letzter Mor            | nat               |      |              |     |
| ○ Vorgegeber             | ner Zeitraum      |      |              |     |
| Von: 01.03.2             | 2015 -            | Bis: | 31.03.2015   | Ŧ   |
|                          |                   |      |              |     |
| Kunde:                   |                   |      |              |     |
| -                        |                   |      |              |     |
| Fima:                    |                   |      |              |     |
| Betreuer:                |                   |      |              |     |
| Vermittler:              |                   |      |              |     |
| Mitarbeiter:             |                   |      |              |     |
|                          | en                |      |              |     |
| <ul> <li>Alle</li> </ul> | on .              |      |              |     |
| O Kominiert /G           | eoniff            |      |              |     |
| O Konigien/G             | iepiuit           |      |              |     |
| O Nicht komig            | jiert/Nicht geprü | uft  |              |     |
|                          | 01                |      | Abbeecher (C |     |
|                          | <u>U</u> K        |      | Abbrecheň (E | sc) |

Abbildung 45: Ansicht des ergänzten Dialogs "Auswahl des Bearbeitungszeitraums"

#### 14.4 Erweiterung der Projektstammdaten um Berechnungsstatus und Abrechnungsart

Die Stammdaten der Projekte wurden um die Spalten "Berechnungsstatus" und "Abrechnungsart" erweitert.

| 0   |               | Pfleg        | e der Projektstan | nmdaten - Acht | ung: Quei | prüfung der Versi | onsstände ist deaktiviert! |                   | -                 |         | x |
|-----|---------------|--------------|-------------------|----------------|-----------|-------------------|----------------------------|-------------------|-------------------|---------|---|
| Dat | ei Datensätze |              |                   |                |           |                   |                            |                   |                   |         |   |
| 2   | 🔎 🖌 🖹         | 🕆 🗶 🖓        | 🐔 🖾               | E 🗟            |           | Suchbe            | egriff:                    | Auto              | matische Spaltent | breite  |   |
|     | . Stundensatz | Anfahrtstext | Anfahrtsmenge     | Anfahrtspreis  | Geplant   | Ansprechpartner   | Auftragszuordnung Pflicht  | Berechnungsstatus | Abrechnu          | ingsart |   |
|     |               |              |                   |                | 0         |                   |                            | Nicht definiert   | Nicht definiert   |         |   |
|     |               |              |                   |                |           |                   |                            |                   |                   |         |   |
|     |               |              |                   |                |           |                   |                            |                   |                   |         |   |
|     |               |              |                   |                |           |                   |                            |                   |                   |         |   |
|     |               |              |                   |                |           |                   |                            |                   |                   |         |   |
|     |               |              |                   |                |           |                   |                            |                   |                   |         |   |
|     |               |              |                   |                |           |                   |                            |                   |                   |         |   |
| 4   |               |              |                   |                |           |                   |                            |                   |                   |         | Þ |
|     |               |              |                   |                |           |                   |                            |                   | NU                | м       |   |

Abbildung 46: Die Spalten Berechnungsstatus und Abrechnungsart geben dem Benutzer Informationen über die Projektberechnung

Diese beiden Spalten informieren den Benutzer über den Status der Berechnung und die Art der Abrechnung.

In der Spalte "Berechnungsstatus" wird die Information hinterlegt, ob ein Projekt "Nicht abrechenbar", "Teilabrechenbar" oder "Komplett abrechenbar" ist. Möchten Sie keine Angabe machen, können Sie den Status" Nicht definiert" wählen. Dieser Status ist als Standard bei einem neuen Projekt bereits gesetzt.

Die Abrechnungsart legt fest, wie eine Abrechnung eines Projektes erfolgen soll. Der Benutzer hat die Auswahl zwischen "Nicht definiert" (Standardauswahl), "Nach Aufwand" und "Nach Angebot/TFS-Planzeit".

#### 14.5 Erweiterung der Projektabrechnung um Abrechnungskennzeichen

Die Projektabrechnung wurde im Hauptfenster in der Feldgruppe Projektdaten um diese Abrechnungskennzeichen "Berechnungsstatus" und "Abrechnungsart" erweitert.

| 8                | - 🗋 📇 = 🛛 P                          | rojektabrechnung                      | - [ QSMAINDEV_LOR     | (AL, M1 ] - eEvolution - Ac                                                    | htung: Querprüfung                 | der Versionsstände ist | deaktiviert!    | - 🗆 ×    |
|------------------|--------------------------------------|---------------------------------------|-----------------------|--------------------------------------------------------------------------------|------------------------------------|------------------------|-----------------|----------|
| Projektabrec     | hnung Bearbeiten                     | Programme ?                           |                       |                                                                                |                                    |                        |                 |          |
| Neu Sondersuche  | Suchen Speichem Di<br>durch Beispiel | rucken Löschen F                      | Projekte Positionen   | Arbeitszeitenauswertung noc<br>Arbeitszeitenauswertung alle<br>Offene Aufgaben | h nicht abgerechnete i<br>Einträge | Einträge<br>Quicklinks |                 |          |
|                  | Frojektablechnung                    |                                       | riojekte i rositionen | Nouoingaba                                                                     | ind Auswentung                     | -Tagessumme für mk-    |                 |          |
|                  | -                                    |                                       |                       | Neueingabe                                                                     |                                    | Tagessumme:            |                 |          |
| Mitarbeiter:     |                                      |                                       | Projektbemerkung:     |                                                                                |                                    | Monatssumme:           |                 |          |
| Firma:           |                                      | -                                     | Beschreibung:         |                                                                                |                                    | A firm and store       |                 |          |
| Belegnummer:     |                                      | Pflicht                               |                       |                                                                                | <u>_</u>                           | -Auttragsdaten         | Vee             |          |
| Auftragsnummer:  |                                      | Pflicht                               |                       |                                                                                |                                    | CirdSSL dill.          | von:            |          |
| Datum / Zeit:    |                                      |                                       |                       |                                                                                |                                    | Status:                |                 |          |
| TFS-WorkItem:    |                                      |                                       |                       |                                                                                |                                    | Rennzeichen.           |                 |          |
| Berechnung:      |                                      | <b>*</b>                              |                       |                                                                                |                                    |                        |                 | <b></b>  |
| Kunde:           |                                      | 🎬                                     |                       |                                                                                | <u>_</u>                           |                        |                 |          |
| Tätigkeit:       |                                      | -                                     |                       |                                                                                |                                    | 7                      |                 |          |
| Grund für G/K:   |                                      | <b></b>                               |                       |                                                                                |                                    | -Zusatzpositionen      |                 |          |
| Projekt:         |                                      | · · · · · · · · · · · · · · · · · · · |                       |                                                                                | <b>T</b>                           |                        |                 |          |
| Ansprechpartner: |                                      | 🕈                                     |                       |                                                                                |                                    |                        |                 |          |
|                  |                                      |                                       |                       |                                                                                | F                                  | -Projektdaten          |                 |          |
|                  |                                      |                                       |                       |                                                                                |                                    | lst-zeit:              |                 |          |
|                  |                                      |                                       |                       |                                                                                |                                    | Restzeit:              |                 |          |
|                  |                                      |                                       |                       |                                                                                |                                    | Berechnungsstatus:     | Nicht definiert | <b>T</b> |
|                  |                                      |                                       |                       |                                                                                | L                                  | Abrechnungsart:        | Nicht definiert |          |
| Mitarbeiter Fin  | ma Kunde Bere                        | chnung Tätigkei                       | it Projekt            | Projektbemerkung E                                                             | Beschreibung                       | Datum Zeit B           | leleg Aufnr     |          |
|                  |                                      |                                       |                       |                                                                                |                                    |                        |                 |          |
|                  |                                      |                                       |                       |                                                                                |                                    |                        |                 |          |
|                  |                                      |                                       |                       |                                                                                |                                    |                        |                 |          |
|                  |                                      |                                       |                       |                                                                                |                                    |                        |                 |          |
|                  |                                      |                                       |                       |                                                                                |                                    |                        |                 |          |
|                  |                                      |                                       |                       |                                                                                |                                    |                        |                 |          |
|                  |                                      |                                       |                       |                                                                                |                                    |                        |                 | NILIM    |

Abbildung 47: Wurde ein Projekt ausgewählt, können die Berechnungskennzeichen bei der Eintragung der Arbeitszeiten verändert werden

Einem Projekt können nun verschiedene Berechnungsstatus und Abrechnungsarten zugeordnet werden. Diese werden in der Hauptmaske bei der Erfassung eines Arbeitszeiteintrages geladen, sobald das Projekt ausgewählt wurde. In der Hauptmaske ist es möglich bei der Eingabe den Berechnungsstatus und die Abrechnungsart zu verändern. Diese Änderung wird in die Stammdaten übernommen.

# 14.6 Erweiterung Projektabrechung um Spalte Berechnung geprüft

Der Tabelle Arbeitszeiten wurde die Spalte "B-Geprüft" hinzugefügt, die als Standard leer ist. In dieser Spalte kann ein abweichendes Berechnungskennzeichen eingegeben werden, welches dann für die Abrechnung verwendet wird. Wenn das Feld leer ist, dann wird das ursprüngliche Kennzeichen verwendet. Dem Benutzer stehen die folgenden Kennzeichen zur Verfügung:

- B = Berechnung
- G = Gewährleistung
- I = Intern
- K = Kulanz
- A = Aufgabe
- Leer

| 8                                                                                   | Art        | oeitszeiten | - Achtu | ung: Que     | erprüfu | ng der Ve | rsion  | stände i | st deaktiviert!                                                            |             |                 |                                 | x            |
|-------------------------------------------------------------------------------------|------------|-------------|---------|--------------|---------|-----------|--------|----------|----------------------------------------------------------------------------|-------------|-----------------|---------------------------------|--------------|
| Datei Datensätze                                                                    |            |             |         |              |         |           |        |          |                                                                            |             |                 |                                 |              |
| 1 🔎 🖌 🔀 🍸 🕅 🙀                                                                       | 🝰 🄊 🕈      | × 🔣 🗟       |         | <i>ø</i> , 🔇 |         | Automa    | tische | Spaltenb | reite Suchbegriff:                                                         |             | de Su           | imme der Stur<br>r markierten Z | ide<br>Zeile |
| Bemerkungen                                                                         | Datum      | Zeit        | Ber.    | Bezahl       | Preis   | Aufnr     | Pos    | Belegnr  | TFS Link                                                                   | TFS Zustand | TFS Abgerechnet | B-Geprüft                       | -            |
| 4, Great Plains-Superuser, Projekt: Test<br>ojekt, Subprojekt: Test1, Dauer: 01:00, | 01.09.2014 | 01:00:00    | В       | 1            | 0,00    | 11242     |        |          | <u>A 35536: Erstellen eines</u><br><u>Akteeintrags via Drag &amp; Drop</u> | Geschlossen |                 |                                 | F            |
|                                                                                     | 23.09.2014 | 01:00:00    | В       | 1            | 0,00    | 11242     |        |          |                                                                            |             |                 |                                 |              |
|                                                                                     | 23.09.2014 | 01:00:00    | В       | 0            | 0,00    |           |        |          |                                                                            |             |                 | В                               |              |
| 4, APERTUM, Projekt: Test der nicht<br>h Abrechenbarkeit, Dauer: 01:00,             | 23.09.2014 | 01:00:00    | В       | 1            | 0,00    |           |        |          | A 45466: Anpassung von<br>automatisierten Tests in<br>eEvolution           | Aktiv       |                 |                                 |              |
| 4, APERTUM, Projekt: Test Neues<br>ubprojekt: Test2, Dauer: 01:00,                  | 23.09.2014 | 01:00:00    | В       | 0            | 0,00    |           |        |          |                                                                            |             |                 |                                 |              |
| 4, Achenbach, Stefan, Projekt: Test<br>Dauer: 00:45,                                | 24.09.2014 | 00:45:00    | в       | 0            | 0,00    | 100023    |        |          |                                                                            |             |                 | G                               | ~            |
| ब]                                                                                  |            |             |         |              |         |           |        |          |                                                                            |             |                 | •                               |              |

Abbildung 48: Das eingetragene Kennzeichen bei B-Geprüft, das das ursprüngliche Kennzeichen überschreibt.

Wird ein Wert eingetragen, der nicht einem Berechnungskennzeichen entspricht, wird dem Benutzer eine Hinweismeldung angezeigt.

| Achtung                                                                                    | x |
|--------------------------------------------------------------------------------------------|---|
| Bitte geben Sie ein gültiges Berechnungsprüfungskennzeichen (B, G, I<br>K, A oder "") ein. | , |
| ОК                                                                                         |   |

Abbildung 49: Bei einer falschen Eingabe wird der Benutzer darauf hingewiesen

#### 14.7 TFS-Workitem für Daueraufträge in das Beschreibungsfeld übernehmen

Beim Anlegen einer Projektabrechnung wurde die Anzeige des Arbeitszeittextes angepasst. Die Erweiterung ermöglicht es ein TFS-Workitem, welches mit einem Dauerauftrag verknüpft wurde, in das Beschreibungsfeld zu übernehmen. Wenn Sie nun einen Dauerauftrag auswählen und mit einem TFS-Workitem verknüpfen, so wird bei der Erstellung der neuen Abrechnung der Inhalt des TFS-Workitems in das Beschreibungsfeld geladen. Dies erleichtert für Sie die Einträge der Arbeitzeiten besser nachvollziehen zu können.

#### 14.8 Individuelle Möglichkeit der Pflichteingabe des Ansprechpartner in der Projektabrechnung einstellen

Bei der Verrechnung in der Projektabrechnung besteht nun die Möglichkeit die Eingabe eines Ansprechpartners explizit als Pflichteingabe zu definieren. Diese Neuerung soll dazu dienen, dass für bestimmte Kunden immer ein Ansprechpartner angegeben werden muss und somit beispielsweise für Überprüfungszwecke seitens der Ansprechpartner intern genutzt werden kann.

Für die Eingabe wurde in der Projektabrechnung die F2-Suche angepasst, aus der die vorhandenen Ansprechpartner ausgewählt werde können. Sollte ein Ansprechpartner eingetragen worden sein der nicht in der KuLiMi hinterlegt wurde, so erscheint nun ein kleiner Eingabedialog der es ermöglicht den Ansprechpartner mit den wichtigsten Feldern anzulegen. Möchten Sie keinen neuen Ansprechpartner anlegen, wird die Eingabe gelöscht, da es nur möglich ist Ansprechpartner einzutragen, die in der KuLiMi gelistet sind.

Das Modul KuLiMi wurde mit der Option **"Ansprechpartner ist Pflichtfeld"** auf dem Reiter **Einstellungen** um eine Funktion erweitern, die es für bestimmte Kunden erlaubt Ansprechpartner als Pflichtfeld zu definieren. Zusätzlich ist es nun möglich unter dem Reiter **Ansprechpartner** einen Standart-Ansprechpartner zu kennzeichnen, dieser wird dann in der Projektabrechnung für diesen Kunden vorselektiert.

#### Wichtig:

Wurde für einen Kunden ein Standart-Ansprechpartner selektiert, so erscheint dieser Ansprechpartner automatisch in der Projektabrechnung für diesen Kunden. Das ist unabhängig davon, ob die Erfassung dieses Ansprechpartners als Pflichtfeld definiert wurde.

#### 14.9 Hinzufügen von Gründen bei der Erfassung von Kulanzund Garantie Arbeitszeit-Einträgen

Bei der Erstellung von Arbeitszeiteinträgen in der Projektabrechnung können nun Gründe für eine Dienstleistung im Bereich der Kulanz- oder Garantie angegeben werden. Dadurch wird im Nachgang eine Auswertung beispeilsweise in der Höhe der Fehlerrate im Customizing oder in der Höhe der Fehlerrate durch das Standartprodukt (eEvolution<sup>®</sup>, ASM, Syska FiBu, etc.) ermöglicht.

In der Projektabrechnung wurde eine Dropdownlist **"Grund für G/K"** eingefügt, wo Sie nun einen Grund für einen Kulanz-/Garantie-Einsatz pro Arbeitszeit-Eintrag wählen können. Die Gründe werden dynamisch geladen und in einer separaten Tabelle gepflegt, um später weitere Gründe dort hinterlegen zu können.

#### Wichtig:

Es kann pro Kunde und auch pro Tätigkeit entschieden werden, ob die Eingabe des Feldes **"Grund für G/K"** zwingend erforderlich ist oder nicht.

Im KuLiMi-Modul kann für einen Kunden unter der Option "Die Angabe von Gründen bei der Erfassung von Kulanz- oder Gewährleistungsarbeiten ist Pflicht" im Reiter Einstellungen die Pflichteingabe von Gründen aktiviert werden.

Die Aktivierung von Gründen für bestimmt Tätigkeiten können unter Verwaltung - Projekte - Tätigkeiten getätigt werden.

Im Bereich der Verwaltung von Projekten haben Sie unter Gründe für Nichtberechtigung die Möglichkeit individuelle Gründe, welche dann in der Dropdownlist "Grund für G/K" erscheinen, einzugeben.

#### **15 Teleinfo**

### 15.1 Auftrag scheint nicht in der TELEINFO/Rückstände auf

Es ist möglich in der **Teleinfo** auf dem Reiter Rückstände einen Auftrag für die Kommissionierung freizugeben. Bisher erfolgte dies über die Eingabe von "1" für "Freigegeben" oder "0" für "Nicht freigegeben" in der Spalte "Freigabe" wie auf Abbildung 1 dargestellt.

| - []                                                | <del>.</del>                               | Teleinfo - [ QSEVC                           | 081_BF, M1 ] -       | eEvolution -                   | Achtung: Qu                  | erprüfung d    | er Versio            | onsstände ist                            | deaktivi            | iert!      | 6               | - 0 ( |
|-----------------------------------------------------|--------------------------------------------|----------------------------------------------|----------------------|--------------------------------|------------------------------|----------------|----------------------|------------------------------------------|---------------------|------------|-----------------|-------|
| 🧕 🖌 Teleinfo 🛛 B                                    | earbeiten Stammd                           | aten Auswertung                              | gen Program          | me ?                           |                              |                |                      |                                          |                     |            |                 |       |
| Löschen der Aktualisie<br>bfragekriterien der Abfra | ren Summen Langtex<br>ge anzeigen anzeiger | Alles auf Excel<br>n einen Blick<br>Teleinfo | Drucken Über<br>Komm | gabe in die L<br>iissionierung | agerbestand T<br>umbuchen ar | abellen Kun    | nden Lief<br>chen su | eranten Artike<br>uchen suche<br>Details | Auftrag<br>n suchen | Quicklink: | 5               |       |
| Lieferantenangebote                                 | F8) Bestände (                             | -9) Artikelkor                               | nto (Strg+F4)        | Preise (F10                    | )) Produ                     | ktion (Strg+F3 |                      | SM Inventare                             | (Strg+F5)           | ASM        | Verträge (Strg- | +F6)  |
| Angebote (F3)                                       | Rechnungen (F4)                            | Reservierungen                               | (F5) Rüc             | kstände (F11)                  | Offene                       | Posten (Strg+f | F11)                 | Wareneinga                               | ing (F6)            | Offene     | Bestellungen    | (F7)  |
|                                                     |                                            |                                              | ,                    |                                |                              |                |                      |                                          |                     |            |                 |       |
| Projektbezeichnung:                                 |                                            | Kundennummer:                                |                      | Kostenp                        | ojekt:                       |                | War                  | eneingdatum:                             |                     |            |                 |       |
| Auftragsnummer:                                     |                                            | Kundenname:                                  |                      | Sammelb                        | estellung:                   |                | Liefe                | erdatum:                                 |                     |            |                 |       |
| Lieferart                                           |                                            | Kundenland:                                  |                      | Besteller                      | :                            |                | Erfa                 | ssdatum:                                 |                     |            |                 |       |
| O In Kommission                                     | O Nicht in H                               | Commission                                   | Alle                 | 80%                            | T-Fähig                      | T-Sp.          |                      | -h                                       |                     | 48-        |                 |       |
| U Kommissionier                                     |                                            | nnissionen                                   | O Alle               | U He                           | iyeyeben                     |                | ant neigegi          |                                          | ٢                   | Alle       |                 |       |
| II auslieferbar                                     | Lieferart Liefert                          | oed. Zahlart                                 | Zahlbed              | . Land                         | Pos-Anzahl                   | Liefertermin   | Freigabe             | Freigegeben a                            | am Freigeg          | geben von  | Vortext         |       |
| Ja UPS                                              | 6 unfrei                                   | Rechnung                                     | 7 Tage - 3,0         | 10% D 2                        |                              | 07.06.1999     |                      | 10.00.0011                               |                     |            |                 |       |
| UPS                                                 | i untrei                                   | Rechnung                                     | 7 Tage - 3,L         | U% D 2                         |                              | 10.06.1999     | 1) 🥖                 | 19.09.2014                               | EEVU                | LUTION     |                 |       |
|                                                     | unitei                                     | Bechnung                                     | 7 Tage - 3 f         | 0%.D 1                         |                              | 12.06.1999     | 0                    |                                          |                     |            |                 |       |
| UPS                                                 | 5 unfrei                                   | Rechnung                                     | 7 Tage - 3,0         | 10%:D 5                        |                              | 07.12.1998     | 0                    |                                          |                     |            |                 |       |
| UPS                                                 | 6 unfrei                                   | Rechnung                                     | 7 Tage - 3,0         | 10%:D 4                        |                              | 09.06.1997     | 0                    |                                          |                     |            |                 | -     |
| •                                                   |                                            |                                              |                      |                                |                              |                |                      |                                          |                     |            |                 | ·     |
| Pos Artnr                                           | Artikelbez                                 | eichnung                                     | Bestellmenge         | Überg. Mge.                    | Bisher geliefer              | Bisher bere    | chnet                | VK-Preis                                 | Gesamt              | Kostenart  | Kostenstelle    | К     |
| 1 4010012                                           | Eisvorratsschrank VS                       | E 22                                         | 5,00                 | 5,00                           | 5,00                         | )              | 5,00                 | 1.170,86                                 | 5.854,30            |            |                 |       |
| 2 4010012                                           | Eisvorratsschrank VS                       | E 22                                         | 10,00                | 1,00                           | 1,00                         | )              | 1,00                 | 1.170,86                                 | 11.708,60           |            |                 |       |

Abbildung 50: Darstellung der "alten" Spalte "Freigabe"

Die Auswahl erfolgt nun in der Spalte über eine Checkbox. Durch das Setzen eines Hakens gilt der Auftrag als Freigegeben und die Spalten "Freigegeben am" und "Freigegeben von" werden befüllt.

|                 | *                                                                                        | Ŧ                                  | Tel                                | einfo - [ QSN                                                  | AINDEV, M1] - eE                                            | volution - Achtun                                                    | g: Que    | rprüfung der           | Versionsstän                     | de ist deal                       | ctiviert!         | -                |          | ×       |
|-----------------|------------------------------------------------------------------------------------------|------------------------------------|------------------------------------|----------------------------------------------------------------|-------------------------------------------------------------|----------------------------------------------------------------------|-----------|------------------------|----------------------------------|-----------------------------------|-------------------|------------------|----------|---------|
| 0               | Teleinfo Be                                                                              | arbeiten                           | Stammdaten                         | Auswert                                                        | ungen Programm                                              | e ?                                                                  |           |                        |                                  |                                   |                   |                  |          |         |
| Löscl<br>Abfrag | hen der<br>kekriterien der Abfrag                                                        | en Summen<br>ge anzeigen           | Langtext /<br>anzeigen ei          | Alles auf<br>nen Blick<br>Teleinfo                             | cel Drucken Oberga<br>Kommiss                               | be in die Lagerbei<br>sionierung umbuch                              | tand T    | Tabellen<br>npassen su | nden Lieferan<br>chen suche      | ten Artike<br>n sucher<br>Details | Auftrag<br>suchen | links            |          |         |
| Li              | eferantenangebote (                                                                      | F8) Be                             | estände (F9)                       | Artikel                                                        | konto (Strg+F4)                                             | Preise (F10)                                                         | Produ     | uktion (Strg+F3        | ) Inver                          | ntare (Strg+                      | F5) Service       | everträge (Strg+ | -6)      | <b></b> |
| Ar              | ngebote (F3)                                                                             | Rechnungen                         | (F4)                               | Reservierunge                                                  | n (F5) Rückstä                                              | inde (F11) C                                                         | ffene P   | osten (Strg+F1         | 1) Wa                            | reneingang                        | (F6) Offen        | e Bestellungen ( | F7)      |         |
| P<br>A<br>Li    | Projektbezeichnung:<br>uuftragsnummer:<br>ieferart:<br>O In Kommission<br>Kommissioniert | 01                                 | Ki<br>Ki<br>Ki<br>Vicht in Kommiss | undennummer<br>undenname:<br>undenland:<br>nission<br>sioniert | 100002     Akka Lebensmittel-     O     Alle     O     Alle | Kostenprojekt:<br>Sammelbestellur<br>Besteller:<br>80%<br>Freigegebe | ıg:       | T-Sp.                  | Warenei<br>Lieferdat<br>Erfassda | ngdatum:<br>um:<br>tum:           | © Alle            |                  |          |         |
|                 | ller Voll ausliefert                                                                     | ar Lieferart                       | Lieferbed                          | Zahlart                                                        | Zahlbe                                                      | ed.                                                                  | Land      | Pos-Anzahl             | Liefertermin                     | Freigabe                          | Freigegeben am    | Freigegeben v    | on       |         |
|                 |                                                                                          | UPS                                | unfrei                             | Rechnung                                                       | 7 Tage - 3,00 % Skont                                       | to, 14 Tage netto.                                                   | D         | 1                      |                                  |                                   |                   |                  |          |         |
|                 |                                                                                          | Ja UPS                             | unfrei                             | Rechnung                                                       | 7 Tage - 3,00 % Skont                                       | to, 14 Tage netto.                                                   | D         | 1                      |                                  |                                   |                   |                  |          |         |
|                 |                                                                                          | Ja UPS                             | unfrei                             | Rechnung                                                       | 7 Tage - 3,00 % Skont                                       | to, 14 Tage netto.                                                   | D         | 1                      | 03.06.2013                       |                                   |                   |                  |          |         |
|                 |                                                                                          |                                    |                                    |                                                                |                                                             |                                                                      |           |                        |                                  |                                   |                   |                  |          |         |
|                 | Pos Artnr<br>1 9090192                                                                   | Artikelbezeich<br>Artikel für Eink | inung Best<br>auf                  | ellmenge Üt<br>1,000000                                        | erg. Mge. Bisher gel<br>0,000000 0,00                       | iefert Bisher berec<br>0000 0,00                                     | hnet 0000 | VK-Preis Ge<br>14,99   | samt Kosten<br>14,99 4410        | art Koste                         | nstelle Kostenpro | jekt Bestellnu   | )<br>mme |         |
| •               | Pos Artnr                                                                                | Artikelbezeich<br>Artikel für Eink | auf                                | ellmenge Dt                                                    | nerg. Mge.   Bisher gel<br>0.000000 0.00                    | iefert Bisher berec<br>0000 0.00                                     | hnet i    | VK-Preis Ge            | samt Kosten<br>14.99 4410        | art Koste                         | nstelle Kostenpro | ijekt Bestellnu  | ►<br>mme |         |

Abbildung 51: Nun erfolgt die Auswahl mit Hilfe einer Checkbox

# 16 Abbildungsverzeichnis

| Abbildung 1: Einfache Sortierung                                       | 7  |
|------------------------------------------------------------------------|----|
| Abbildung 2: Mehrfache Sortierung                                      | 7  |
| Abbildung 3: Sortieroptionen                                           | 7  |
| Abbildung 4: Spaltensichtbarkeit anpassen                              | 8  |
| Abbildung 5: F2-/F3-Customizer                                         | 9  |
| Abbildung 7: Lagergeometrie Aufruf                                     | 10 |
| Abbildung 8: Lagergeometrie – Attribute/Attributparameter              | 11 |
| Abbildung 9: Bildschirm für die Pflege der Lagerbelegung               | 12 |
| Abbildung 10: Standard-Style                                           | 13 |
| Abbildung 11: Die Registerkarte Logo wurde um eine Einstellung ergänzt | 14 |
| Abbildung 13: HTML Editor Konfiguration                                | 15 |
| Abbildung 14: HTML Editor Vorschau                                     | 16 |
| Abbildung 15: HTML Editor HTML-Modus                                   | 16 |
| Abbildung 18: Zusätzliche Spalte in F2-Suche                           | 17 |
| Abbildung 19: Auflösen einer Variantenverknüpfung                      | 18 |
|                                                                        |    |

| Abbildung 20: Erweiterung der Tabelle Merkmalsstamm um Option "EC Ja"                                                               | 19 |
|----------------------------------------------------------------------------------------------------|----|
| Abbildung 21: Systemeinstellungen Reiter Artikel                                                                                    | 20 |
| Abbildung 22: Die Spalte "Lagerbestand neu" wurde der Tabelle hinzugefügt                                                           | 21 |
| Abbildung 23: Jede Rechnung zu dem Auftrag wird als eigener Eintrag angezeigt                                                       | 22 |
| Abbildung 24: Gutschriftsvorgangsnummer und Gutschriftsbelegnummer in der Auftragserfassungsmaske                                   | 23 |
| Abbildung 25: Erweiterung für Gutschriftsvorgangsnummer in Suche                                                                    | 23 |
| Abbildung 26: Ergebnisliste Archivsuche nach Gutschrift                                                                             | 24 |
| Abbildung 27: Artikeleintrag Drag & Drop                                                                                            | 27 |
| Abbildung 29: Hinweis, dass Lagerort nicht dem Artikel zugeordnet ist                                                               | 28 |
| Abbildung 30:Checkbox in den Grundeinstellungen die den Hinweis aktiviert/deaktiviert                                               | 29 |
| Abbildung 31: Neue Spalte in der Formatdefinition für die Anzeige der Datenbankfeldbeschreibung.                                    | 30 |
| Abbildung 32:Der neue Datenbankabgleich                                                                                             | 31 |
| Abbildung 33:Bildschirm für Umstellung der Datenbank auf Unicode                                                                    | 33 |
| Abbildung 34: Nicht aus der Benutzergruppe markierte Rechte werden rot markiert                                                     | 34 |
| Abbildung 35: System Konfiguration – Service                                                                                        | 35 |
| Abbildung 36: Verändertes Inventur Auswahl Fenster                                                                                  | 36 |
| Abbildung 37 Neues Fenster zur Lagerplatz Auswahl                                                                                   | 37 |
| Abbildung 38 Ausgewählte Lagerplätze Beispiel                                                                                       | 37 |
| Abbildung 39: Teil-/Unterkommissionierung                                                                                           | 39 |
| Abbildung 40: Historie Eintrag für Erstellung und Bearbeitung einer Anfrage                                                         | 40 |
| Abbildung 41: Aktentransfer von Interessent zu Kunde                                                                                | 40 |
| Abbildung 43: Produktionsauftrag – Strukturstückliste                                                                               | 41 |
| Abbildung 44: Optimierung der Stücklistenübersicht hinsichtlich Buttonanordnung                                                     | 42 |
| Abbildung 45: Erweittung der Suche nach Produktionsaufträgen um "Angefordert von"-<br>Einschränkung                                 | 43 |
| Abbildung 46: Produktion - Einlagerung (rekursive Produktion)                                                                       | 44 |
| Abbildung 47: Stücklistenbeispiel rekursive Produktion                                                                              | 45 |
| Abbildung 48: Der Button "Import" wird nun immer angezeigt                                                                          | 46 |
| Abbildung 49: Anzeige der Arbeitsgänge im Produktionsauftragsbaum                                                                   | 47 |
| Abbildung 50: Dialog "Aufträge zu Projekten zuordnen"                                                                               | 48 |
| Abbildung 51: Ansicht des ergänzten Dialogs "Auswahl des Bearbeitungszeitraums"                                                     | 49 |
| Abbildung 52: Die Spalten Berechnungsstatus und Abrechnungsart geben dem Benutzer Informationen über die Projektberechnung          | 50 |
| Abbildung 53: Wurde ein Projekt ausgewählt, können die Berechnungskennzeichen bei der Eintragung der Arbeitszeiten verändert werden | 51 |
| Abbildung 54: Das eingetragene Kennzeichen bei B-Geprüft, das das ursprüngliche Kennzeichen überschreibt                            | 52 |

| Abbildung 55: Bei einer falschen Eingabe wird der Benutzer darauf hingewiesen | 52 |
|-------------------------------------------------------------------------------|----|
| Abbildung 56: Darstellung der "alten" Spalte "Freigabe"                       | 54 |
| Abbildung 57: Nun erfolgt die Auswahl mit Hilfe einer Checkbox                | 55 |